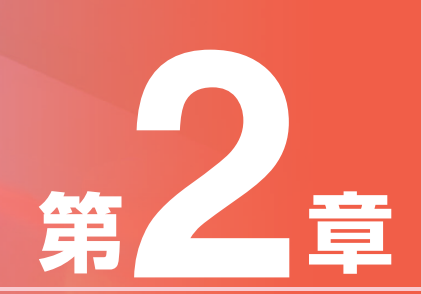

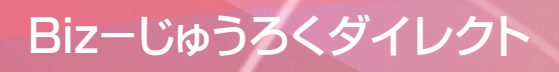

## サービスのご利用にあたって

第2章では、「総合振込」・「給与賞与振込」の操作について説明します。第2章に入る前に、以下の操作が終了して いることをご確認ください。

#### 利用開始のご連絡を確認する

本サービスの機能を利用できるのは、セキュアメッセージによる「利用開始のご連絡」を受けとってからに なります。

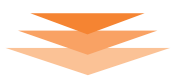

利用者登録・権限設定 「データ伝送サービス」の利用者とその操作権限を決めて、Bizーじゅうろくダイレクト上で登録操作を行います。

1.利用者と権限を決める(参照P.171「1.利用者と権限を決める」) 本サービスの利用者とその操作権限を決めます。

2.利用者と権限を登録する(参照P.173「2.利用者と権限を登録する」) 1.で決めた利用者とその操作権限を、Biz-じゅうろくダイレクト上の「利用者登録」メニューで登録します。

3.先方負担手数料を設定する(参照P.177「3.先方負担手数料を設定する)) 先方負担手数料をお客さまで設定される場合は先に設定しておきます。

## ■振込データ作成の2つの方法

「総合振込」・「給与賞与振込」をご依頼いただく際の振込データ作成方法として、2つの方法があります。

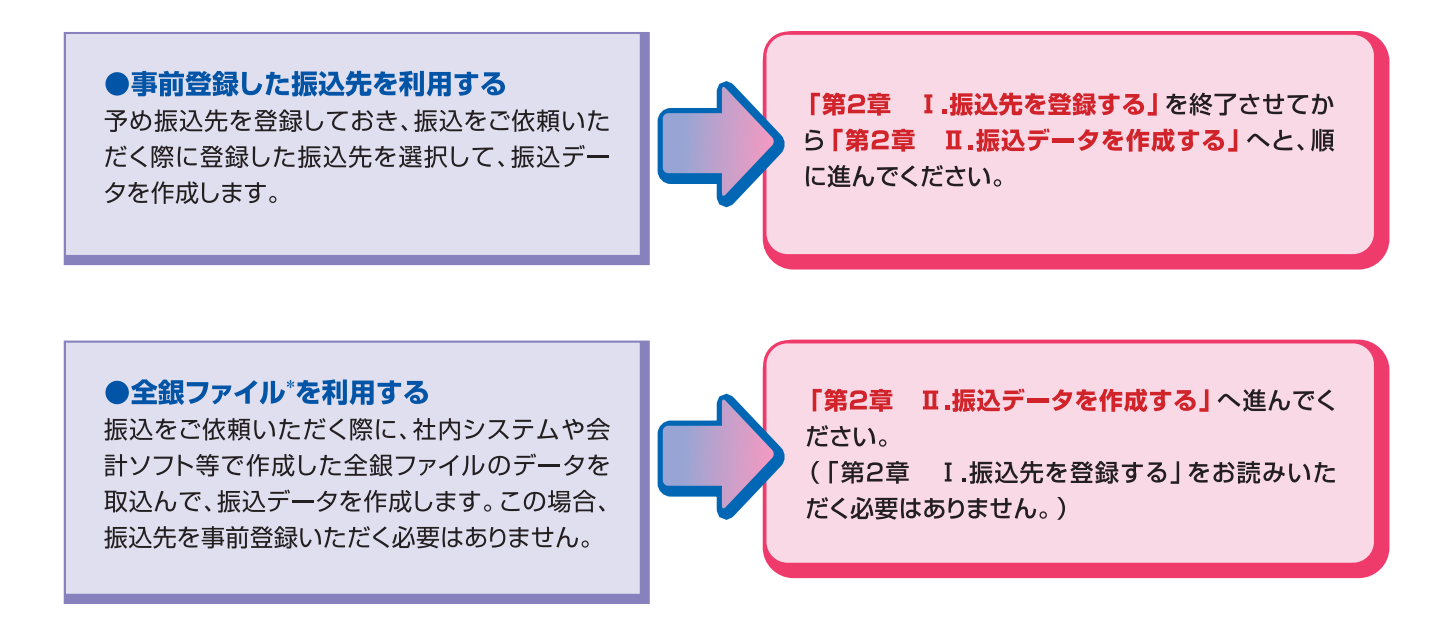

\*全国銀行協会制定レコードフォーマットに準拠したテキスト形式のファイル

第1音

- 185 -

第3音

#### ◆振込明細上の「エラー」と「注意」について

操作中、振込明細上にいくつかのエラーと注意が表示されることがあります。

#### ●エラー

エラーが表示されている振込明細は、振込されません。内容を確認のうえ、必要に応じて修正してください。

| 1 金融機関エラー  | ・振込先の金融機関が存在しない、あるいは合併等により金融機関名が変更されている場合<br>に表示されます。<br>→振込先金融機関を修正してください。                                              |
|------------|----------------------------------------------------------------------------------------------------|
| 2 支店エラー    | ・振込先の支店が存在しない、あるいは統廃合等により支店名が変更されている場合に表示<br>されます。<br>→振込先支店を修正してください。                                                   |
| 3 金額0円     | ・入力金額が0円の場合に表示されます。振込をしない明細に0円を入力した場合もエラーと<br>して表示されます。<br>→振込金額をご確認のうえ、必要に応じて修正してください。                                  |
| 4 振込金額O円以下 | <ul> <li>・総合振込の手数料負担区分を「先方負担」にした場合で、かつ先方負担手数料が差し引かれた後の振込金額が0円以下になった場合に表示されます。</li> <li>→振込金額をご確認のうえ、修正してください。</li> </ul> |
| 5 金額未入力    | ・振込金額が入力されていない場合に表示されます。振込をしない明細の金額欄を空欄にした場合もエラーとして表示されます。<br>→振込金額をご確認のうえ、必要に応じて金額を入力してください。                            |

#### ●注意

注意が表示されている振込明細は、振込先の金融機関名・支店名が変更されています。一定期間は振込できますが、期間 経過後はエラーとなりますので、お早めに修正してください。

| 1 金融機関注意 | ・振込先の金融機関名が、合併等により変更された場合に表示されます。<br>→お早めに振込先金融機関を修正してください。 |
|----------|-------------------------------------------------------------|
| 2 支店注意   | ・振込先の支店名が、統廃合等により変更された場合に表示されます。<br>→お早めに振込先支店を修正してください。    |

## I.振込先を登録する

Bizーじゅうろくダイレクトでは振込データを効率よく作成するために、以下の機能があります。

振込先事前登録 : 「総合振込」「給与賞与振込」の振込先をあらかじめ登録できます。 振込先事前登録に全銀ファイルから取り込むこともできます。

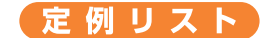

:事前登録した振込先の中から、毎月10日や月末等に定例的に利用する振込先を グルーピングすることができます。

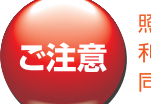

照会・振込振替サービスの「振込・振替」で登録いただいている振込先や定例リストを、データ伝送サービスでそのまま 利用することはできません。 同じ内容の振込先や定例リストが必要な場合は「データ伝送サービス」でも改めて登録してください。

## 1.振込先事前登録

(1)個別に入力する)

振込先をサービス画面から個別に入力します。 (全銀ファイルから取り込む場合は、P.191「(2)全銀ファイルから取り込む」を参照してください。)

#### ┫ \_トップページの[データ伝送サービス] − [振込先事前登録] をクリックします。

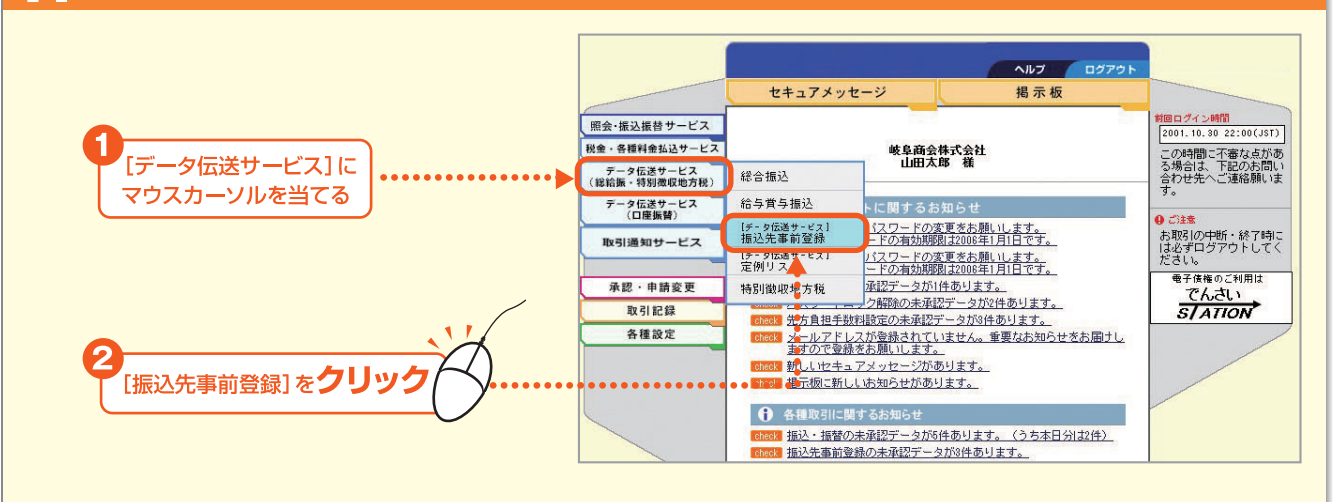

#### 2 「総合振込」または「給与賞与振込」の[登録(個別入力)]をクリックします。

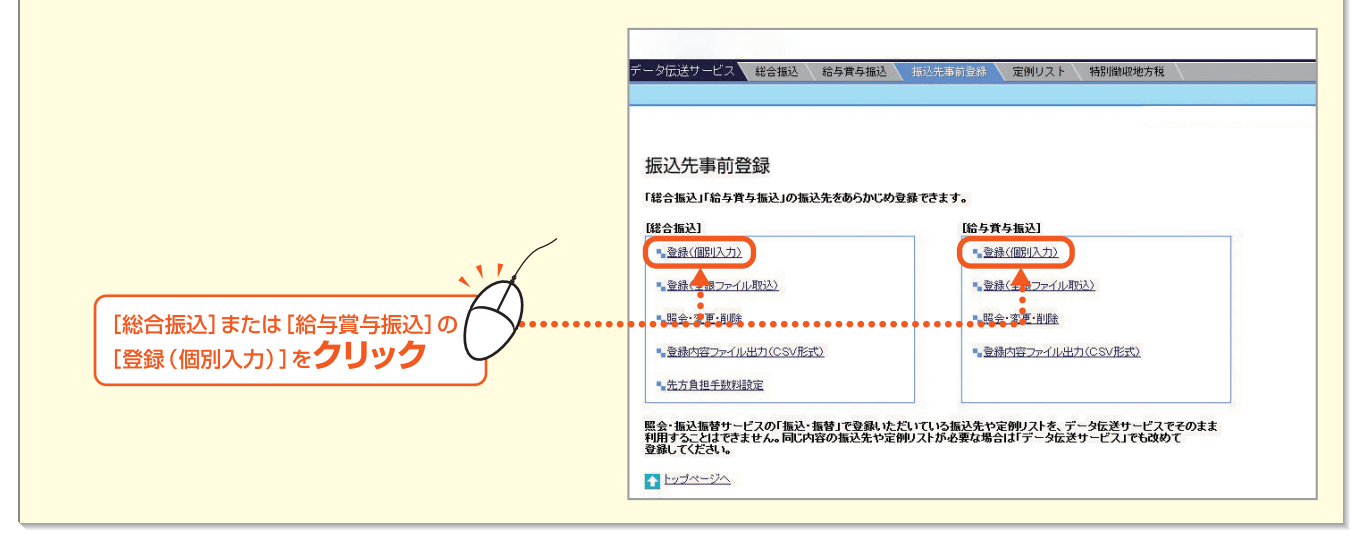

第1音

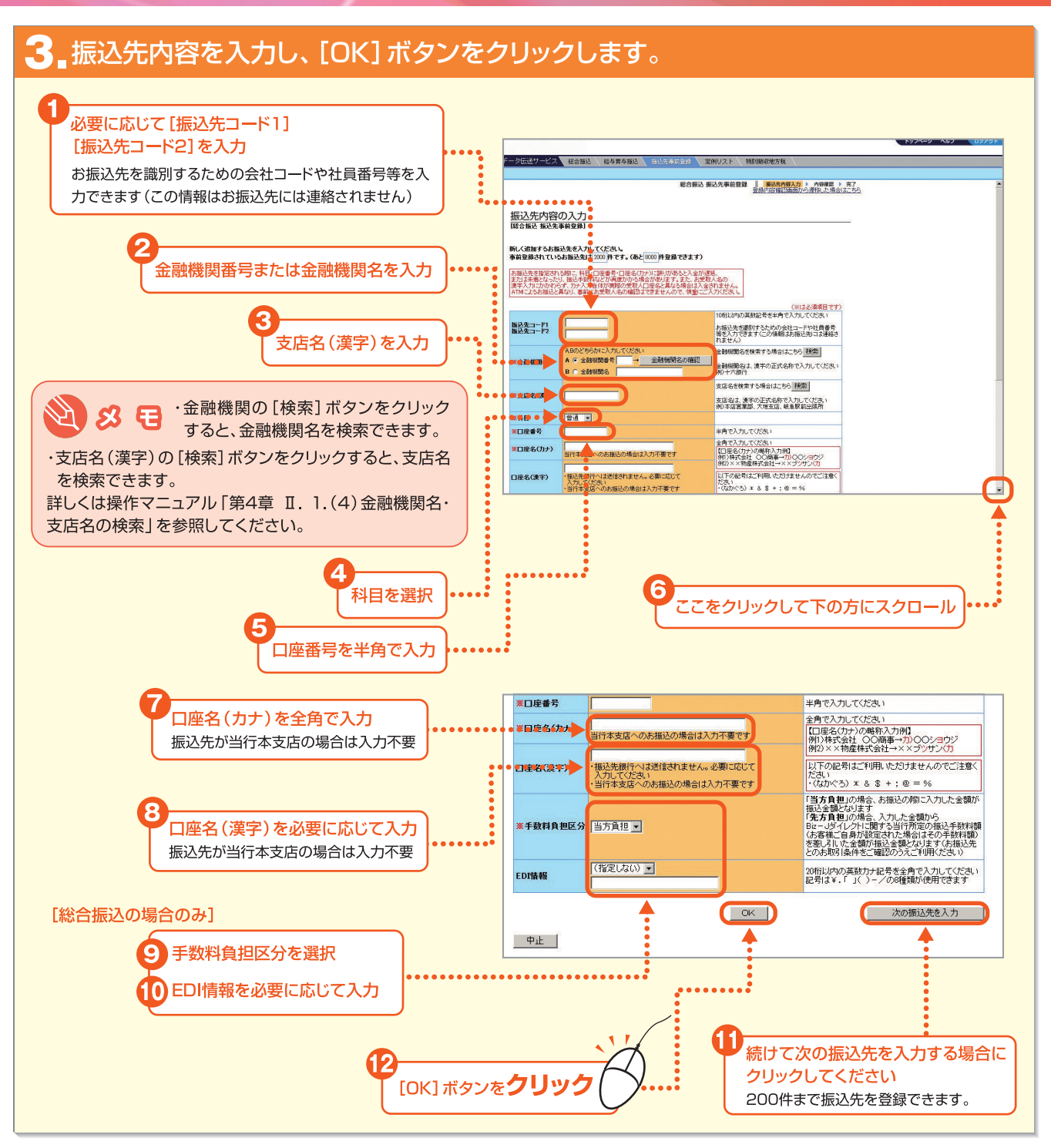

内容の未入力、入力途中にかかわらず、操作を止めて「OK」ボタンを押しても、それまでに入力された内容は登録(保存)や終了することは 出来ません。最後まで入力を行って、「OK」ボタンを押して登録してください。

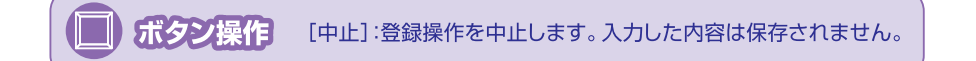

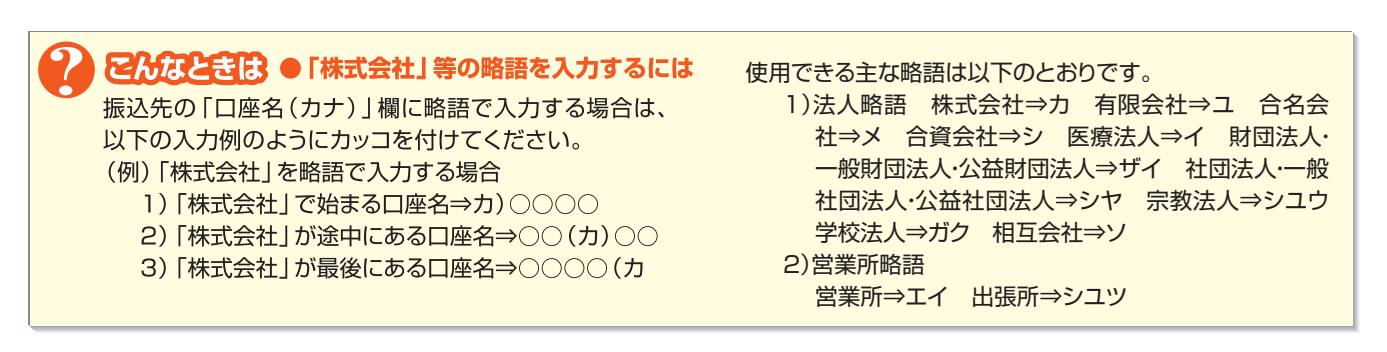

第1

盫

第 3 章

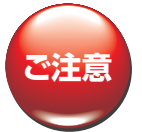

●振込先の科目・口座番号・口座名(カナ)に誤りがあると入金が遅延、または未着となることがございますので、慎重にご入力ください。
 ●振込先の口座名(カナ)には"ヲ"および次の記号はご利用いただけませんのでご注意ください。

 ・(なかぐろ) \* & \$ + ; @ = %

#### 【総合振込の場合のみ】

●手数料負担区分で「先方負担」を選択する場合、以下の点にご注意ください。

・振込先へは、「入力金額」から「先方負担手数料」を差し引いた「振込金額」を振り込みます。

・「先方負担手数料」は、「入力金額」に対する、申請完了時点での、Bizーじゅうろくダイレクトに関する当行規定の振込手数料相当額または、 お客さまによって設定された振込手数料額(参照:第1章 3.先方負担手数料を設定する)となります。

・当行にお支払いいただく「実際の振込手数料」は、「振込金額」に対する、振込指定日時点での、Bizーじゅうろくダイレクトに関する当行所 定の振込手数料となりますので、「先方負担手数料」と異なる場合があります。振込先とのお取引条件をご確認のうえご利用ください。 ・「入力金額」が「先方負担手数料」を下回った場合、振込できません。

#### 4. 入力内容を確認して、[登録] ボタンをクリックします。

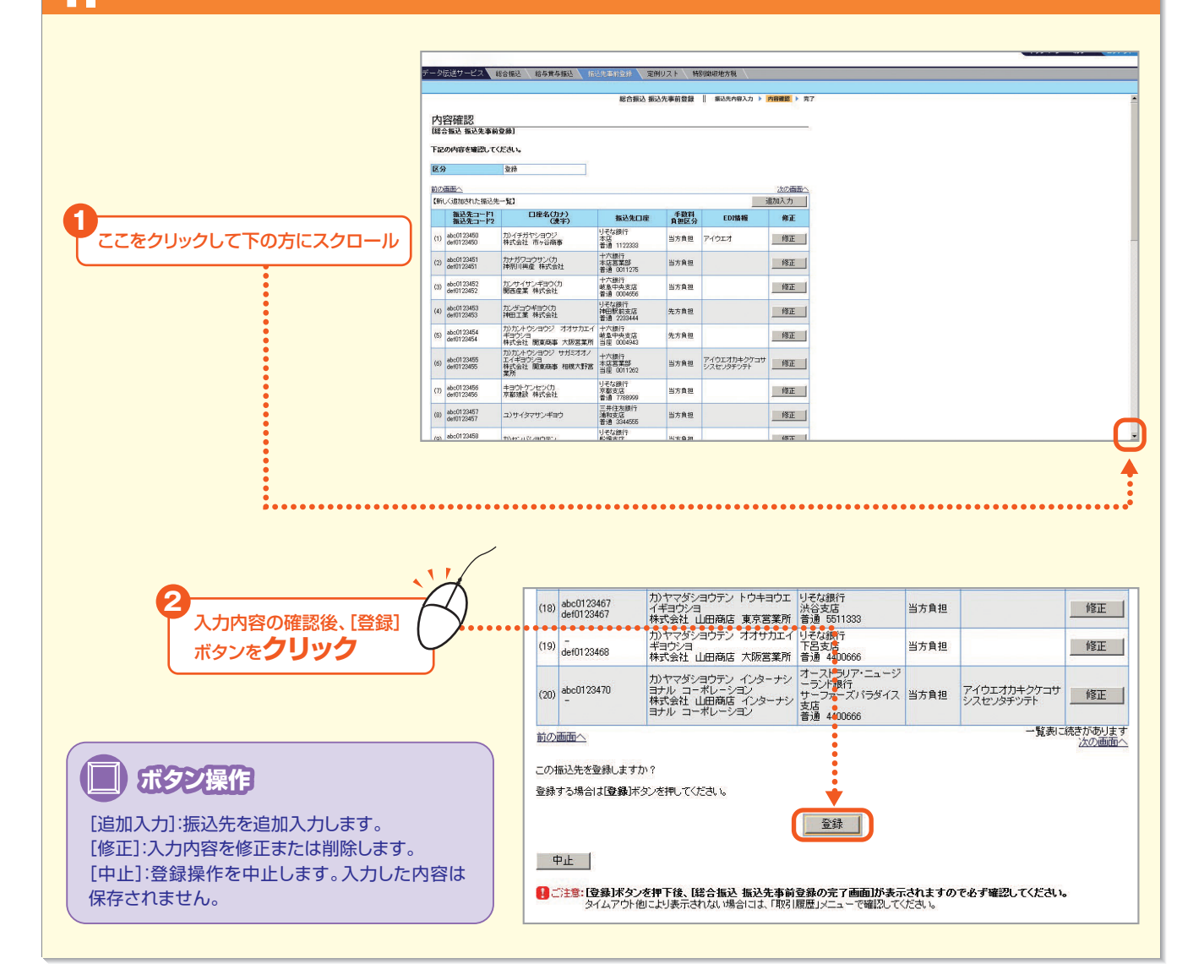

第1音

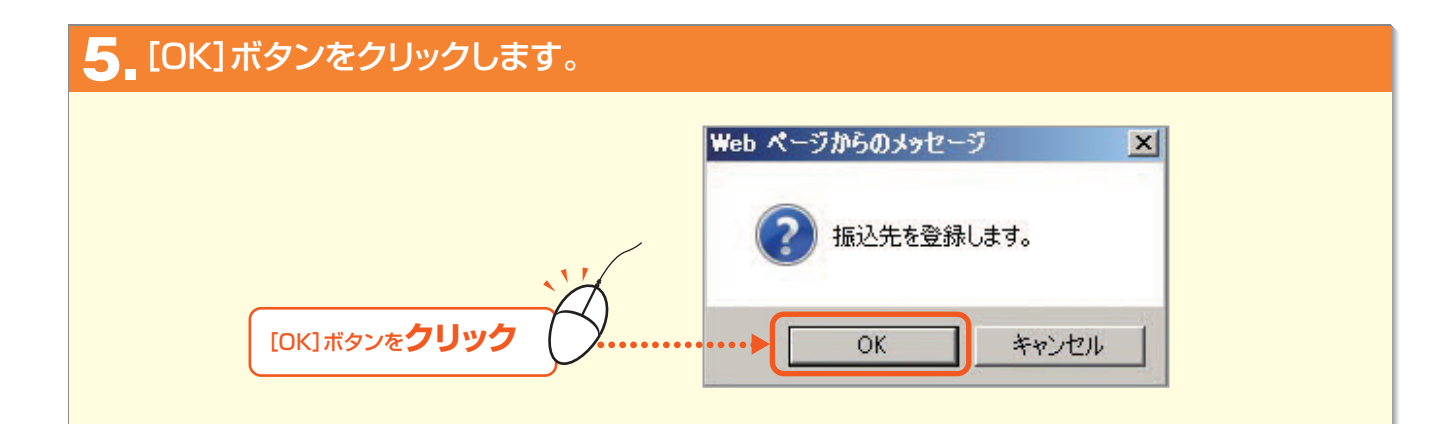

|     |                                          | and a set sheet ( Mar    | △元単前豆は                       | 特別觀収地       | 万祝               |
|-----|------------------------------------------|--------------------------|------------------------------|-------------|------------------|
|     |                                          |                          | 総合振込 振込先事前登                  | 録 振込        | 先内容入力 🕨 内容確認 🕨 📅 |
| 完   | 了                                        |                          |                              |             |                  |
| [総  | 合振込 振込先事                                 | 前登録の完了画面]                |                              |             |                  |
| 下部  | この内容で、振込劣                                | も事前登録を完了しました。            |                              |             | >>>> このページを印刷する  |
| N A | 상 좀                                      | *#                       |                              |             |                  |
| 実行  | 70 · · · · · · · · · · · · · · · · · · · | 001 4 25 16:00           |                              |             |                  |
| 実行  | 行者名    山                                 | 加大郎                      |                              |             |                  |
| 前の  | の画面へ                                     |                          |                              |             | 次の画面へ            |
|     | 振込先コード1<br>振込先コード2                       | 口座名(カナ)<br>(漢字)          | 振込先口座                        | 手動料<br>負担区分 | EDI情報            |
| (1) | abc0123450<br>def0123450                 | 力)イチガヤショウジ<br>株式会社 市ヶ谷商事 | りそな銀行<br>本店<br>普通 1122333    | 当方負担        | アイウエオ            |
| (2) | abc0123451<br>def0123451                 | カナガワコウサン(力<br>神奈川興産 株式会社 | 十六銀行<br>本店営業部<br>普通 0011275  | 当方負担        |                  |
| (3) | abc0123452<br>def0123452                 | カンサイサンギヨウ(力<br>関西産業 株式会社 | 十六銀行<br>岐阜中央支店<br>普通 0004656 | 当方負担        |                  |
|     |                                          |                          |                              |             |                  |

## NEXT STEP

第2章

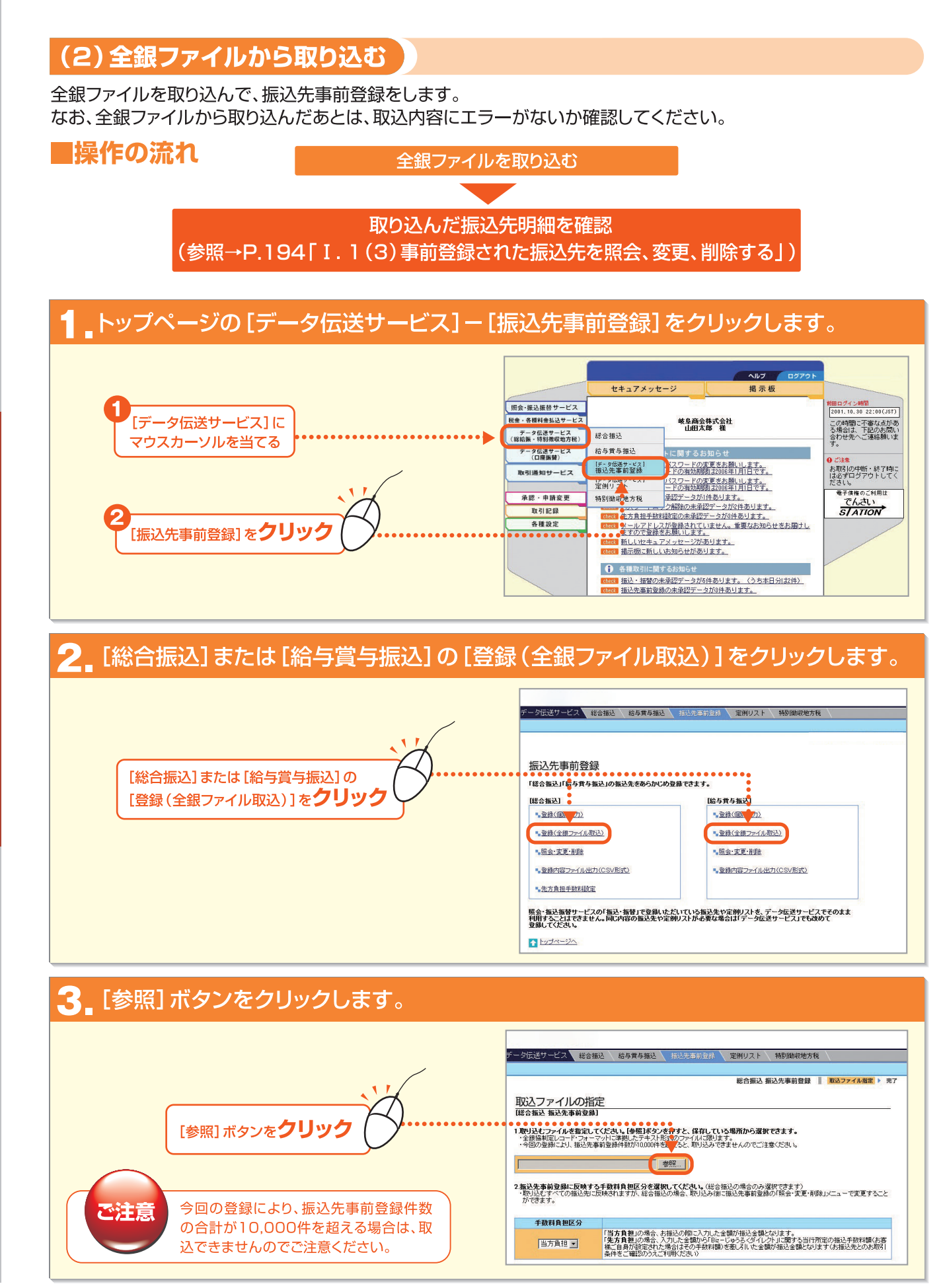

第1音

- 191 -

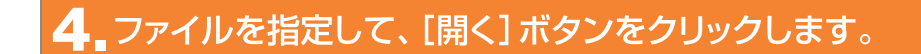

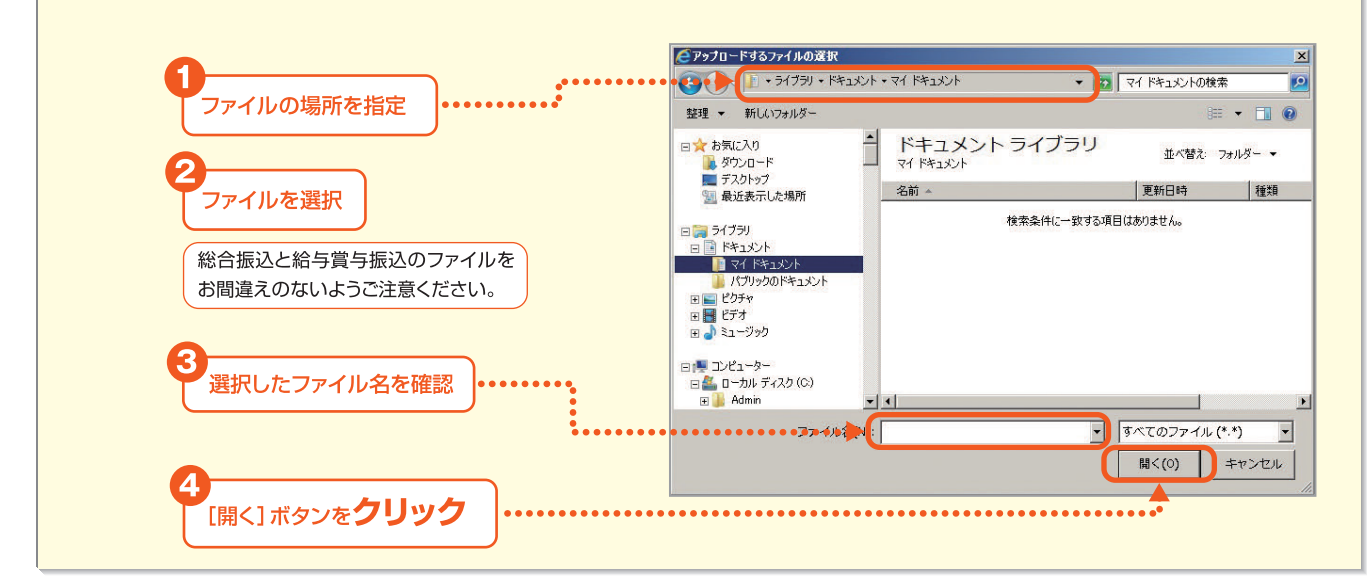

#### 5 反映する内容を指定して、[取込] ボタンをクリックします。

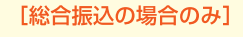

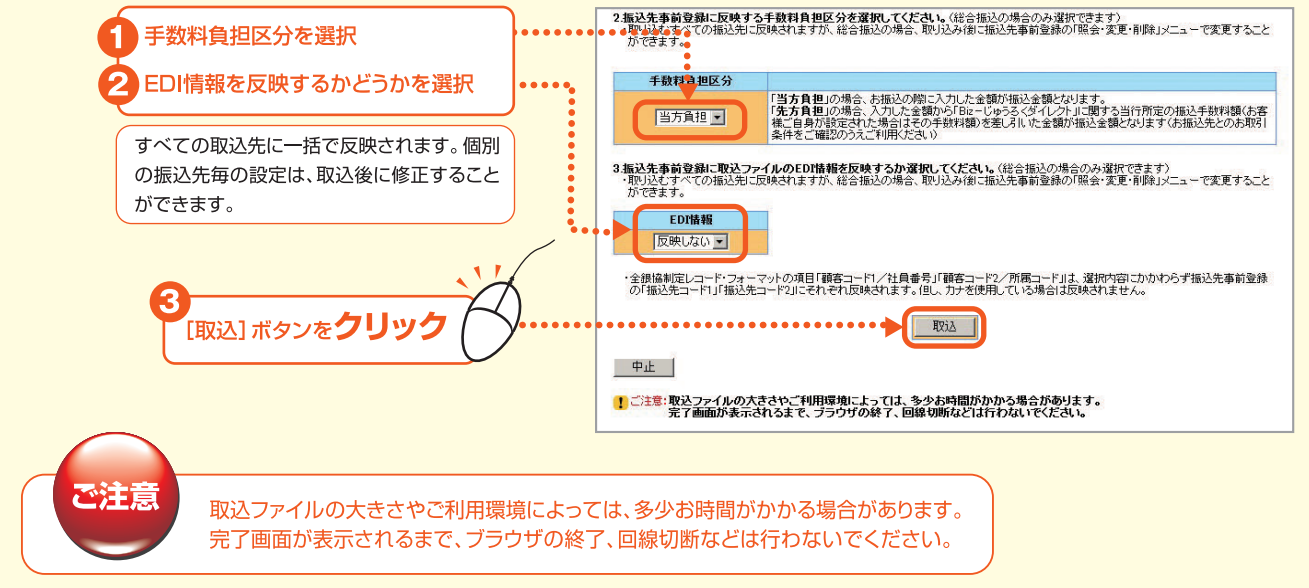

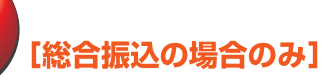

「先方負担」を選択する場合、以下の点にご注意ください。

・振込先へは、「入力金額」から「先方負担手数料」を差し引いた「振込金額」を振り込みます。

・「先方負担手数料」は、「入力金額」に対する、申請完了時点での、Bizーじゅうろくダイレクトに関する当行規定の振込手数料相当額または、 お客さまによって設定された振込手数料額(参照:第1章 3.先方負担手数料を設定する)となります。

・当行にお支払いいただく「実際の振込手数料」は、「振込金額」に対する、振込指定日時点での、Bizーじゅうろくダイレクトに関する当行所 定の振込手数料となりますので、「先方負担手数料」と異なる場合があります。振込先とのお取引条件をご確認のうえご利用ください。 ・「入力金額」が「先方負担手数料」を下回った場合、振込できません。

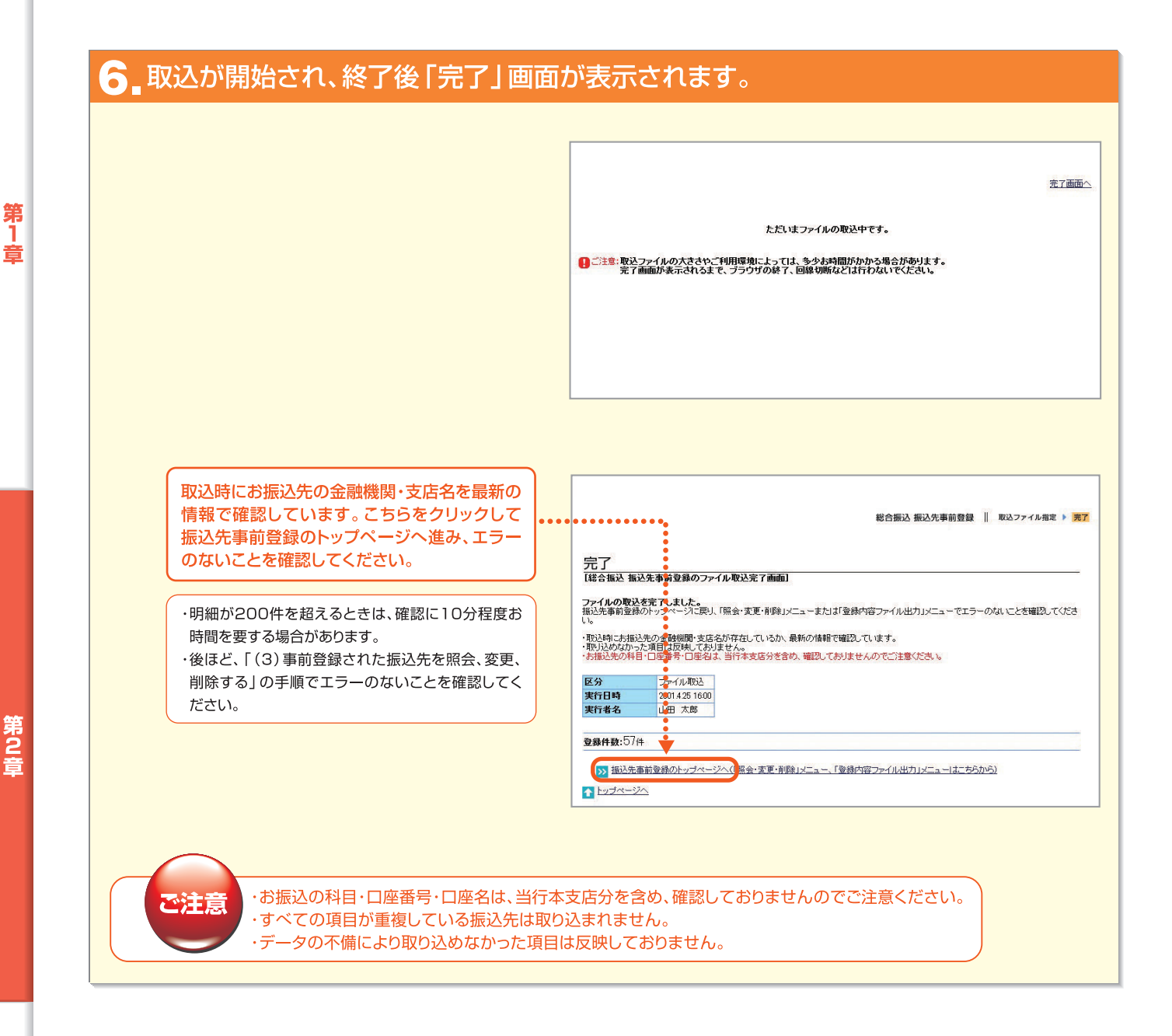

## NEXT STEP [] F

振込先事前登録にエラーのないことを確認する▶ 「Ⅰ.1.(3)事前登録された振込先を照会、変更、削除する」P.194

第3音

#### (3)事前登録された振込先を照会、変更、削除する

事前登録された振込先を照会し、さらに変更または削除することもできます。全銀ファイルから振込先を取り込ん だ場合のエラーの有無の確認も、この操作で行います。

#### ■操作の流れ

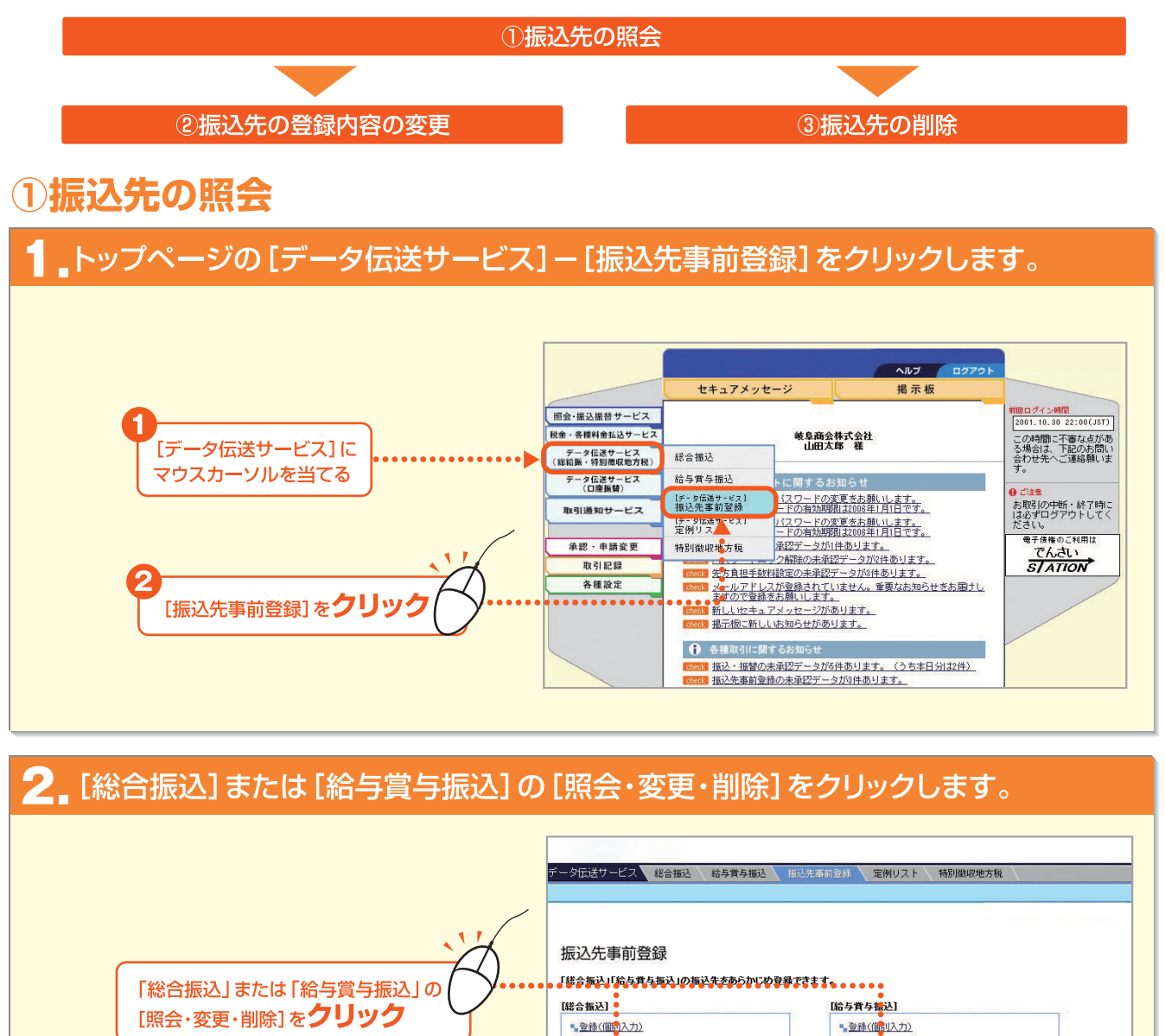

■ 登録(全 <u>ファイル取込)</u>

・登録内容ファイル出力(CSV形式)

■<u>照会·変更·削除</u>

<u>先方負担手数料設定</u>

1 トップページへ

第 1 章

第2音

■登録内容ファイル出力(CSV形式)

■<u>照会·変更·削除</u>

照会・振込振替サービスの「振込・振替」で登録しただいている振込先や定例リストを、データ伝送サービスでそのまま 利用することはてきません。同に内容の振込先や定例リストが必要な場合は「データ伝送サービス」でも改めて 登録してください。

#### 3 事前登録されている振込先の一覧が表示されますのでご確認ください。 エラー分の振込先だけを表示する場合は、[検索]を ータ伝送サービス 総合振込 給与賞与振込 振込先事前登録 定例リスト 特別徴収地方税 ご利用ください。 総合振込 振込先事前登録 照会・変更・削除 || 55 (参照→P.196「こんなときは ●振込先を検索す 振込先内容の照会/選択 (総合振込 振込先事前登録) るには」) このページを印刷する 事前登録されているお振込先は 2000 件です。(あと 8000 件登録できます) 変更または削除する場合は、選択側の□にチェックし、表右下のI変更Iボタンまたは削除1ボタンを押してください。 変更する場合、10件まで選択できます。 削除する場合、200件まで選択できます。 ・エラー/注意欄に表示がある場合は、内容をご確認のうえ変更してください。 ・エラーの場合は、お振込できませんのでご注意ください。 次の画面へ 振込先を検索する場合はこちら 検索 前の画面へ 【事前登録の振込先一覧】 デフォルトの順番に戻す □座名(カナ)▼(昇順) 振込たコード1 □座名(カナ) 振込たコード2 (漢字) 振込先が200件を超す場合は、画面上 振込先口座 手数料 負担区分 EDI情報 エラー /注意 選択 ふ りそな銀行 本店 普通 1122333 83 8 にすべての明細を表示できませんので、 (1) abc0123450 def0123450 力)イチガヤショウジ 株式会社 市ヶ谷商事 当方負担 アイウエオ [検索]をご利用ください。 十六銀行 本店営業部 普通 0011275 (2) abc0123451 def0123451 カナガワコウサン(力 神奈川興産 株式会社 当方負担

#### ◆振込明細上の「エラー」と「注意」について

過後はエラーとなりますので、お早めに修正してください。

操作中、振込明細上にいくつかのエラーと注意が表示されることがあります。

#### ●エラー

エラーが表示されている振込明細は、振込されません。内容を確認のうえ、必要に応じて修正してください。

| 1 金融機関エラー            | ・振込先の金融機関が存在しない、あるいは合併等により金融機関名が変更されている場合<br>に表示されます。<br>→振込先金融機関を修正してください。                                   |
|----------------------|----------------------------------------------------------------------------------------------------|
| 2 支店エラー              | ・振込先の支店が存在しない、あるいは統廃合等により支店名が変更されている場合に表示<br>されます。<br>→振込先支店を修正してください。                                        |
| 3 金額0円               | <ul> <li>・入力金額がO円の場合に表示されます。振込をしない明細にO円を入力した場合もエラーとして表示されます。</li> <li>→振込金額をご確認のうえ、必要に応じて修正してください。</li> </ul> |
| 4 振込金額O円以下           | ・総合振込の手数料負担区分を「先方負担」にした場合で、かつ先方負担手数料が差し引かれ<br>た後の振込金額が0円以下になった場合に表示されます。<br>→振込金額をご確認のうえ、修正してください。            |
| 5 金額未入力              | ・振込金額が入力されていない場合に表示されます。振込をしない明細の金額欄を空欄にした場合もエラーとして表示されます。<br>→振込金額をご確認のうえ、必要に応じて金額を入力してください。                 |
| ●注意<br>注意が表示されている振込明 | 」<br>明細は、振込先の金融機関名・支店名が変更されています。一定期間は振込できますが、期間経                                                              |

| 1 金融機関注意 | ・振込先の金融機関名が、合併等により変更された場合に表示されます。<br>→お早めに振込先金融機関を修正してください。 |
|----------|-------------------------------------------------------------|
| 2 支店注意   | ・振込先の支店名が、統廃合等により変更された場合に表示されます。<br>→お早めに振込先支店を修正してください。    |

- 195 -

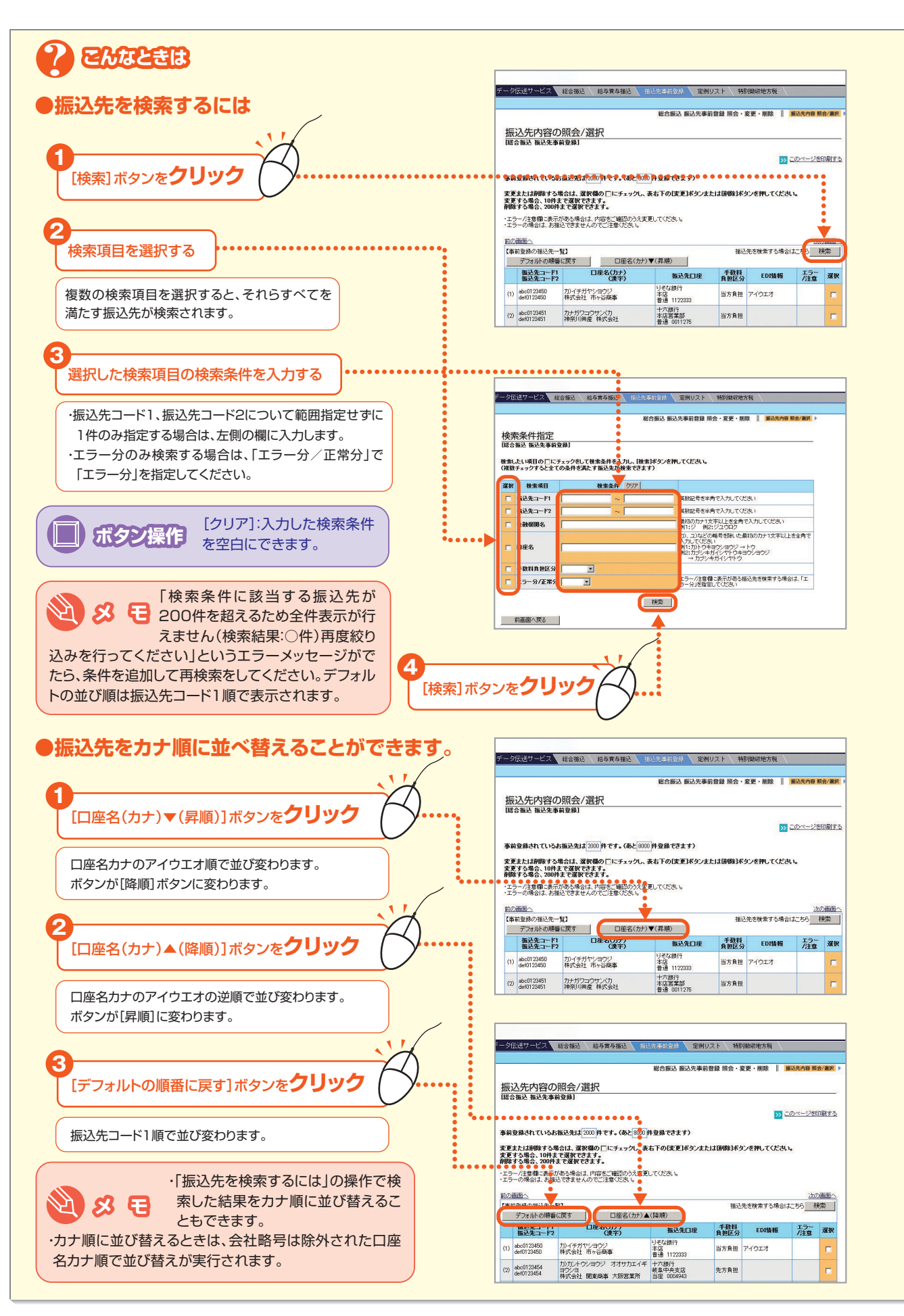

Bizーじゅうろくダイレクト

第1章

第3章

## ②振込先の登録内容の変更

#### \_ 「振込先内容の照会/選択」画面で[変更]ボタンをクリックします。

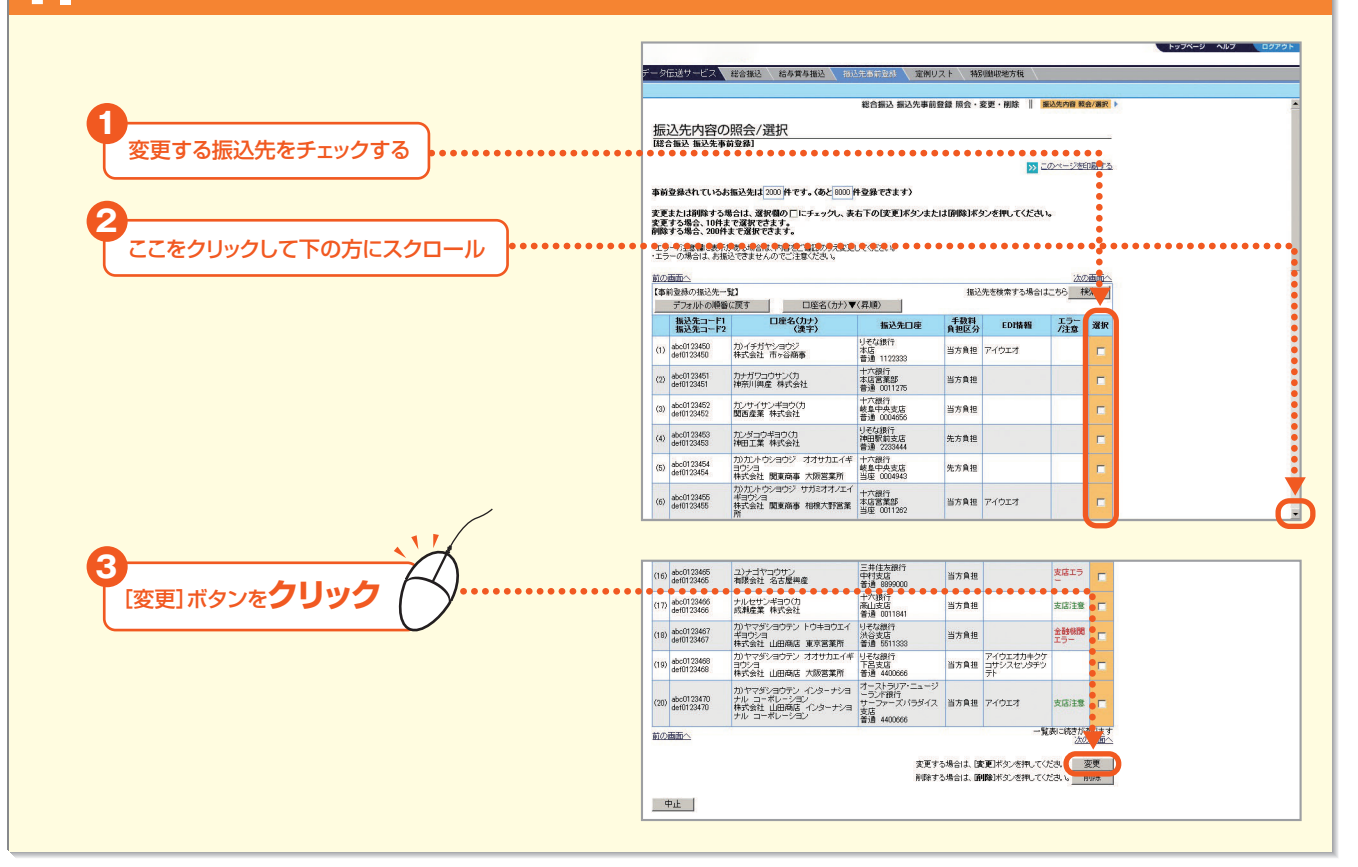

#### 2.変更する項目をチェックして、内容を入力します。

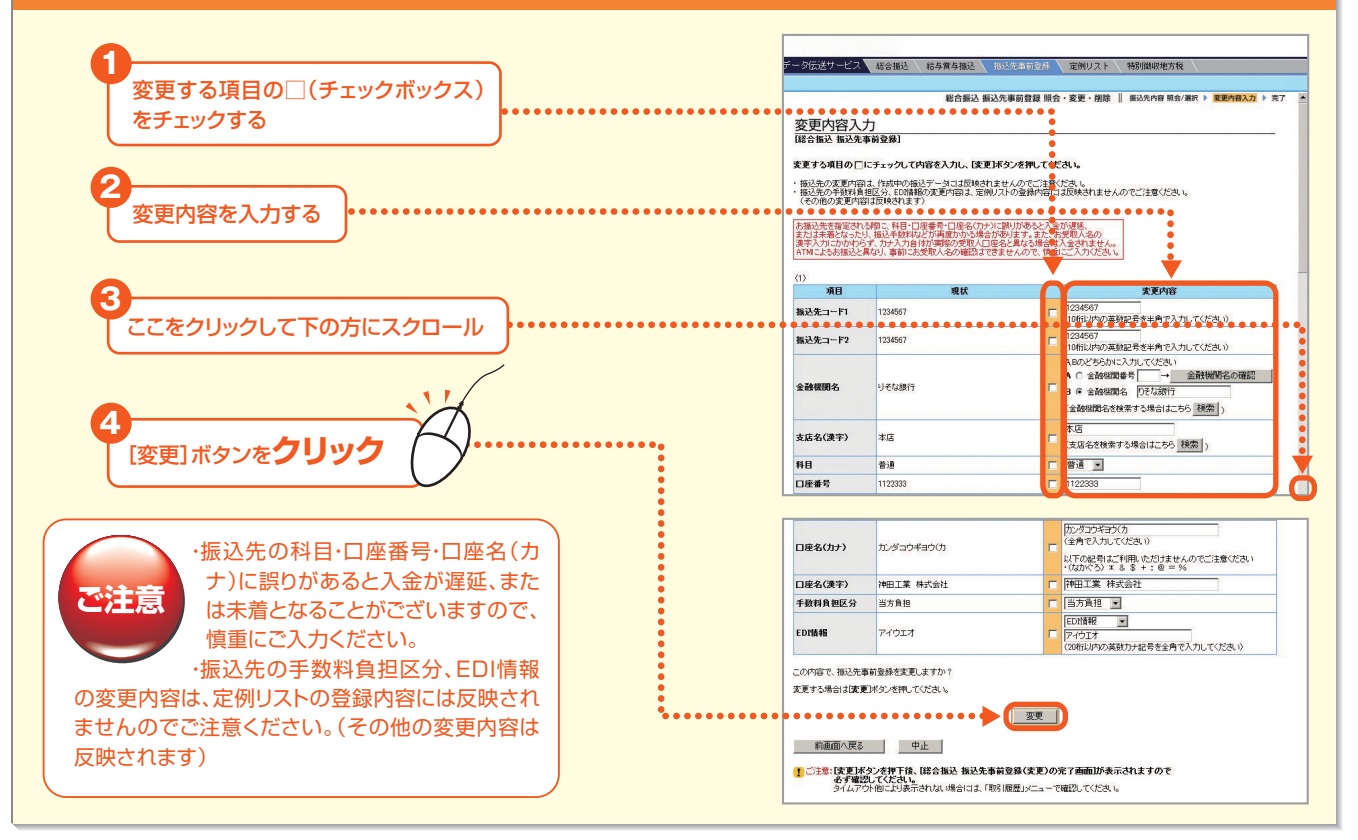

弗2音

第1音

# 3. [OK]ボタンをクリックします。 Web ページからのメッセージ 「ご 振込先を変更します。 OK」ボタンをクリック

#### 4 「完了」画面が表示されます。

| - 対応送サービス                                                                                             | 総合振込                                                                                          | 給与賞与振込 振込先率前3              | 2録 定例リスト                                                                   | 特別微収地方税    | /              |
|----------------------------------------------------------------------------------------------------|-----------------------------------------------------------------------------------------------|----------------------------|----------------------------------------------------------------------------|------------|----------------|
|                                                                                                    |                                                                                               | 総合振込 振込先事前登録               | 〒 照会・変更・削除                                                                 | 振込先内容 照会/選 | 訳 ▶ 変更内        |
| 元了                                                                                                    | ·古兰政组/亦百\(                                                                                    | からっままり                     |                                                                            |            |                |
|                                                                                                    | ,中时显示(灵文)(                                                                                    |                            |                                                                            |            |                |
| F記の内容で、振                                                                                              | 込先事前登録の褒                                                                                      | で更を完了しました。                 |                                                                            | E          | » <u>このペーシ</u> |
| 反公                                                                                                    | 亦重                                                                                            |                            |                                                                            |            |                |
| 実行日時                                                                                                  | 2001 4 25 16:00                                                                               |                            |                                                                            |            |                |
| 宝行半夕                                                                                                  |                                                                                               |                            |                                                                            |            |                |
| 大1111111                                                                                              | 山田 文郎                                                                                         |                            |                                                                            |            |                |
| ×1111110                                                                                              | 山田 文歌                                                                                         |                            |                                                                            |            |                |
| (1)                                                                                                   | 山田太郎                                                                                          |                            |                                                                            |            |                |
| (1)<br>項目                                                                                             | 田田 文歌                                                                                         | 変更前                        |                                                                            | 変更後        |                |
| (1)<br>項目<br>振込先コード1                                                                                  | 山田 太郎<br>abc0123456                                                                           | 変更前                        |                                                                            | 変更後        |                |
| (1)<br>項目<br>振込先コード1<br>振込先コード2                                                                       | u⊞ ⊼#                                                                                         | 変更前                        |                                                                            | 変更後        |                |
| (1)<br>項目<br>振込先コード1<br>振込先コード2<br>金融機関名                                                              | 山田 本郎<br>abc0123456<br>def0123456<br>リモな銀行                                                    | 交更前                        |                                                                            | 変更後        |                |
| (1)<br>項目<br>振込先コード1<br>振込先コード2<br>金融機関名<br>支店名                                                       | 山田 太郎<br>abc0123456<br>def0123456<br>リモな銀行<br>本店                                              | <b>奕更前</b>                 | 下名支店                                                                       | 変更後        |                |
| (1)<br>項目<br>振込先コード1<br>振込先コード2<br>金融機関名<br>支店名<br>科目                                                 | 山田 太郎<br>abc0123456<br>def0123456<br>リモな銀行<br>本店<br>普通                                        | 麦更前                        | <ul> <li></li> <li></li> <li></li> <li></li> <li></li> <li>下呂支店</li> </ul> | 変更後        |                |
| (1)<br>項目<br>振込先コード1<br>振込先コード2<br>金融課則名<br>支店名<br>科目<br>□座番号                                         | 山田 太郎<br>abc0123456<br>def0123456<br>リモな銀行<br>本店<br>普通<br>1122333                             | <b>変更前</b>                 |                                                                            | 変更後        |                |
| 項目       項目       振込先コード1       振込先コード2       金融課則名       支店名       科目       口座番号       口座名(カナ)       | 山田 太郎<br>abc0123456<br>def0123456<br>リモな銀行<br>本店<br>普通<br>1122333<br>カ)イチガヤシ                  | <b>変更前</b><br>つつジ          | <ul> <li>下呂支店</li> </ul>                                                   | 変更後        |                |
| (1)<br>項目<br>振込先コード1<br>振込先コード2<br>金融標開名<br>支店名<br>料目<br>口座番号<br>口座名(功ナ)<br>口座名(決字)                   | 山田 太郎<br>abc0123456<br>def0123456<br>リモな銀行<br>本店<br>普通<br>1122333<br>カンイチガヤ5<br>株式会社 市        | <b>変更前</b><br>(ヨウジ<br>ッ合商事 | <ul> <li>下呂支店</li> <li>(引明)</li> </ul>                                     | 変更後        |                |
| (1)<br><u>項目</u><br>振込先コード1<br>振込先コード2<br>金融碼開名<br>支店名<br>科目<br>□座番号<br>□座名(力ナ)<br>□座名(次字)<br>手数料負担匹分 | 山田 太郎<br>abc0123456<br>def0123456<br>リそな銀行<br>本店<br>普通<br>112233<br>カンイチガやシ<br>株式会社 市<br>当方負担 | <b>変更前</b><br>/コウジ<br>ッ谷商事 | <ul> <li>下呂支店</li> <li>(利明)</li> </ul>                                     | <b>支更後</b> |                |

## ③振込先の削除

## ┃ [振込先内容の照会/選択]画面で振込先を選択して、[削除]ボタンをクリックします。

|                                       | Г                  |                                                      |                                                                   |                                         |                     |                              |                |              | F774-9 AU 09791  |
|---------------------------------------|--------------------|------------------------------------------------------|-------------------------------------------------------------------|-----------------------------------------|---------------------|------------------------------|----------------|--------------|------------------|
| •                                     | Ŧ                  | ータ伝送サービス                                             | 総合描述 给与黄与描述                                                       | al 新送集事的名                               | 288 / 定例            | リスト 特別徴収                     | 地方税            |              |                  |
|                                       | -                  |                                                      |                                                                   | 総合振                                     | 込 振込先事              | 前登録 照会・変更・                   | 削除 折           | 込先内容 験       | 18/雅丹 > A        |
| ▶ 削除する振込先をチェックする ●••••                |                    | 振いた内容の                                               |                                                                   | •••••                                   | ••••                |                              | ••••           | •••          | ••               |
| (複数チェックすることができます)                     |                    | 100201191100                                         | 前登録]                                                              |                                         |                     |                              |                |              |                  |
|                                       |                    |                                                      |                                                                   |                                         |                     |                              | >> ==          | 0            | 50% Z            |
|                                       |                    | 事前登録されているお                                           | -<br>細込先は 2000 件です。(d                                             | あと 8000 件登録でお                           | さます)                |                              |                |              |                  |
| 0                                     |                    | 変更または削除する場<br>変更する場合、10件ま<br>削除する場合、200件:            | 8合は、選択欄の□にチェ<br>で選択できます。<br>まで選択できます。                             | ックし、表右下の日                               | 変更]ポタンま             | たは「創除]ボタンを打                  | <b>Pしてください</b> |              |                  |
| ここをクリックして下の方にスクロール                    | ]                  | <ul> <li>エラー/注意欄に表示力</li> <li>エラーの場合は、お振う</li> </ul> | がある場合は、内容をご確認<br>さできませんのでご注意くた?                                   | のうえ変更してくだき<br>きょ                        | ••••                |                              |                | •••          |                  |
|                                       |                    | 前の曲曲へ<br>【事前登録の描込先一号                                 | H1                                                                |                                         |                     | 播込先を検                        | 素する場合は         | )次の<br>158 利 |                  |
|                                       |                    | デフォルトの順番                                             | ((戻す 口座)                                                          | 名(力ナ)▼(昇順)                              |                     | +7811                        | - 140.125      |              | $\dot{\sim}$ :   |
|                                       |                    | 振込先コード2                                              | (漢字)                                                              | 15                                      | 运先口座<br>1/2         | 負担区分                         | EDI情報          | /注意          | 38397            |
|                                       |                    | (1) abc0123450<br>def0123450                         | カ)イチガヤショウジ<br>株式会社 市ヶ谷商事                                          | 本店<br>普通 11                             | 122333              | 当方負担 アイロ                     | 고才             |              |                  |
|                                       |                    | (2) abc0123451<br>de10123451                         | カナガワコウサン(力<br>神奈川県産 株式会社                                          | 十六銀行本店営業                                | 1                   | 当方負担                         |                |              | -                |
|                                       |                    | (3) abc0123452<br>de10123452                         | カンサイサンギヨウ(力)<br>関西産業 株式会社                                         | 10月100<br>十六銀行<br>岐阜中子<br>普通 00         | 7<br>未支店<br>104656  | 当方負担                         |                |              |                  |
|                                       |                    | (4) abc0123453<br>de10123453                         | カンダコウギヨウ(力<br>神田工業 株式会社                                           | リモな銀<br>神田駅扉<br>巻通 22                   | 出行<br>前支店<br>233444 | 先方負担                         |                |              |                  |
|                                       |                    | (6) abc0123454<br>det0123454                         | カ)カントウショウジ オオt<br>ヨウショ                                            | サカエイギ 十六銀行<br>岐阜中ダ                      | 7<br>表支店            | 先方負担                         |                |              | -                |
|                                       |                    |                                                      | 林式会社 関東商事 大阪<br>カンカントウショウジ サガミ                                    | 宮葉所 当座 00<br>オオノエイ 十六銀行                 | 9                   |                              |                |              |                  |
|                                       |                    | (6) det0123455                                       | 株式会社 開東商事 相撲                                                      | 大野宮葉 本店宮第<br>当座 00                      | 戦台区<br>011262       | 当方負担 アイウ                     | 717            |              |                  |
| 3                                     | サービス               | 総合捆込 給与調                                             | <b>释与报达</b> _ 托达先重新                                               | 憲務 定制リス                                 | スト 特別               | 明敏敏地方税                       |                |              | 6774-7 A67 87796 |
|                                       |                    |                                                      | na literar                                                        | 01222                                   |                     |                              |                |              |                  |
|                                       | 0123463            | カ)ヨコハマフドウサン                                          | UFJ版<br>グロージ                                                      | 17                                      | 米士商田                |                              |                | -            |                  |
| e e e e e e e e e e e e e e e e e e e | 3123463            | 株式会社 横浜不動                                            | )壁 普通 5<br>十六年                                                    | 5566777                                 | BARE                |                              |                | -            |                  |
| (15) decit                            | 0123464<br>0123464 | カ)ユリガオカブツサ:<br>株式会社 百合ヶ丘?                            | ン 「八田<br>教産 養濃加<br>普通 0                                           | 茂麦店<br>1024229                          | 先方負担                |                              |                | •            |                  |
| (16) abri                             | 0123465<br>3123465 | ユ)ナゴヤコウサン<br>有限会社 名古屋典                               | 三井住<br>中村支<br>普通 8                                                | 友銀行<br>店<br>1899000                     | 当方負担                |                              | 支店エラ           | Ξ            |                  |
| (17) abo                              | 0123466<br>0123466 | ナルセサンギヨウ(力<br>成剤産業 株式会社                              | ) 十六銀<br>高山支<br>普通 (                                              | 87<br>15<br>1011841                     | 当方負担                |                              | 支店注意           |              |                  |
| (18) abot                             | 0123467<br>0123467 | カ>ヤマダショウテン<br>ギョウショ<br>株式会社 山田商店                     | <ul> <li>トウキョウエイ りそねは</li> <li>渋谷支</li> <li>東京営業所 普通 5</li> </ul> | 関行<br>(唐<br>5511333                     | 当方負担                |                              | 金融税間<br>エラー    | Ξ.           |                  |
| (19) defi                             | 0123468<br>3123468 | カ)ヤマダショウテン<br>ヨウショ<br>株式会社 山田順原                      | オオサカエイギ りそな8<br>下呂支<br>大阪営業所 普通 4                                 | 現行<br>店<br>1400666                      | 当方負担                | アイウエオカキクケ<br>コサシスセンタチツ<br>テト |                | =            |                  |
| (33) (85)                             | 0123470<br>0123470 | 力)ヤマダショウテン<br>ナル コーポレーショ<br>林式会社 山田商店<br>ナル コーポレーショ  | インターナショ オース<br>コン<br>インターナショ オース<br>ランド<br>サーフ:<br>支店<br>音通 4     | トラリア・ニュージ<br>F銀行<br>ァーズパラダイス<br>4400666 | 当方負担                | アイウエオ                        | 支店注意           | =            |                  |
| NO.                                   | 2                  |                                                      |                                                                   |                                         |                     | -%                           | 表に続きが表<br>次の   | ります          |                  |
|                                       |                    |                                                      | • • • • • • • •                                                   | 変更する<br>● ● ● <b>● 10</b> 0月回           | 5場合は、 1度            | (更)ボタンを押してく)<br>第1年911を押してく  | 5さい。<br>一部1    | <b>1</b>     |                  |
|                                       |                    |                                                      |                                                                   |                                         |                     |                              |                |              |                  |

## 2 [OK] ボタンをクリックします。

|                 | Web ページからのメッセージ | × |
|-----------------|-----------------|---|
| .''             | 2 振込先を削除します。    |   |
| [OK] жяуът (ОК] | ••••► OK ++>>t  | n |

## 3. 「完了」画面が表示されます。

| データ伝送サービス 🔻                                                                                                    | 総合振込                                                                                                    | 給与賞与振込                                  | 报込先事前登録                | 定例リスト        | 特別徵戰地方相            |             |
|----------------------------------------------------------------------------------------------------|----------------------------------------------------------------------------------------------------|-----------------------------------------|------------------------|--------------|--------------------|-------------|
|                                                                                                    |                                                                                                    | 19A#114                                 | 113.00-181.00 an.01 07 | A ## ##      |                    |             |
|                                                                                                    |                                                                                                    | 10 1 1000 1                             | 这元争制豆醇 派               | 云'炎史' 閉除     | 1 SELO7CP319 HIL25 | and a state |
| 完了                                                                                                    |                                                                                                    |                                         |                        |              |                    |             |
| 【総合振込 振込先事(                                                                                                    | 前登録(変更                                                                                                    | )の完了画面]                                 |                        |              |                    |             |
|                                                                                                    |                                                                                                    |                                         |                        |              |                    | -           |
| 下記の内容で、振込外                                                                                                    | も事前登録の                                                                                                    | )変更を完了しまし;                              | č.                     |              |                    | >> =0;      |
| R-9 3                                                                                                    | 5.00                                                                                                    | 1                                       |                        |              |                    |             |
| And a second second sec |                                                                                                    |                                         |                        |              |                    |             |
| 実行日時 20                                                                                                    | 001.4.25 16:00                                                                                             | í l                                     |                        |              |                    |             |
| 実行日時 20<br>実行者名 山                                                                                                    | 001.4.25 16:00<br>山田 太郎                                                                                    | -                                       |                        |              |                    |             |
| 実行日時 20<br>実行者名 山                                                                                                    | 001.4.25 16:00<br>山田 太郎                                                                                    | 5                                       |                        |              |                    |             |
| 実行日時 20<br>実行者名 山<br>(1)                                                                                                    | 001.4.25.16:00<br>山田 太郎                                                                                    |                                         |                        |              |                    |             |
| 実行日時 20<br>実行者名 山<br>(1)<br>項目                                                                                                    | 001.425.1600<br>LeEI 太郎                                                                                    | 支更前                                     |                        |              | 変更後                |             |
| 実行日時 20<br>実行者名 山<br>(1)<br>振込先コード1<br>振込先コード1                                                                                                    | 001 4 25 16:00<br>山田 太郎<br>abc012345                                                                       | <b>支更前</b>                              |                        |              | 支更後                |             |
| 実行日時 20<br>実行者名 山<br>(1)<br>重込先コード1<br>重込先コード2<br>本論修明を                                                                                                    | 001 4 25 16:00<br>山田 太郎<br>abc0123456<br>def0123456                                                        | <b>支更前</b><br>6                         |                        |              | 変更後                |             |
| 実行日時         2           実行者名         山           (1)         項目           振込先コード1         振込先コード1           振込先コード2         金融磁調名           会磁磁調名         古店名                                                                                                    | 0014251600<br>LEE 太郎<br>abc012345<br>def0123456<br>リモな銀行<br>本店                                             | <b>支更前</b><br>6                         |                        | 下见士店         | 変更後                |             |
| 実行日時 2<br>実行者名 山<br>(1)<br>重込先コード1<br>重込先コード2<br>金融償期名<br>支店名<br>取員                                                                                                    | 0014251600<br>L田 太郎<br>abc012345<br>def0123456<br>リモな銀行<br>本店<br>辛通                                        | <b>支更前</b><br>6                         |                        | 下呂支店         | 変更後                |             |
| 実行日時         2           実行者名         山           項目         指込先コード1           指込先コード2         金融保険名           支広名         料目           口庫書名         □                                                                                                    | 0014251600<br>LEE 太郎<br>abc0123456<br>りそな銀行<br>本店<br>普通<br>1122333                                         | <b>支更前</b><br>6                         |                        | 下呂支店         | 変更後                |             |
| 実行日時         2           実行者名         山           (1)         項目           振込先コード1         振込先コード1           振込先コード2         金融探測名           支広名         科目           口庫番号         口庫番号           口庫本(分)+)                                                                                                    | 0014251600<br>L田 太郎<br>abc0123456<br>def0123456<br>リモな銀行<br>本语<br>音通<br>1122333<br>カンイチ打ち                  | 表更前<br>6<br>5<br>72/200ジ                |                        | 下居支店         | 支更徒                |             |
| 実行日時         2           実行者名         山           (1)         項目           振込先コード1         振込先コード2           金融破膜名         支広名           料目         口座書名           口座名(決テ)         口座名(決テ)                                                                                                    | 0014251600<br>L田 太郎<br>abc0123450<br>def0123456<br>リモな銀行<br>本語<br>音通<br>1122333<br>カ>イチガキ<br>株式会社          | <b>支更前</b><br>6<br>5<br>75日0ジ<br>市ヶ谷商事  |                        | 下呂支店         | 支更後                |             |
| 実行目時         2           実行者名         山           項目         振込先コード1           振送先コード1         振送先コード2           金融暖間名         支店名           村目         口屋番号           口屋老ろ         口屋老ろ           口屋名(次子)         子数料角地区分                                                                                                    | 0014251600<br>L田 太郎<br>abc0123456<br>def0123456<br>リモな銀行<br>本店<br>普通<br>1122333<br>力>・イチガキ<br>株式会社<br>当方負担 | <b>支更前</b><br>6<br>5<br>72/30ジ<br>市ヶ谷商事 |                        | 下呂支店<br>(別時) | 支更後                |             |

### (4) 登録内容をファイルに出力する (CSV形式)

振込先事前登録に登録した内容をCSV形式で出力することができます。

#### ┃ トップページの [データ伝送サービス] – [振込先事前登録]をクリックします。

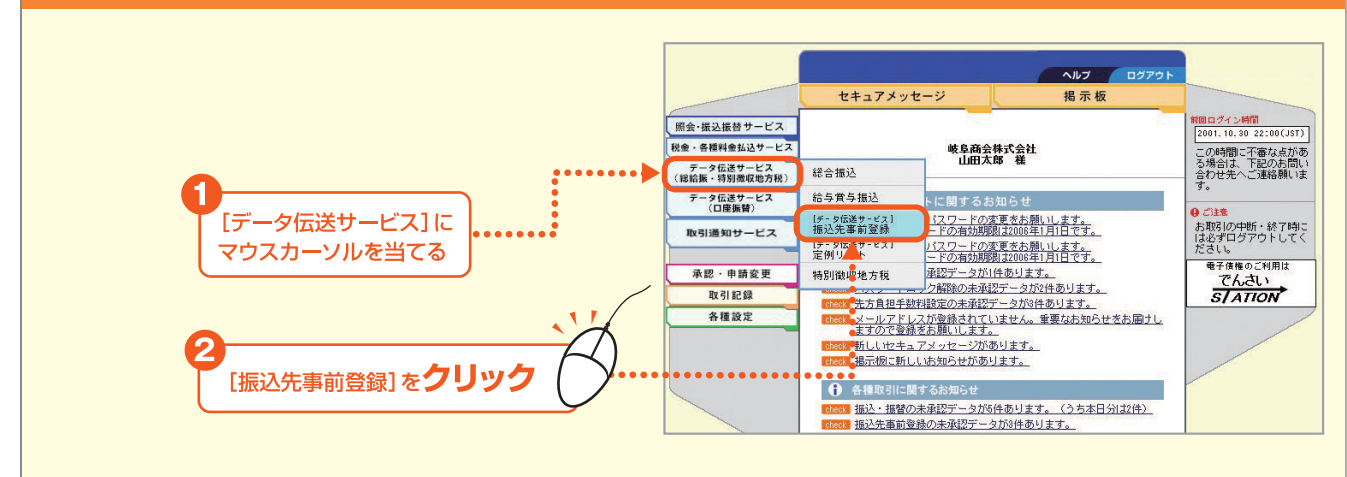

#### 2 「総合振込」または「給与賞与振込」の [登録内容ファイル出力 (CSV形式)]をクリックします。

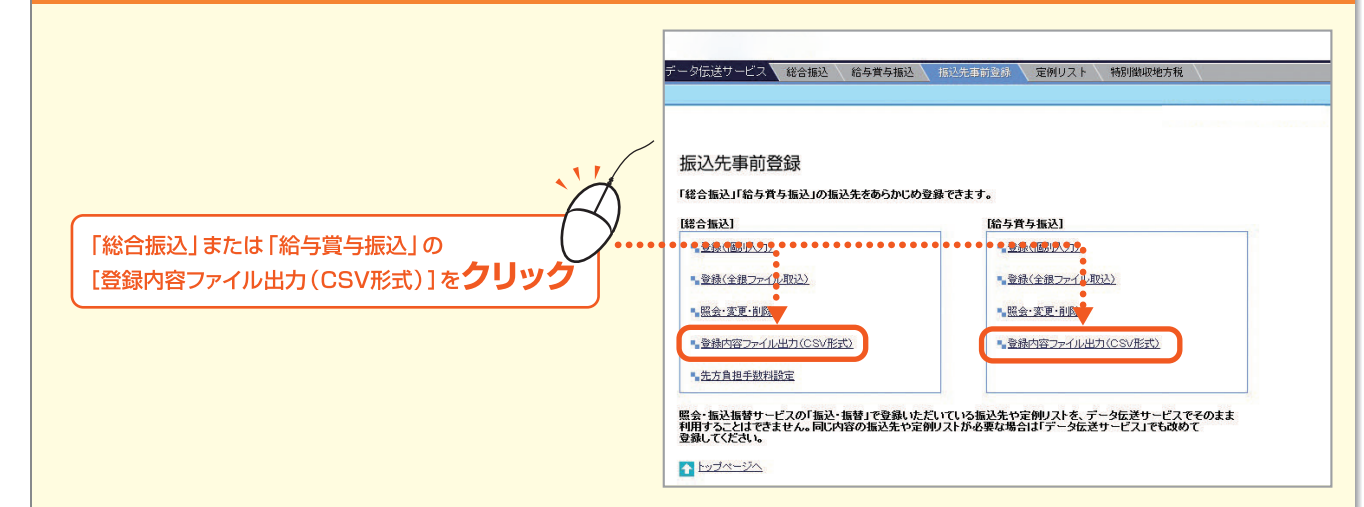

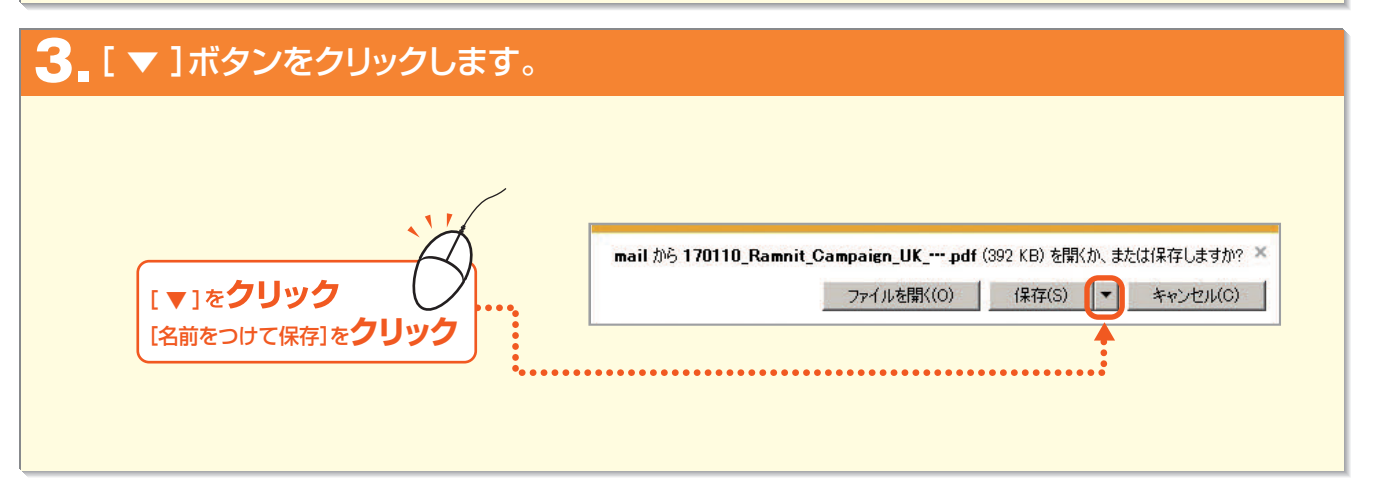

第1章

Bizーじゅうろくダイレクト

第3章

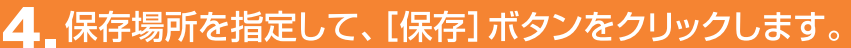

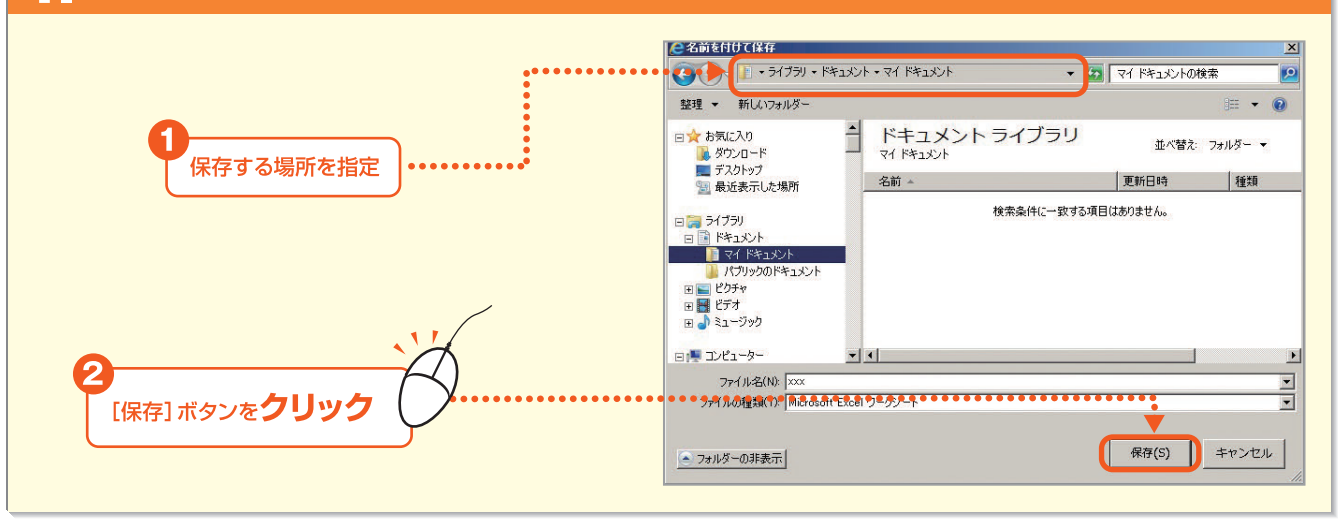

5.ダウンロードが開始され、指定の場所にファイルが保存されます。

第1章

- 201 -

#### 2. 定例リスト

事前登録した振込先の中から、毎月10日や月末等に定例的に利用する振込先をグルーピング することができます。また、金額等もあらかじめ登録できますので、振込データ作成の都度、振 込先の選択や、金額を入力する手間が省けます。

#### (1) 定例リストを作成する

[定例リスト]を**クリック** 

定例リストの作成は、まず定例リスト名を入力して、そのリストに振込先を追加していきます。

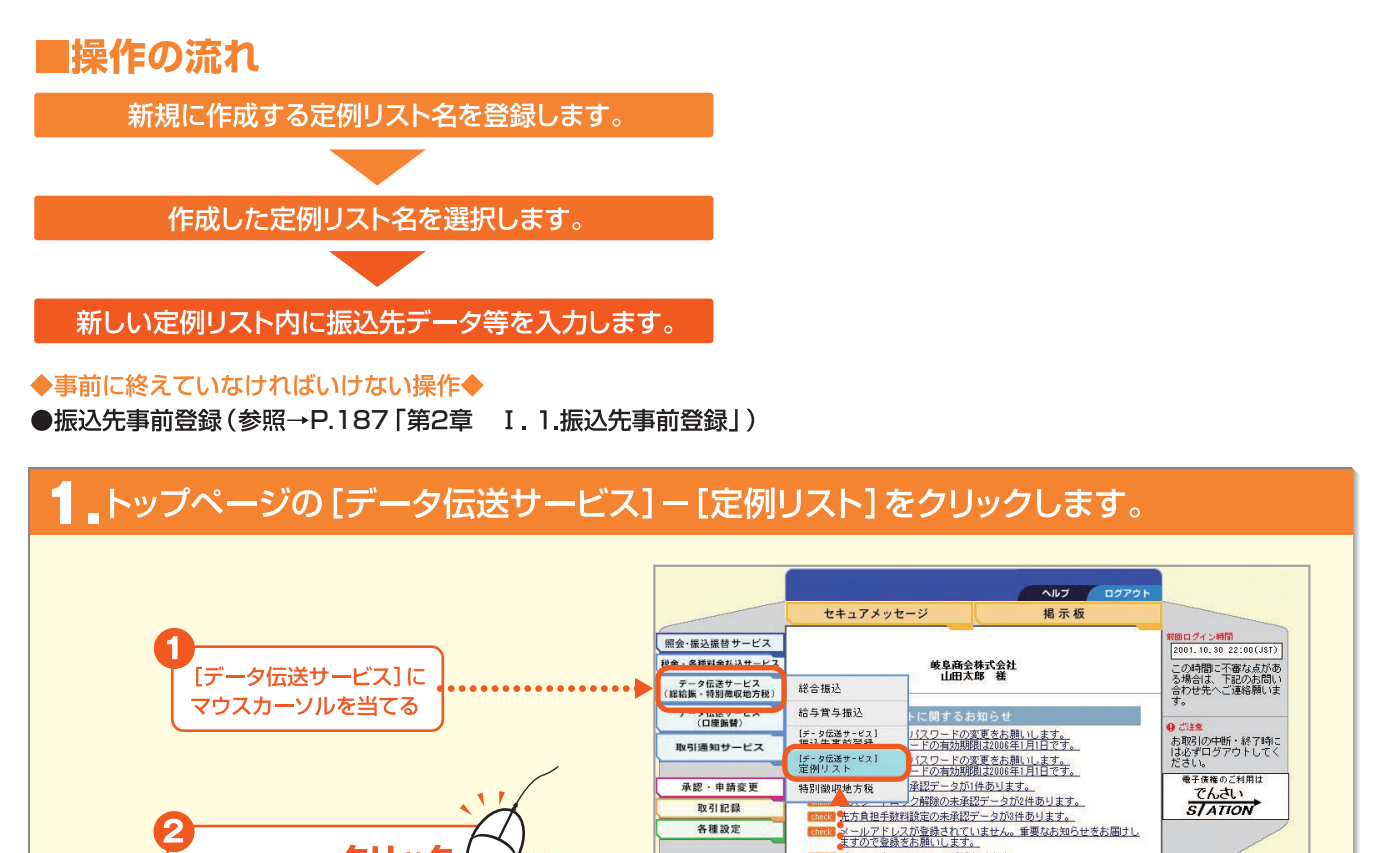

取引記録 各種設定

> 新しいセキュアメッセージがあります。
>  掲示板に新しいお知らせがあります。 各種取引に関するお知らせ

 振込・振替の未承認データが5件あります。(うち本日分は2件)
 振込先事前登録の未承認データが3件あります。

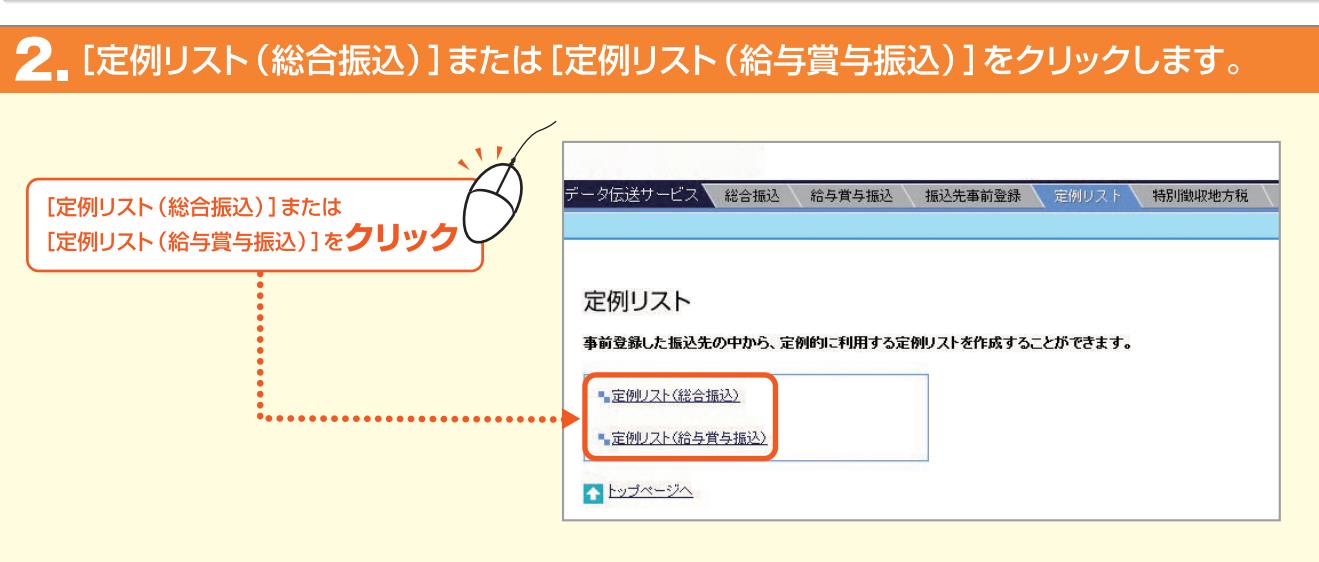

Bizーじゅうろくダイレクト

第3音

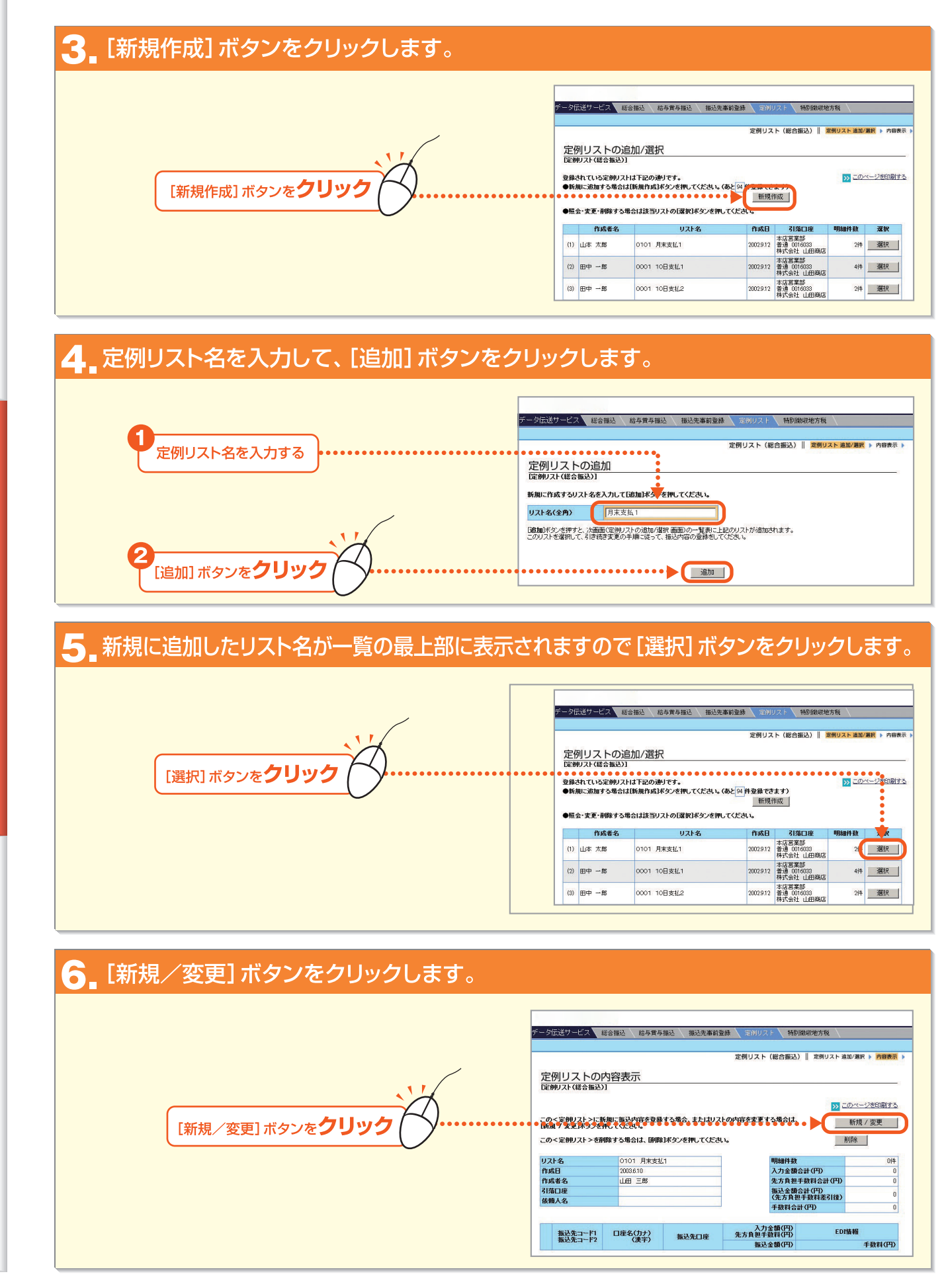

第1音

203

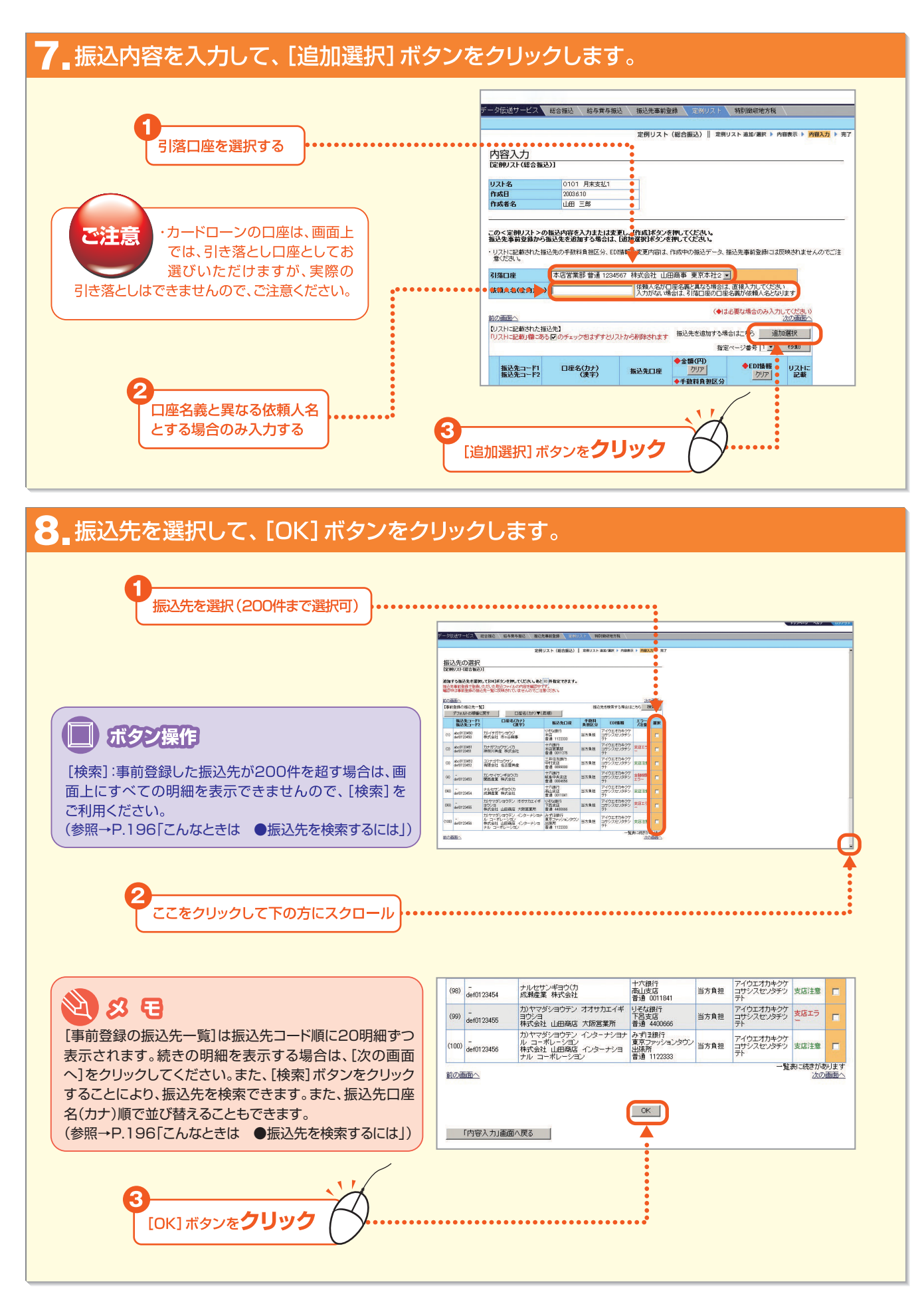

204 -

第3音

第1章

第2音

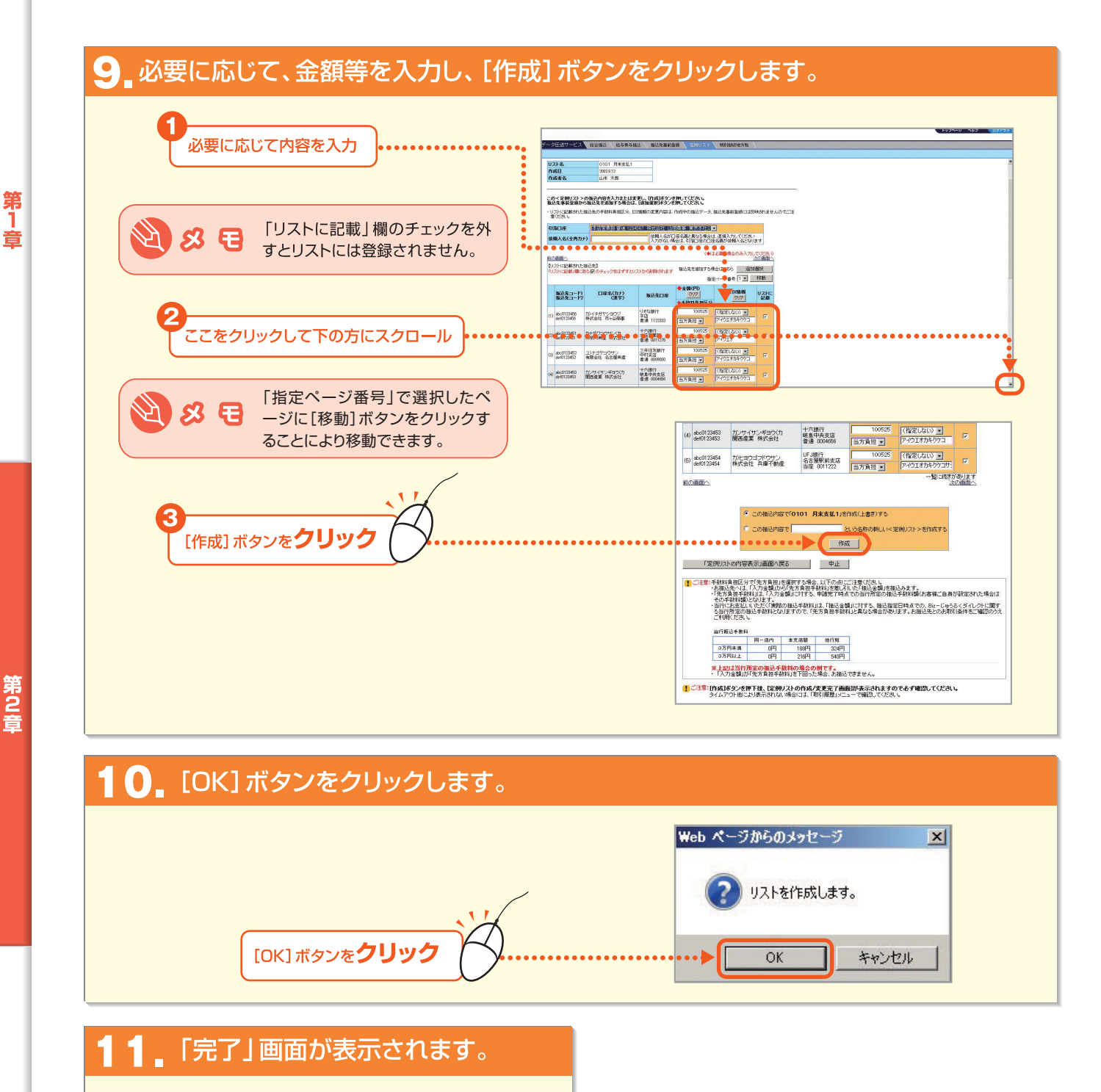

| 一外    | 送サービス 🔽          | 総合描述 给与黄与描述 振             | 込先事前登録 2月311  | <b>以上</b> 特別徵职地方税        |                          |
|-------|------------------|---------------------------|---------------|--------------------------|--------------------------|
|       |                  | 定                         | 例リスト(総合振込)    | 定例リスト 追加/選択 ▶ 内          | 容表示 🕨 内容入力 🕨 🌹           |
| 完     | 了                |                           |               |                          |                          |
| 定伊    | <b>リスト(総合振込)</b> | の作成/変更完了画面]               |               |                          |                          |
| Fize  | の内容で、<定例         | リスト>の作成/変更を完了しまし          | t             | E                        | > このページを印刷する             |
| וגע   | -名               | 0101 月末支払2                |               | 明細件数                     | 7(4                      |
| 作成    | 8                | 2002.9.12                 |               | 入力金額合計(円)                | 900,000                  |
| 作成    | 者名               | 山本 太郎                     |               | 先方負担手数料合計(               | <b>T)</b> 1,050          |
| दायद  | Пæ               | 本店営業部<br>普通 1122333       | 14141111111   | 振込金額合計(円)<br>(先方負担手数料差引) | 898,950                  |
| 3170  | UÆ .             | 株式会社 山田商店 インター<br>ーポレーション | ナショナル コ       | 手数料合計(円)                 | 2,100                    |
| 依賴    | 人名               | カ)ヤマダショウテン インター<br>ポレーション | ナショナル コー      |                          |                          |
| t ma  | E.F.             |                           |               |                          | A DEFE                   |
| 10.45 | AUT Y            |                           |               | 指定ページ                    | #号 1 ▼ 移動                |
|       | 振込先コード1          | 日産名(カナ)                   | 振込先口座         | 入力金額(円)<br>先方負担手数科(円)    | EDI情報                    |
|       | mental-12        | Cet7                      |               | 振込金額(円)                  | 手数料(円)                   |
| (1)   | abc0123450       | カノイチガヤショウジ                | りそな銀行<br>本店   | 300.000<br>525           | アイウエオカキクケコサ<br>シスセンタチツテト |
|       | 0010120400       | SPENDER UNS CONTRACTOR    | 普通 1122333    | 299,475                  | 525                      |
| (2)   | abc0123451       | カナガワコウサンバカ                | 十六銀行<br>本店営業部 | 100.000 525              | アイウエオカキクケコサ<br>シスセンタチツテト |
|       | 10010120401      | TTUDY TTUES IT AN 28 TH   | ALE 0011075   |                          |                          |

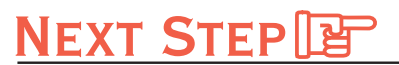

そのまま振込を開始する方は▶ 第2章 II.「振込データを作成する」 P.210

照会・変更・削除をしたい方は▶ 第2章 I. 2.(2)「定例リストを照会、変更、削除する」 **P.206** 

- 205

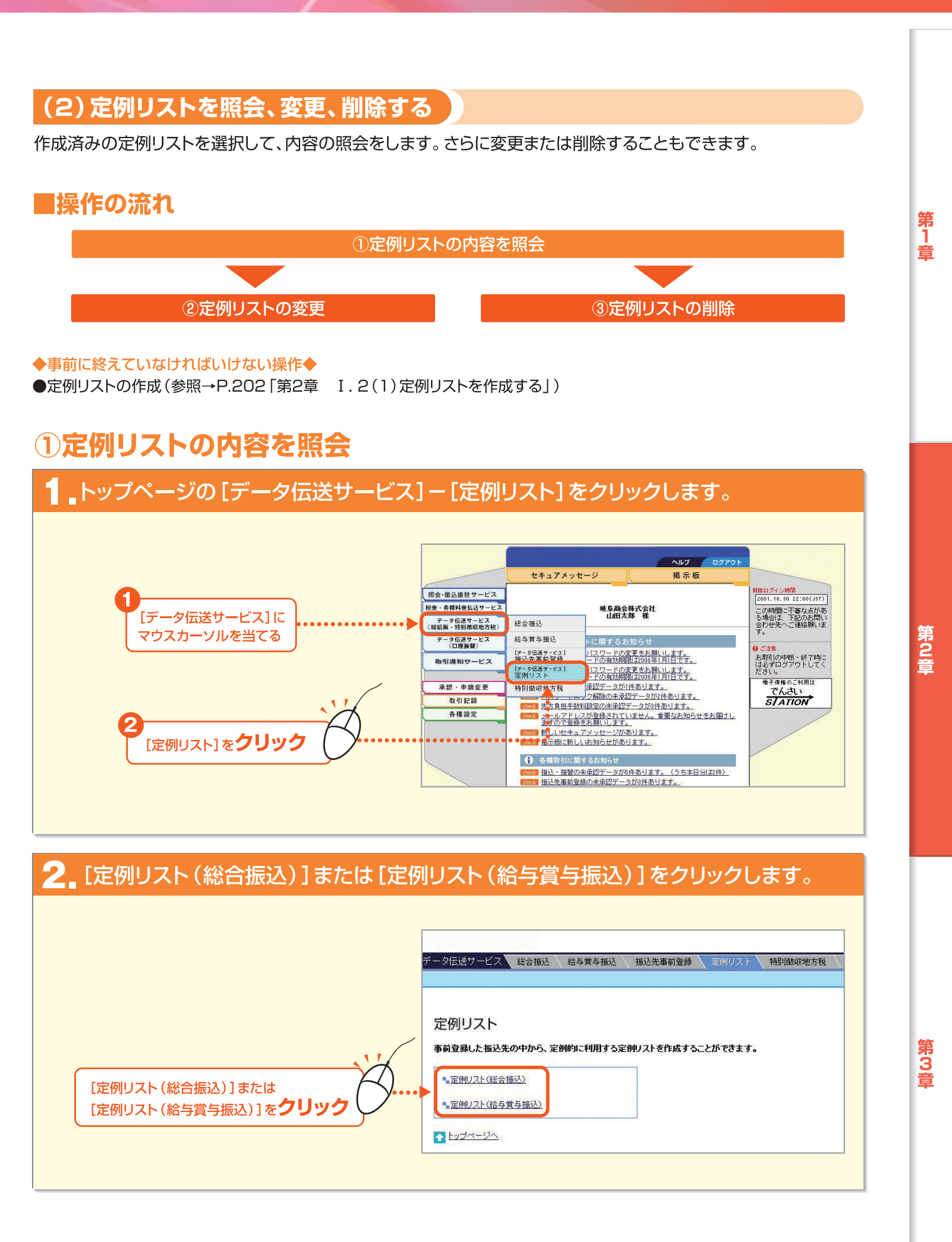

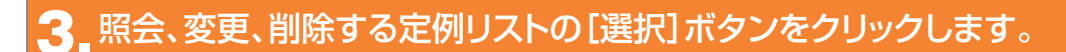

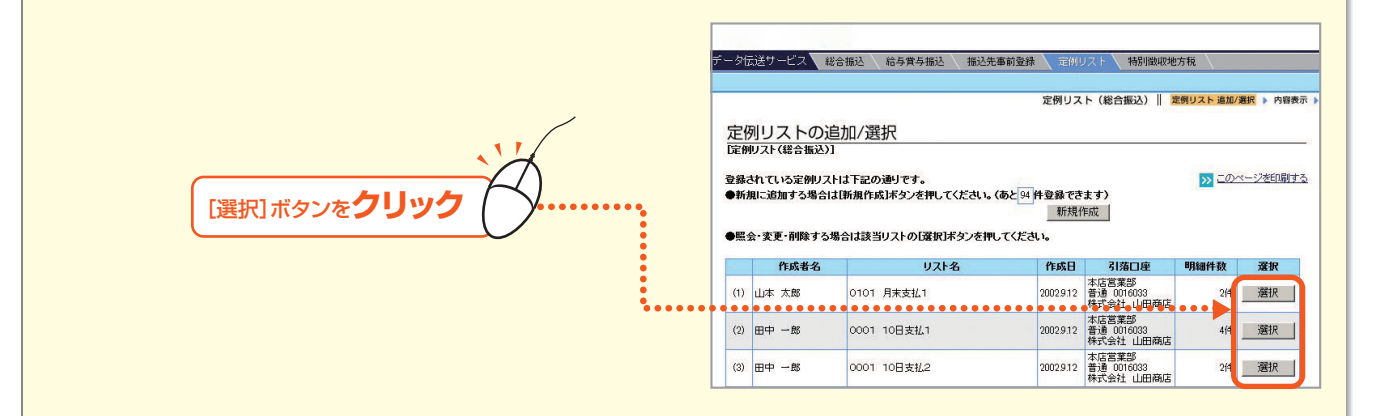

#### 4 リストの内容が表示されます。

| - 夕伝送サービス 🍡                                                                                               | 総合振込 給与賞与                                                                                                    | 振込 振込先事前到                                   | 2録 定例リスト                                                                                                    | 特別微収地                                                                         | 的规                                                                           |                                                  |
|----------------------------------------------------------------------------------------------------|----------------------------------------------------------------------------------------------------|---------------------------------------------|----------------------------------------------------------------------------------------------------|-------------------------------------------------------------------------------|------------------------------------------------------------------------------|--------------------------------------------------|
|                                                                                                    |                                                                                                    |                                             | 定例リスト(約                                                                                                    | 総合振込)   :                                                                     | 定例リスト 追加                                                                     | /選択 ▶ 内容表示                                       |
| 定例リストの                                                                                                    | 内容表示                                                                                                    |                                             |                                                                                                    |                                                                               |                                                                              |                                                  |
|                                                                                                    |                                                                                                    |                                             |                                                                                                    |                                                                               | » <u>- 0</u>                                                                 | 1/2-1/2014019 3 D                                |
| この<定例リスト>にお<br>1新規 / 変更1ボタンを打<br>この<定例リスト>を利                                                              | が規に振込内容を登録<br>押してください。<br> 除する場合は、「削削                                                                                    | する場合、またはリス<br>ミレボタンを押してください                 | トの内容を変更する<br>い。                                                                                                    | 場合は、                                                                          | ¥                                                                            | 新規 / 変更<br>除                                     |
| この<定剤リスト>に事<br> 新規 / 変更ボタンを打<br>この<定剤リスト>を剤<br>リスト名                                                       | f規に振込内容を登録<br>Pしてください。<br>I除する場合は、IM関<br>0101 月末支払                                                                       | する場合、またはリス<br>対ボタンを押してください<br>1,2           | トの内容を変更する<br>い。                                                                                                    | り場合は、<br>月細件致                                                                 | <u></u><br>Auf                                                               | 所規 / 変更<br><u>除</u><br>0(件                       |
| この<定例リスト>に教<br>1新規 / 変更はタンを打<br>この<定例リスト>を剤<br>リスト名<br>作成日                                                | f規に振込内容を登録<br>PUてください。<br>除する場合は、原則<br>0101 月末支払<br>2003610                                                              | はする場合、またはリス<br>和ボタンを押してください<br>し。2          | トの内容を変更する<br>い。<br>ブ                                                                                                | ▶場合は、<br>月細件数<br>入力金額合計√F                                                     | <u>非</u><br>前即                                                               | 所規 / 変更<br>除<br>0件<br>0                          |
| この<定例リスト>に非<br> 新規 / 変更〕ボタンを打<br>この<定例リスト>を剤<br>リスト名<br>作成日<br>作成者名                                       | <ul> <li>新記に振込内容を登録</li> <li>申してください。</li> <li>御除する場合は、原期</li> <li>0101 月末支払</li> <li>20036.10</li> <li>山田 三郎</li> </ul> | はする場合、またはリス<br>和末タンを押してください<br>5.2          | トの内容を変更する<br>い。<br>ジ<br>う<br>う                                                                                      | 場合は、<br>開細件数<br>へ力金額合計(F<br>た方負担手数料                                           | *<br>削<br>(円)<br>に合計(円)                                                      | 所規 / 変更<br>除<br>0(4<br>0<br>0<br>0               |
| この<定例リスト>に第<br>新規 / 変更状を少考<br>この<定例リスト>を和<br>リスト名<br>作成日<br>作成者名<br>引落口座<br>体種A &                         | <ul> <li>(加に振込内容を登録<br/>PUてください。</li> <li>(除する場合は、原則)</li> <li>(101 月末支払<br/>2003610</li> <li>山田 三郎</li> </ul>           | はする場合、またはリス<br>ロボタンを押してくださ<br>」。2           | トの内容を変更する<br>い。<br>3<br>3<br>4<br>4<br>4                                                                            | )場合は、<br>月細件数<br>入力金額合計(F<br>た方負担手数料<br>転込金額合計(F<br>先方負担手数料                   | 平)<br>(合計(円)<br>円)<br>同差引後)                                                  | 所規 / 変更<br>除<br>0件<br>0<br>0<br>0                |
| このく室朝リスト>にお<br>1504 東亜球タンを打<br>このく室朝リスト>を弾<br>リスト名<br>作成日<br>作成者名<br>引落口座<br>依和人名                         | <ul> <li>(加に振込内容を登録<br/>甲してください。</li> <li>(除する場合は、同時</li> <li>0101 月末支払</li> <li>2003610</li> <li>山田三郎</li> </ul>        | はする場合、またはリス<br>ロボタンを押してくださ<br>2             | トの内容を変更する<br>い。<br>9<br>1<br>1<br>1<br>4<br>4<br>4<br>4<br>4<br>4<br>4<br>4<br>4<br>4<br>4<br>4<br>4<br>4<br>4<br>4 | 場合は、<br>用細件数<br>へ力金額合計(F<br>た方負担手数料<br>転込金額合計(F<br>先方負担手数料<br>合計(F))          | ·<br>・<br>・<br>・<br>・<br>・<br>・<br>・<br>・<br>・<br>・<br>・<br>・<br>・           | 所規 / 変更<br>除<br>0/#<br>0<br>0<br>0<br>0<br>0     |
| この<定例リスト>にお<br>(新規 / 実更)ボタンを打<br>この<定例リスト>を部<br>リスト名<br>作成日<br>作成日名<br>引落口座<br>依頼人名<br>振込先コード「<br>振設先コード」 | (規に振込内容を登録<br>取してください。)<br>除する場合は、「削除<br>0101 月末支払<br>2003610<br>山田 三郎<br>「回座名(カナ)<br>// @22)                            | まする場合、またはリス<br>10ボタンを押してください<br>12<br>振込先口座 | トの内容を支更する<br>い。<br>日<br>日<br>日<br>日<br>日<br>日<br>日<br>日<br>日<br>日<br>日<br>日<br>日<br>日<br>日<br>日<br>日<br>日           | 場合は、<br>用細件数<br>人力金額合計(F<br>た方負担手数料<br>転込金額合計(F<br>先方負担手数<br>手数料合計(円)<br>額(円) | 第<br>第<br>第<br>1<br>1<br>1<br>1<br>1<br>1<br>1<br>1<br>1<br>1<br>1<br>1<br>1 | 所規 / 変更<br>除<br>0件<br>0<br>0<br>0<br>0<br>0<br>0 |

第1章

- 207 -

## 2定例リストの変更

#### ▲変更する定例リストの内容を表示して、[新規/変更]ボタンをクリックします。

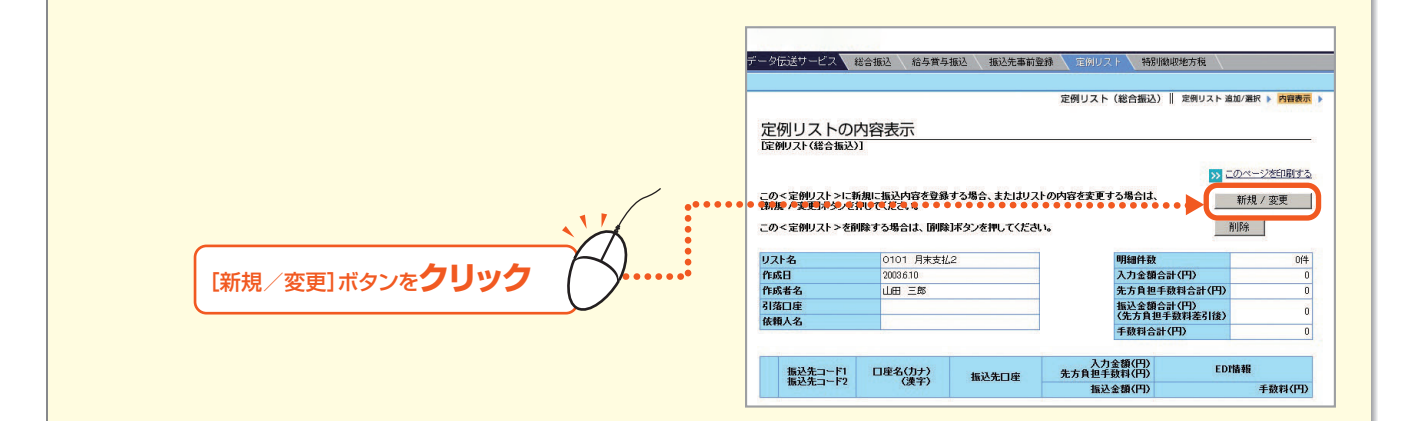

#### 2 入力が終わったら、[作成] ボタンをクリックします。

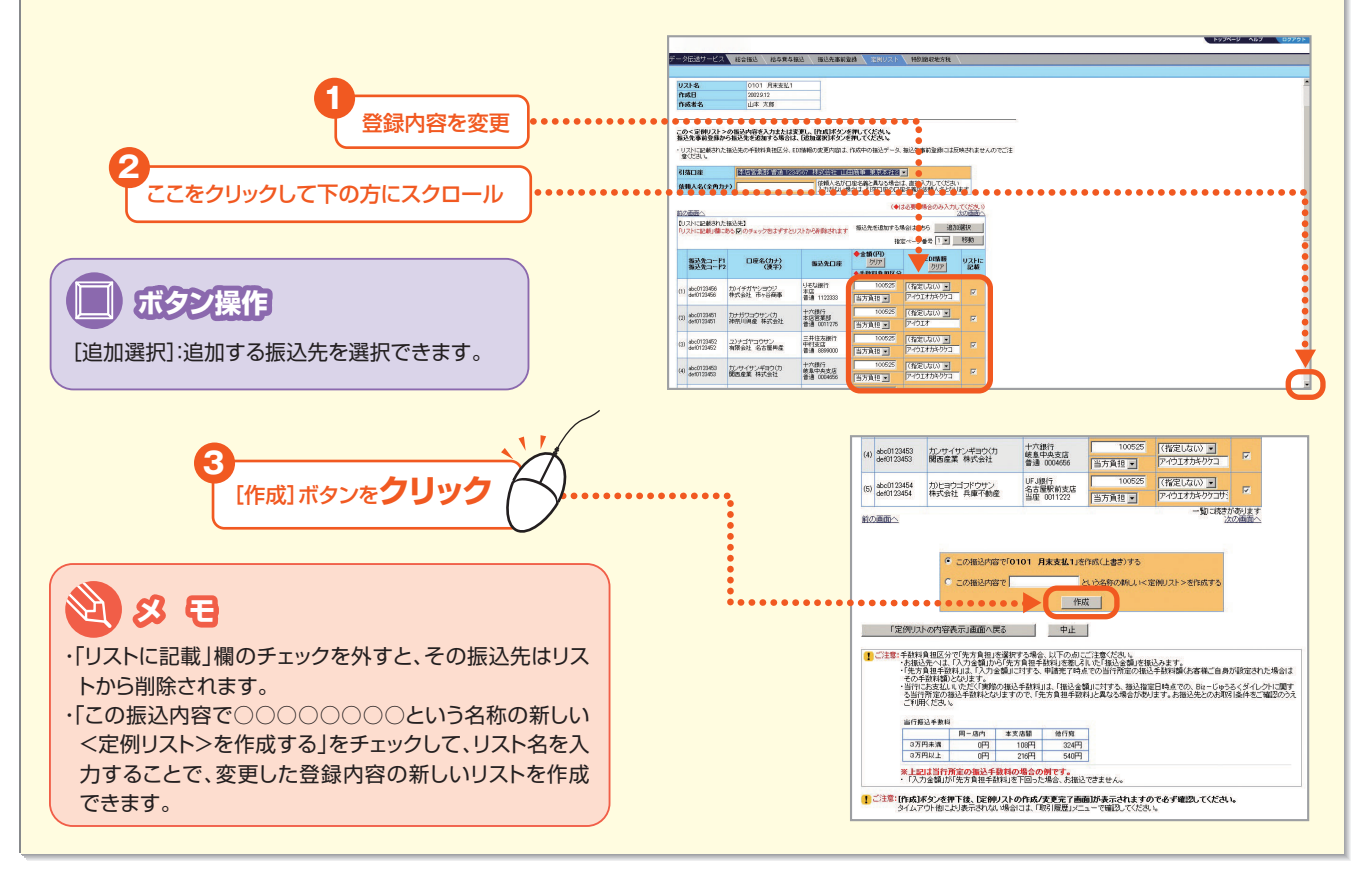

# 3 [OK]ボタンをクリックします。 Web ページからのメッセージ ジリストを作成します。 OK]ボタンをクリック

第2章

第1章

第3章

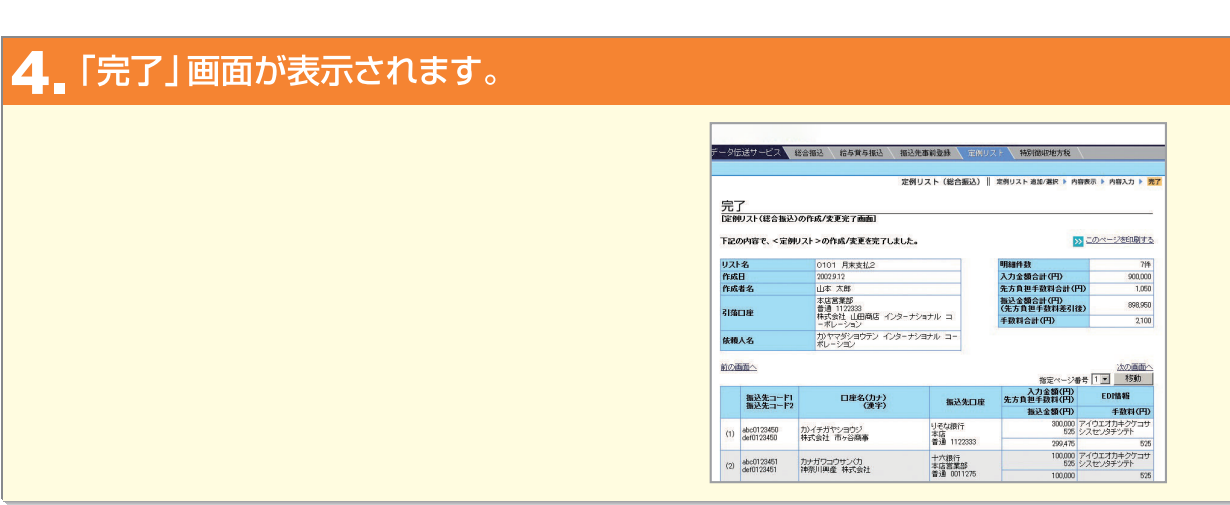

## ③定例リストの削除

## ┃ 削除する定例リストの内容を表示して、[削除] ボタンをクリックします。

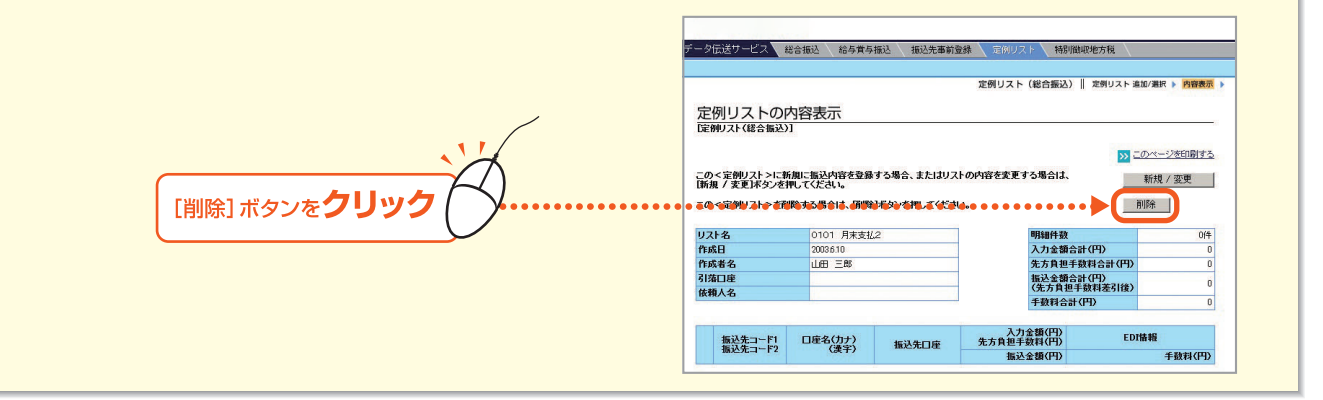

#### 2. [OK] ボタンをクリックします。

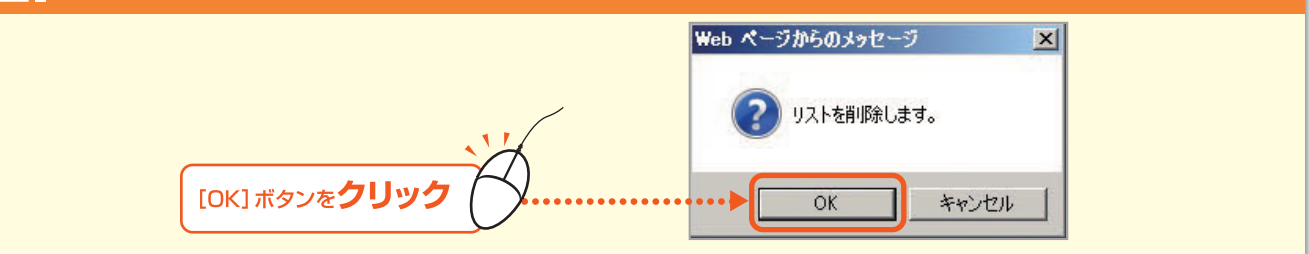

#### 3 [完了] 画面が表示されます。

| - 21     | え送サービス 🚺               | 総合描込 給与賞与描込              | 摄込先春前登録     | 定例り                      | () 特別離职地方規            |                          |
|----------|------------------------|--------------------------|-------------|--------------------------|-----------------------|--------------------------|
| 完        | 了<br>了                 |                          | 定例り         | スト (肥                    | 合振込)   定例リスト 追加       | (選択 ▶ 内容表示 ▶ ]           |
| 定例<br>下記 | リフト(総合振込)<br>の<定例リスト>( | の列除完了画面]<br>の列除が完了しました。  |             |                          | Þ                     | このページを印刷する               |
| リス       | 名                      | 0101 月末支払2               | 1           |                          | 明細件教                  | 7/4                      |
| PE.65    | 8                      | 2002.912                 |             |                          | 入力全額合計(円)             | 900.000                  |
| ffE.65   | 者名                     | 山本太郎                     |             |                          | 先方負担手数料合計(P           | D 525                    |
| 引蒲       | 口库                     | 本店営業部<br>普通 1122333      |             | 振込金額合計(円)<br>(先方真袒手数料差引指 |                       | 899,475                  |
|          |                        | 株式会社 山田地居 イン:<br>ーポレーション | ターナンヨナル コ   |                          | 手数料合計(円)              | 2,100                    |
| 依和       | 人名                     | カ)ヤマダショウテン インタ<br>ボレーション | 8ーナショナル コー  |                          |                       |                          |
| 前の       |                        |                          |             |                          |                       | 次の西面へ                    |
|          | 振込先コード1                | 口座名(カナ)                  | 振込          | 先口座                      | 入力金額(円)<br>先方負担手数料(円) | EDI情報                    |
|          | 100220-1-1-2           | GAT7                     |             |                          | 振込金額(円)               | 手鼓科(円)                   |
| (1)      | abc0123450             | カ)イチガヤショウジ               | りそな銀行<br>本店 |                          | 300,000<br>525        | マイウエオカキクケコサ<br>ノスセンタチツテト |
| 1        | Ger01 23450            | #TVINII 田ケ谷間帶            | 普通 112      | 2333                     | 299,475               | 525                      |
| (2)      | abc0123451             | カナガワコウサン(力               | 十六銀行本店営業    | 15                       | 100,000<br>525        | Pイウエオカキクケコサ<br>ノスセンタチツテト |
|          | 0010120401             | THORE WANTED             | 普通 001      | 275                      | 100,000               | 525                      |

## Ⅱ.振込データを作成する

総合振込と給与賞与振込のデータを作成し、振込の申請を行います。

データの作成方法には以下の方法があります。作成された振込データは、承認権限者の承認を 受ける必要があります。

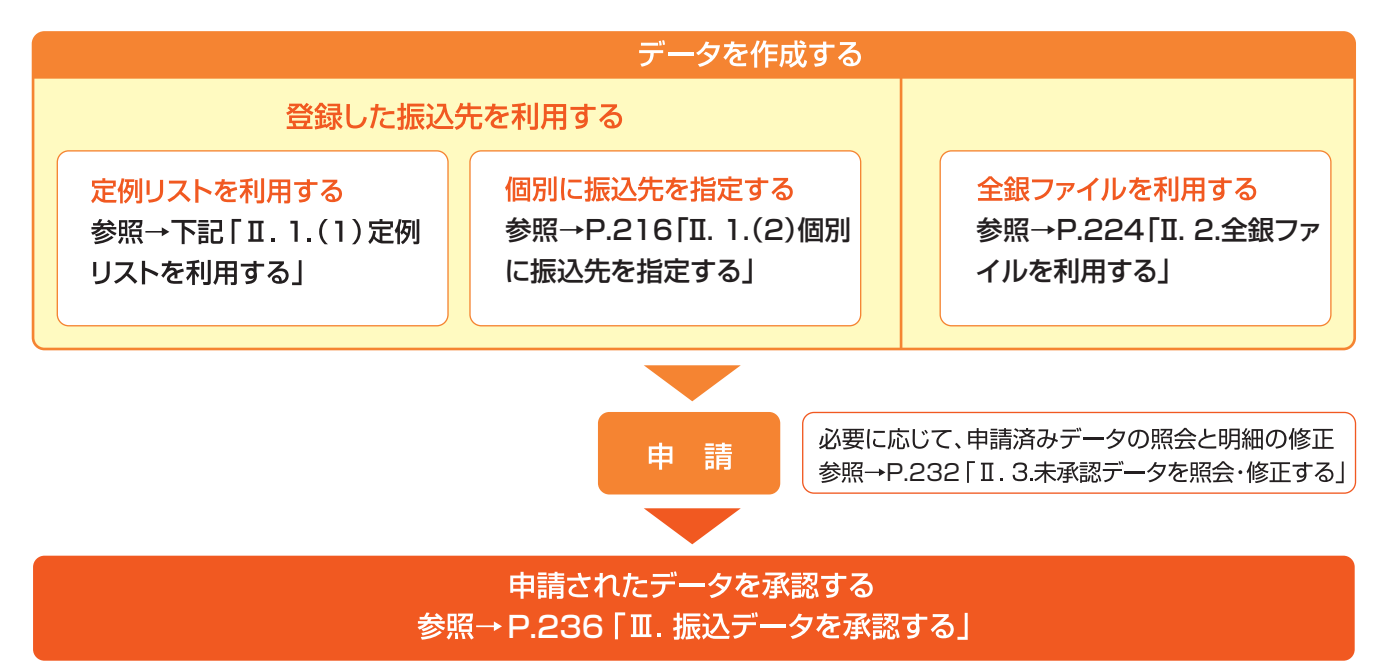

## 1.登録した振込先を利用する

作成した定例リストを利用して振込データを作成します。 または、事前登録した振込先から個別に振込先を指定して振込データを作成します。

#### (1) 定例リストを利用する

定例リストを利用して振込データを作成します。定例リストを利用するには、振込先の事前登録を行い、定例リスト を作成しておくことが必要です(参照→P.202「I.2.(1)定例リストを作成する」)。

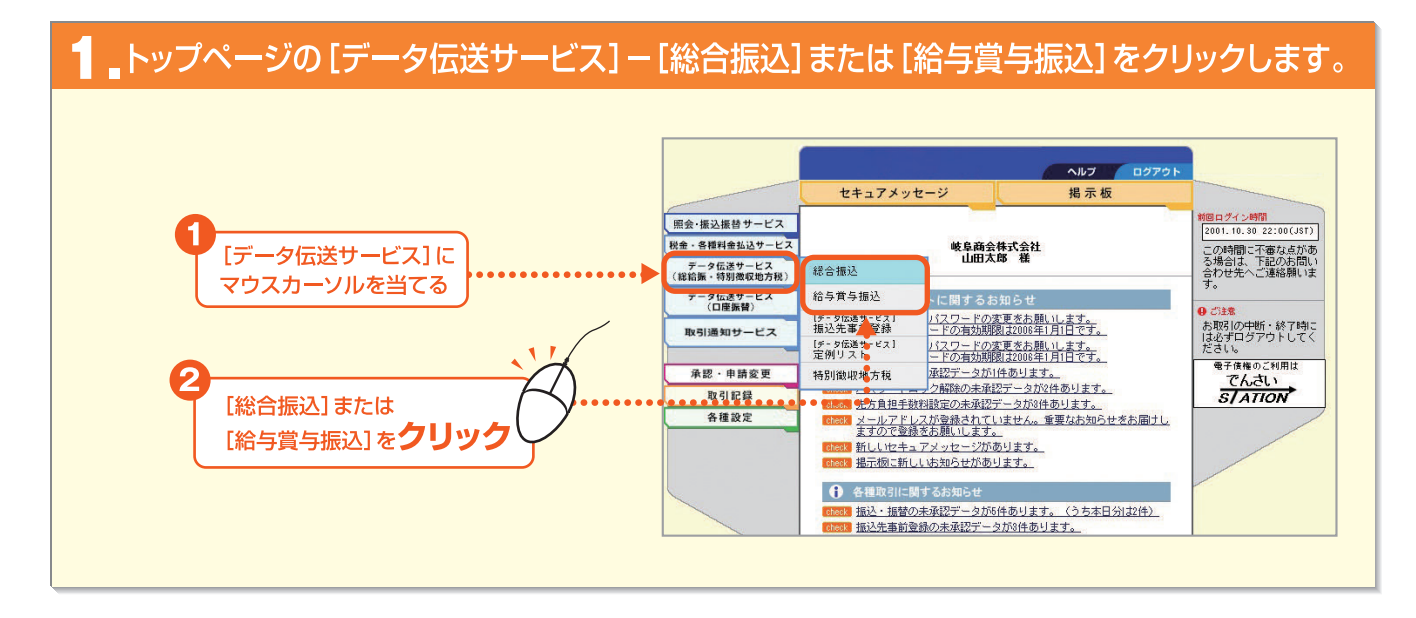

第3音

#### 2\_ [定例リストを利用する]ボタンをクリックします。

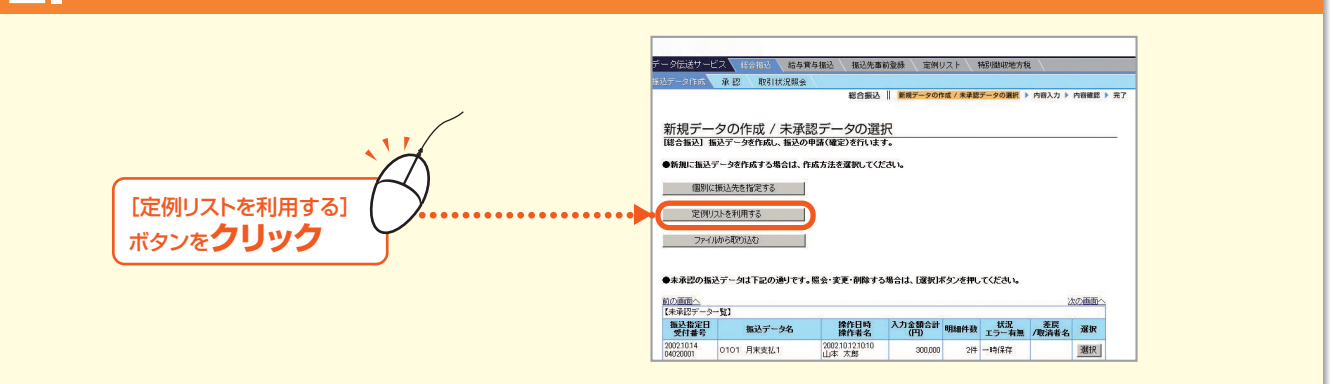

#### 3\_利用する定例リストの[選択]ボタンをクリックします。

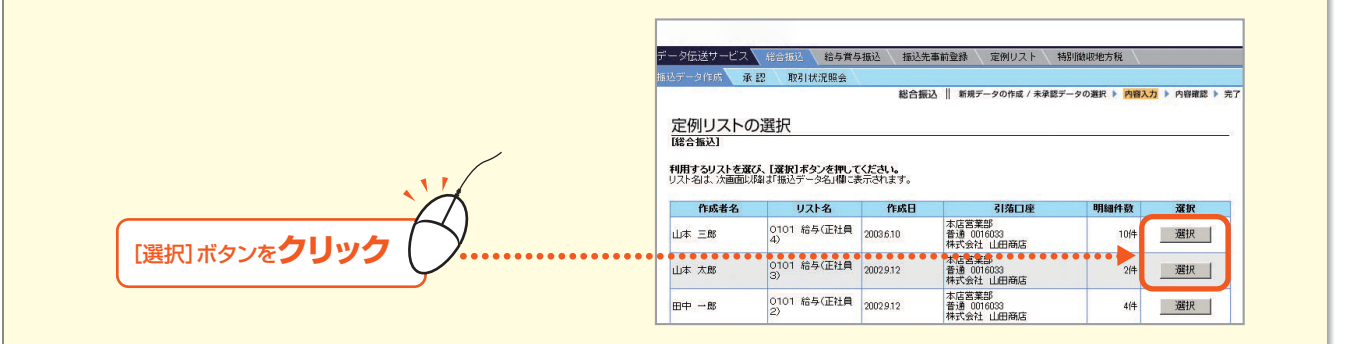

第1章

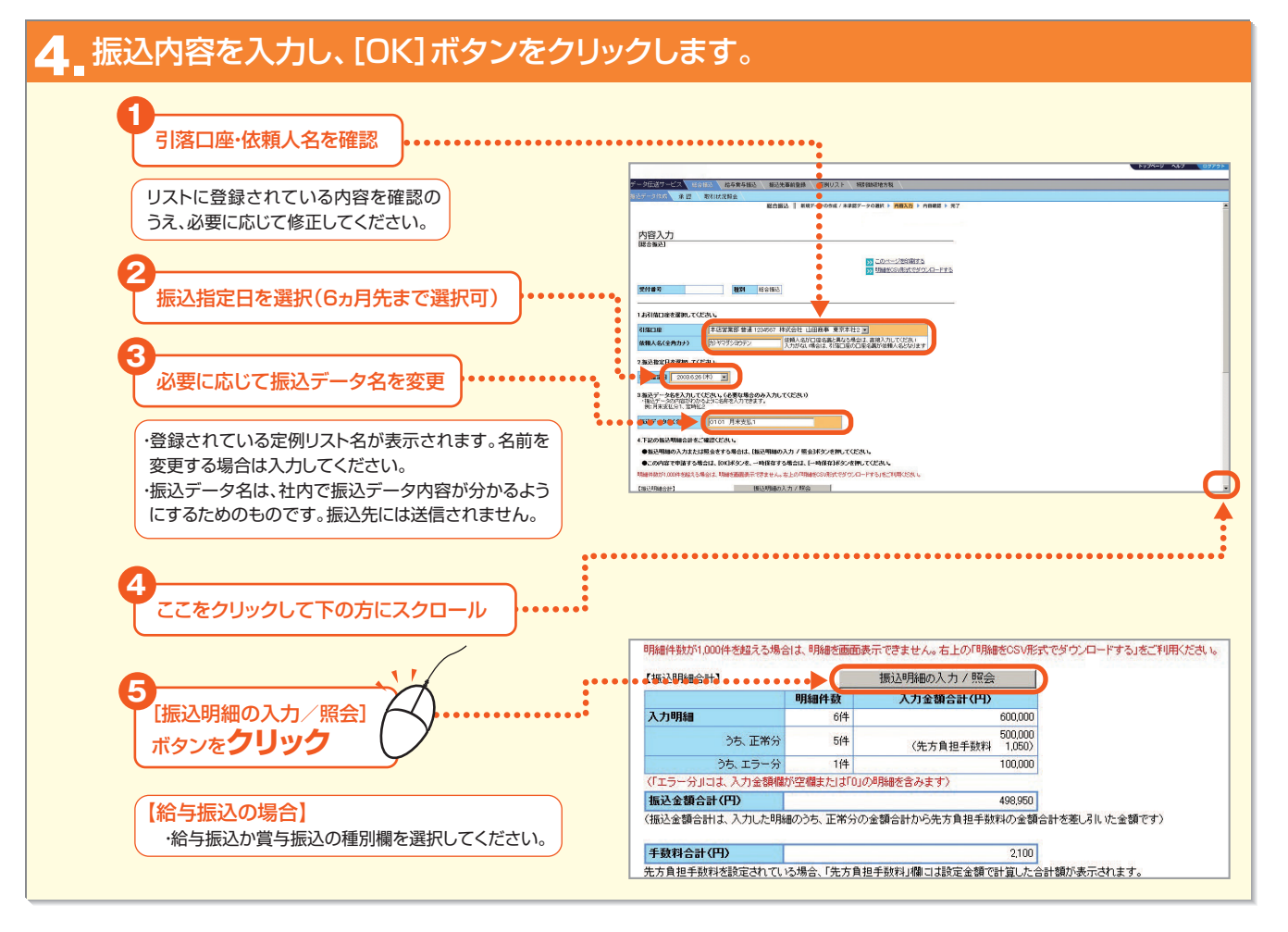

第3音

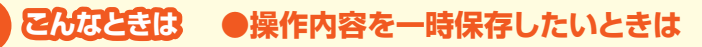

7

操作を一時的に中断する際に、それまでの操作内容を保存することができます。保存された内容は[新規データの作成/未承認データの 選択]画面の【未承認データー覧】に表示され、そこから選択して、操作を再開できます。

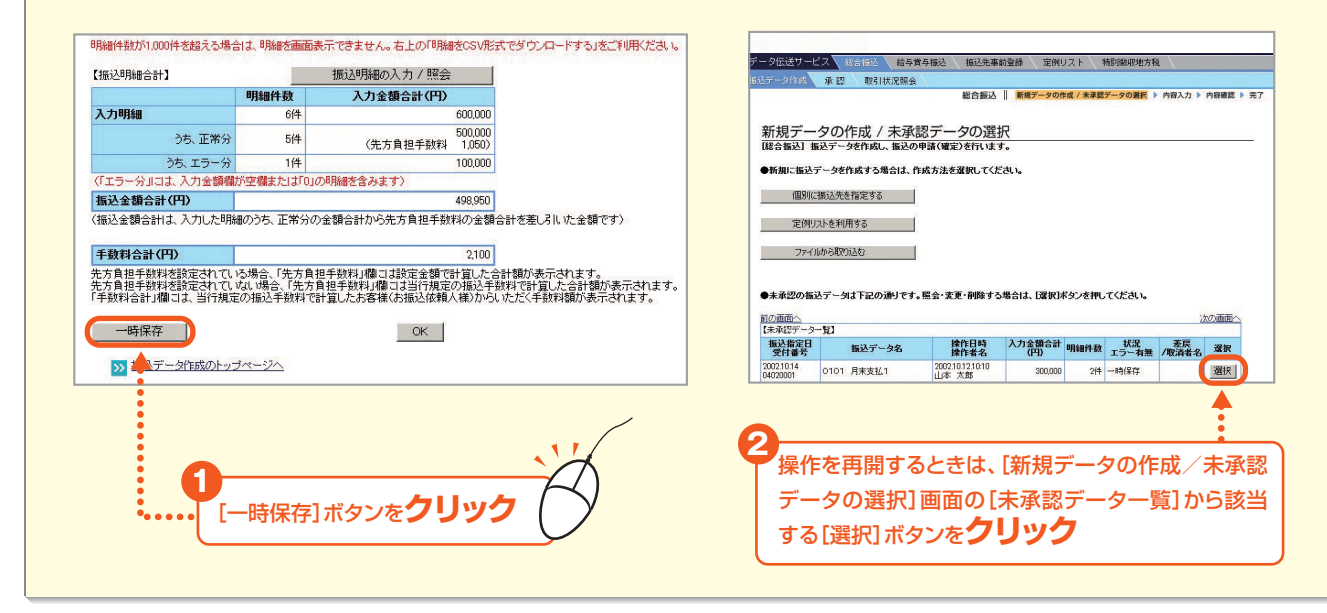

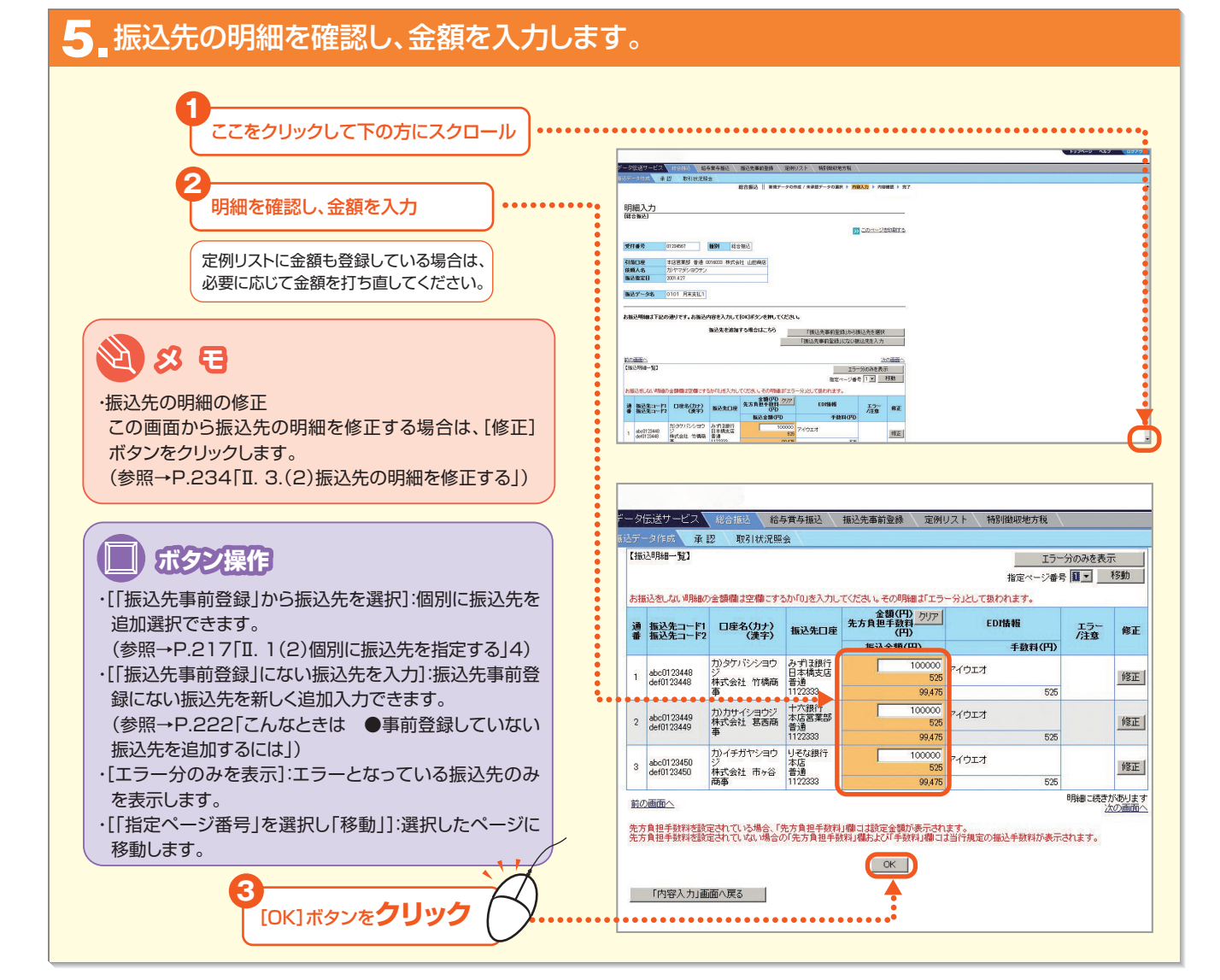

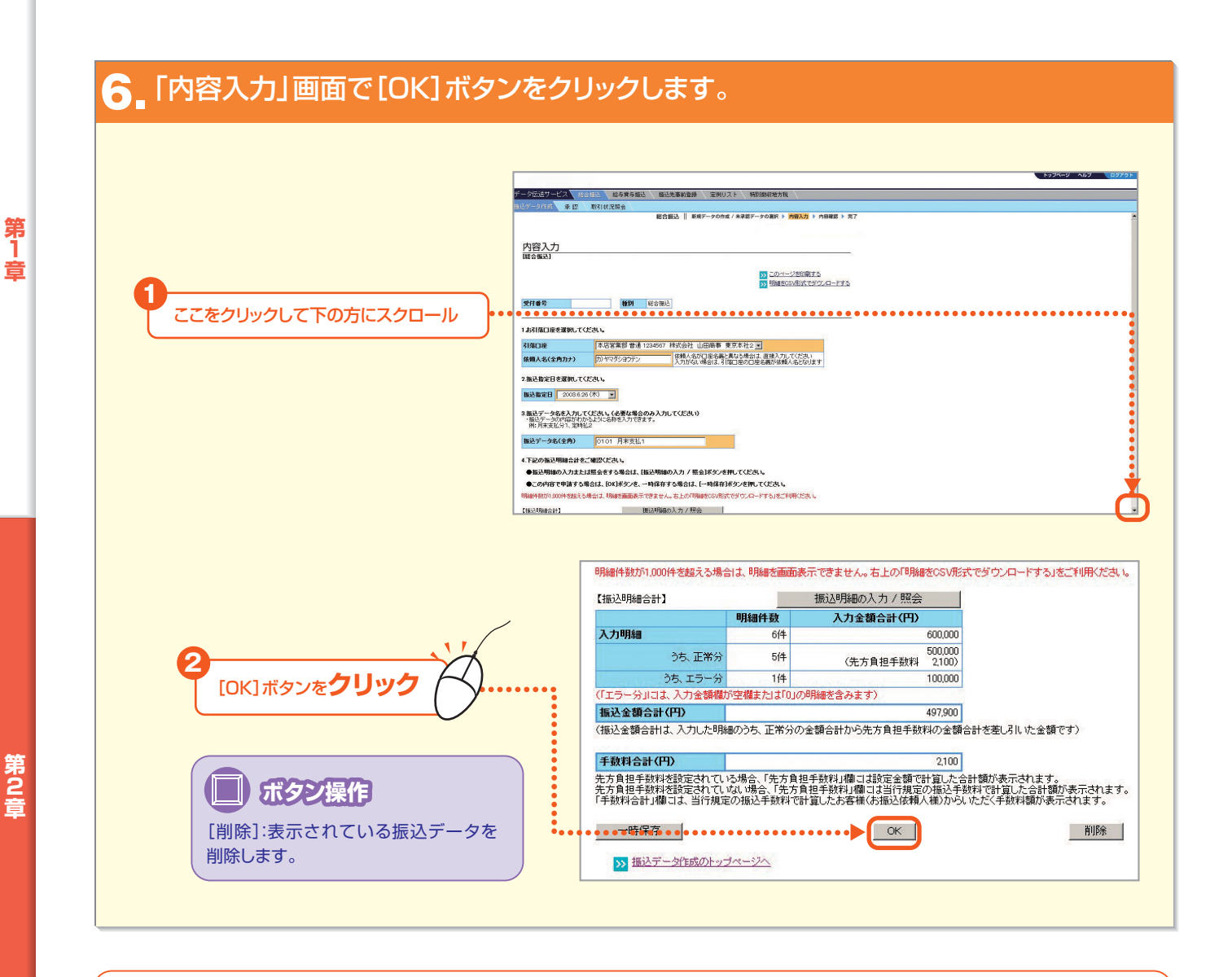

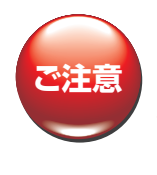

明細にエラーがある場合は、その旨のダイアログボック スが表示されます。エラーの場合は、そのまま申請する と、<u>エラー分の明細は削除され</u>、正常分の明細のみが申 請されます。「振込明細の入力/照会」ボタンをクリック して振込先の明細を確認してください。 以下のエラーがあります。

| 振込明細にエラー分が1件あります。申請するとエラー分は削 | 除されます |
|------------------------------|-------|

#### ・金融機関エラー

振込先の金融機関が存在しない、あるいは合併等により金融機関名が変更されている場合。

・支店エラー

振込先の支店が存在しない、あるいは統廃合等により支店名が変更されている場合。

・金額O円

入力金額が0円の場合(振込をしない明細に0円を入力した場合を含む)。

·振込金額O円以下

総合振込の手数料負担区分を「先方負担」にした場合で、かつ先方負担手数料が差し引かれた後の振込金額がO円以下になった場合。 ・金額未入力

振込金額が入力されていない場合(振込をしない明細の金額欄を空欄にした場合を含む)。

第3音

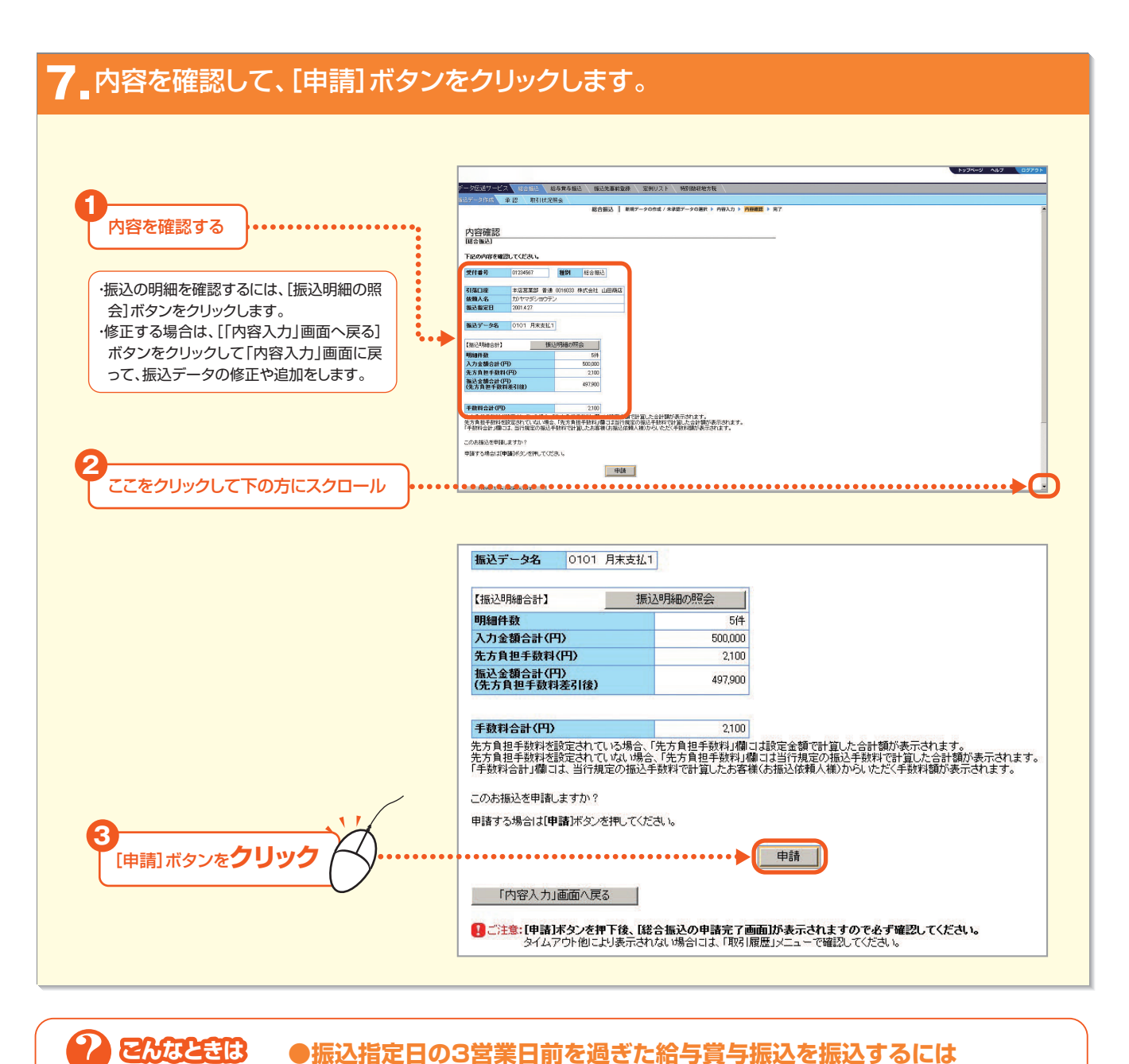

#### こんなときは ●振込指定日の3営業日前を過ぎた給与賞与振込を振込するには

他行宛の振込明細を含む場合に、振込指定日の3営業日前の承認締切時間を過ぎると、右のダイアログボックスが表示されます。

#### 【3営業日前を過ぎた給与賞与振込みのお取り扱い】

- ・お振込先へは、所定の時間までにご入金されない場合があります。 ・総合振込の振込手数料が適用される場合がございますのでご注意 ください。
- ・振込資金と振込手数料を振込指定日の前営業日までに引落口座に ご準備ください。(振込手数料は翌月一括引落)
- ・ご資金のお引落ができなかった場合、予約された振込が実行されな い場合がありますので、ご注意ください。

| ?) 翰            | 「時限を通ぎしいるだめ、指定された振込指定日では、結今其今振込さ<br>り扱いできません。                                          | として |
|-----------------|----------------------------------------------------------------------------------------|-----|
| 「総              | 合振込扱い」でお取り扱いしますか?                                                                      |     |
| 【「集<br>・引<br>・引 | 治振込扱い」でお取り扱いする場合のご注意】<br>2振込先へは、所定の時間までにご入金されない場合があります。<br>8合振込の振込手数料が適用されますのでご注意ください。 |     |

#### 8 総合振込の申請が完了しました。承認締切時間までに承認操作を行ってください。

#### 承認締切時間を確認してください。

ご注意

承認締切時間を経過して承認していないと 振込が実行されませんのでご注意ください。

| データ作成    | 承認 取引状況照会      | X                   |                                 |
|----------|----------------|---------------------|---------------------------------|
| 完了       |                | 総合振込    新規データの作成    | (/未承認データの選択 ▶ 内容入力 ▶ 内容確認 ▶ 売了) |
| 総合振込の申請  | 完了画面]          | -                   |                                 |
| 「記の内室で ま | :振込の由議を完てしま)   | <i>.</i> <b>†</b> . | い このページを印刷する                    |
| 記権限者の承   | 忍を受けてください。     | <i></i>             |                                 |
| 受付承号     | 01024567       | 6Pil 225-0-1017     |                                 |
| x111115  | 01204007       | 46.0.1000           |                                 |
| 申請日時     | 2001.4.1 13:00 |                     |                                 |
| 申請者名     | 山田太郎           |                     |                                 |
|          |                |                     |                                 |
| 引落口座     | 本店営業部 普通 00    | 16033 株式会社 山田商店     |                                 |
| 依頼人名     | カ)ヤマダショウテン     |                     |                                 |
| 振込指定日    | 2001.4.27      |                     |                                 |
|          |                |                     |                                 |
| 備込データ名   | 0101 月末支払1     |                     |                                 |
|          |                |                     |                                 |
| 【掘込明細合計】 |                |                     |                                 |
| 明細件数     |                | 5/4                 |                                 |
| 入力金額合計(F | 9)             | 500,000             |                                 |
| 先方負担手数料  | (円)            | 2,100               |                                 |
| 版込金額合計(F | 9)<br>1美引後)    | 497,900             |                                 |

第1章

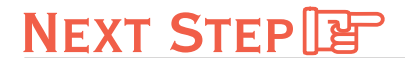

承認 ▶「Ⅲ. 振込データを承認する」 P.236

#### (2)個別に振込先を指定する

事前登録した振込先から、個別に振込先を指定して振込データを作成します。振込先事前登録にない振込先を新規 に追加入力することもできます。

#### ┫ ■トップページの [データ伝送サービス] – [総合振込] または [給与賞与振込] をクリックします。

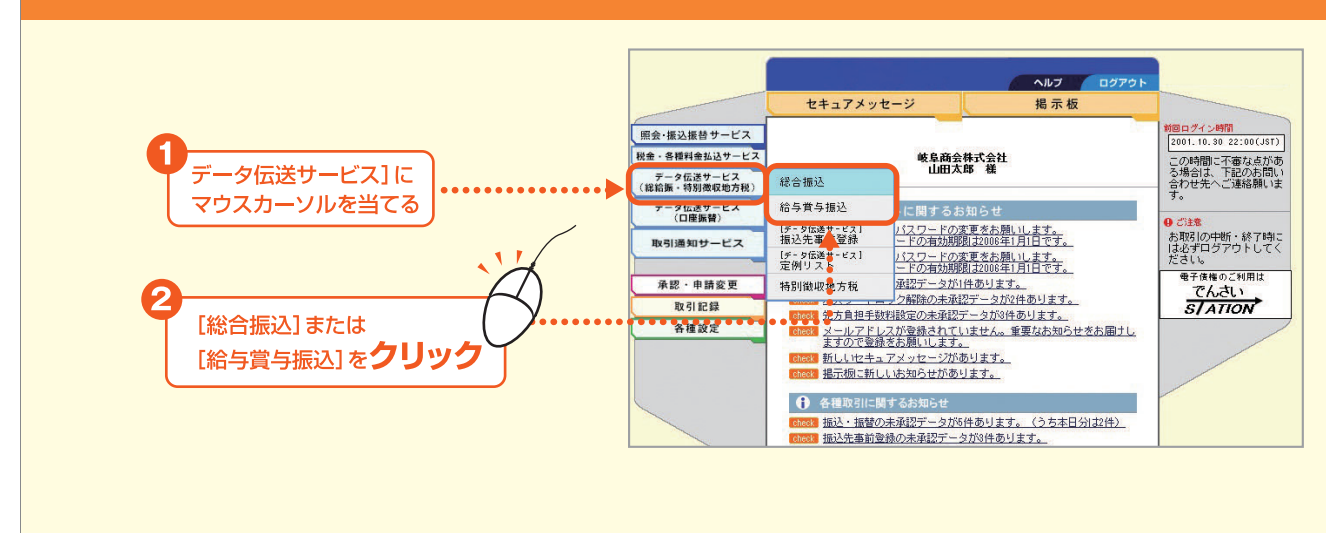

#### 2 [個別に振込先を指定する] ボタンをクリックします。

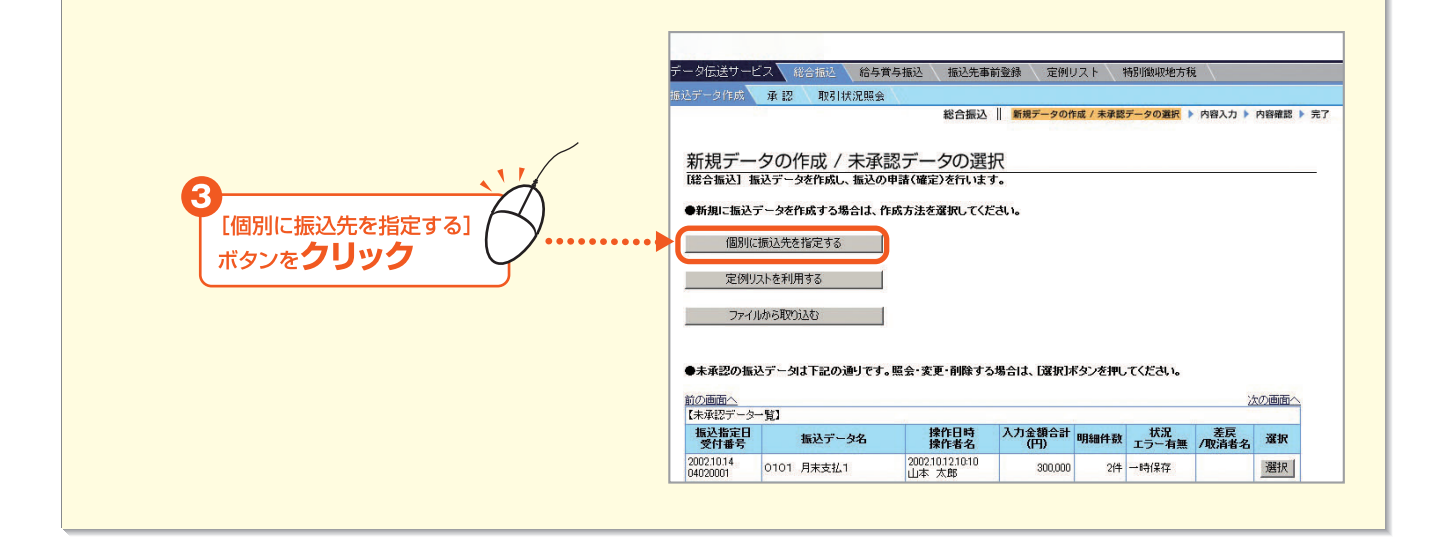

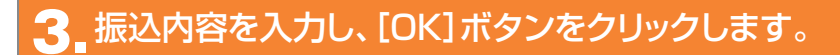

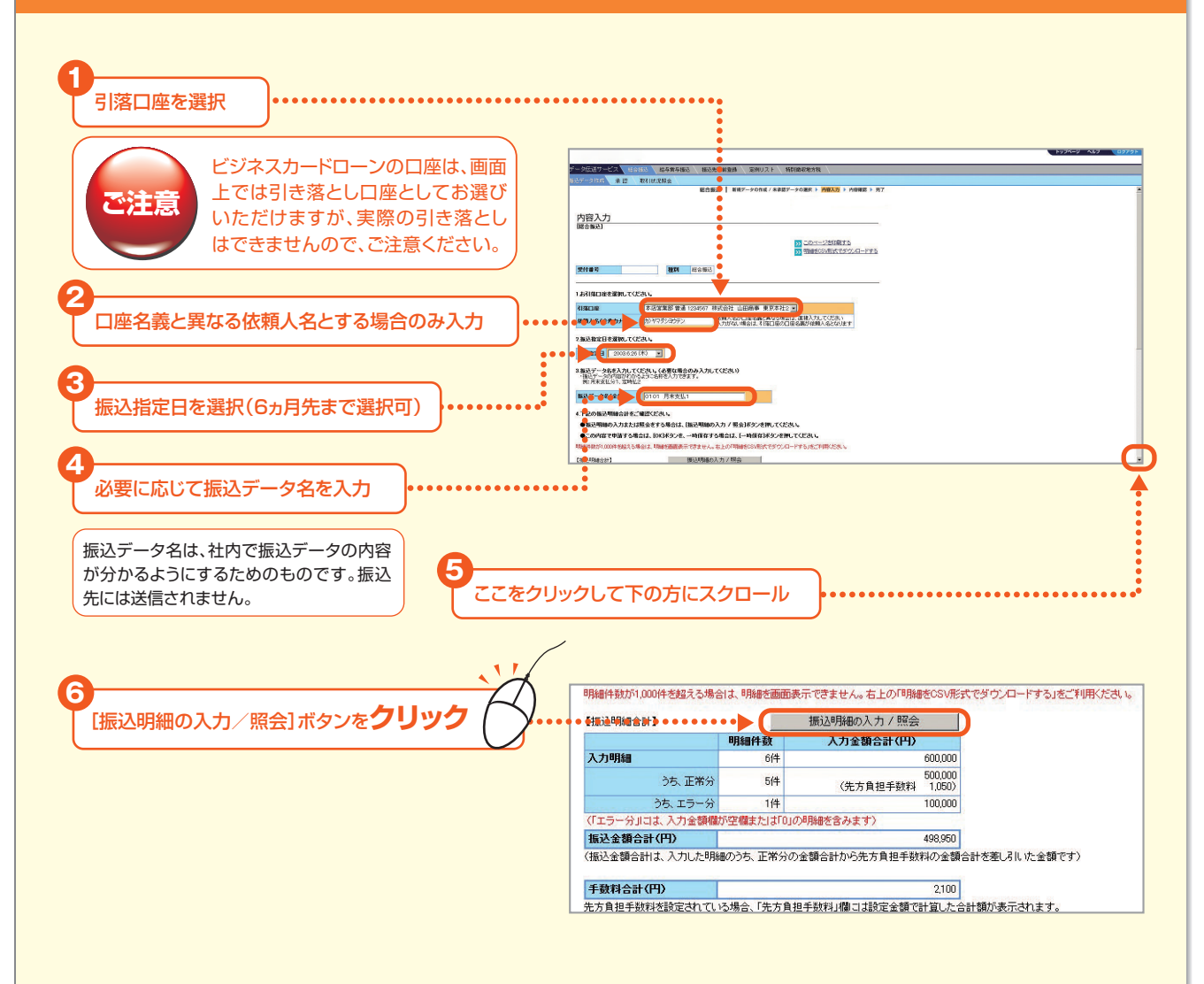

#### 4.「明細入力」画面で[「振込先事前登録」から振込先を選択]ボタンをクリックします。

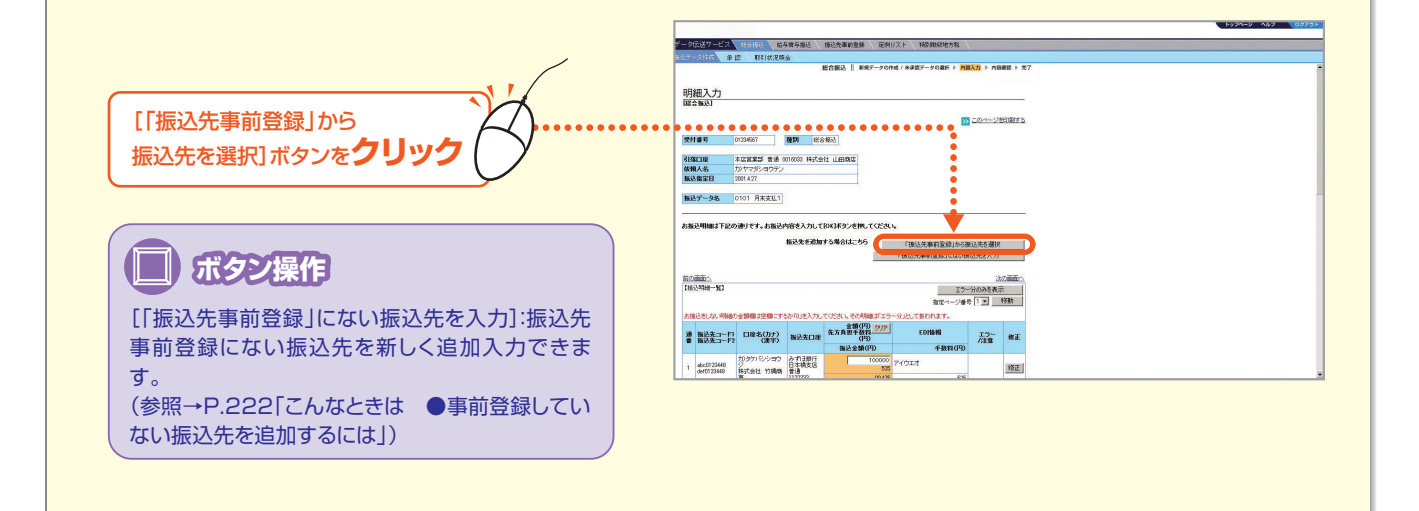

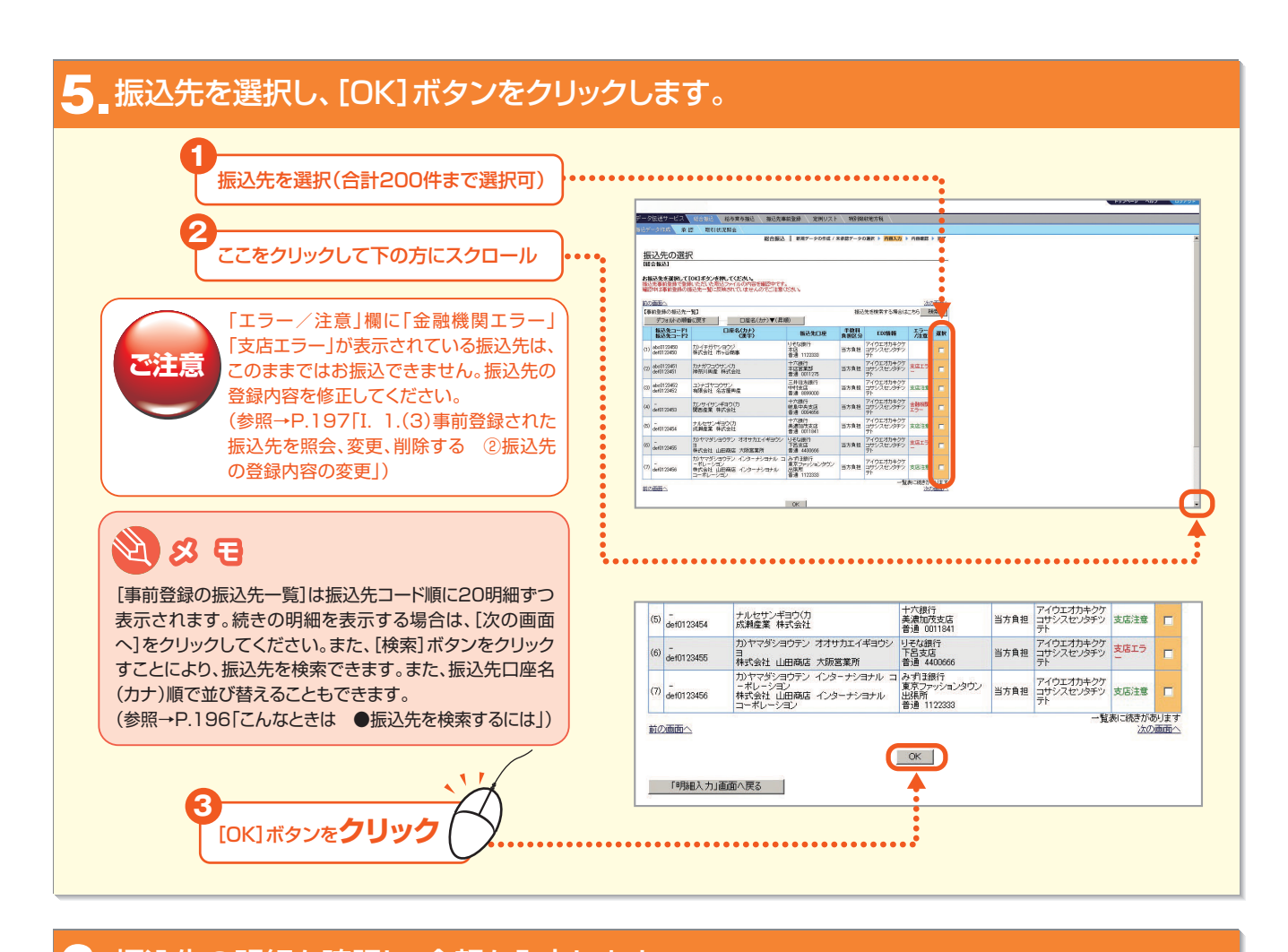

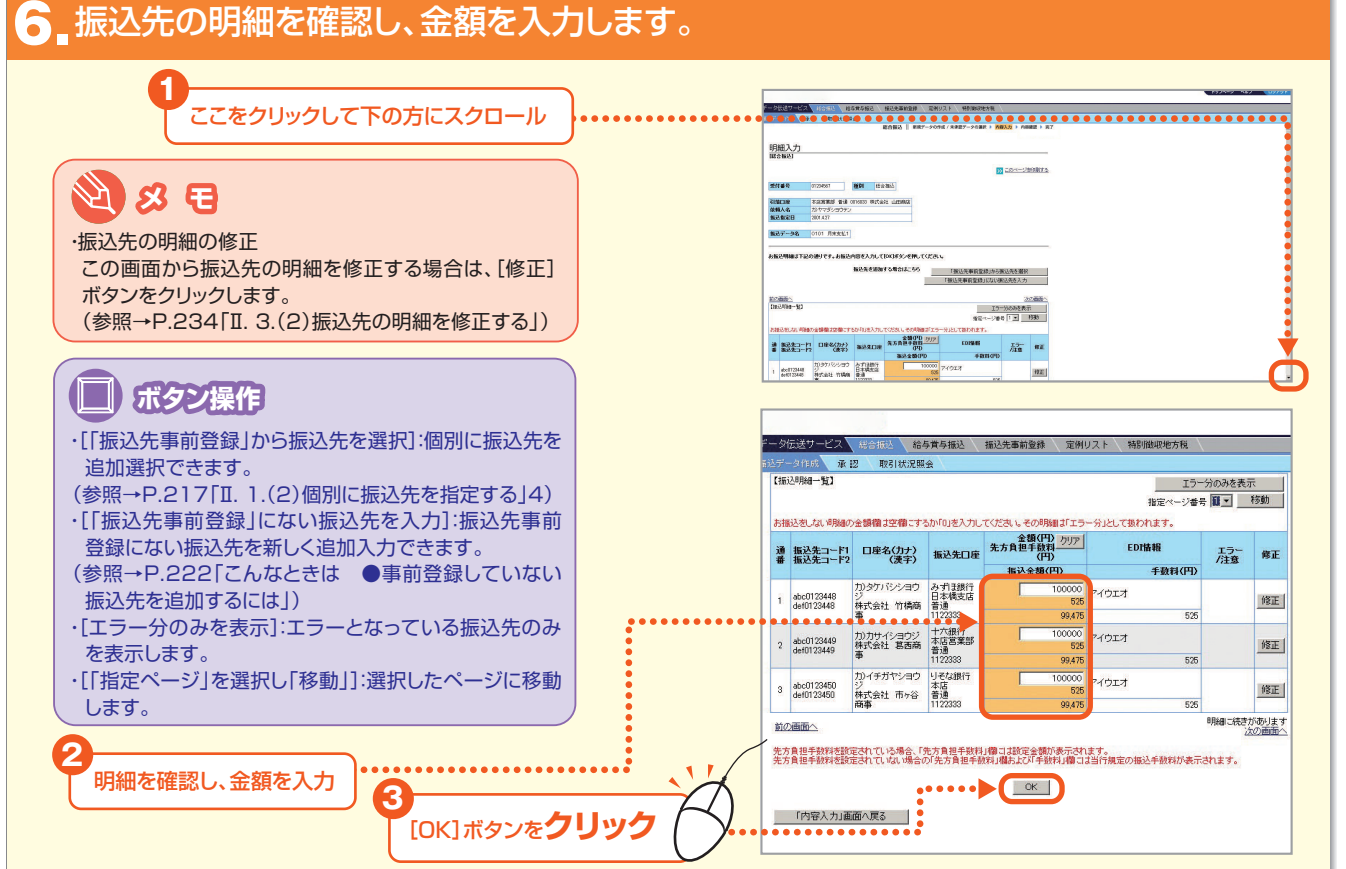

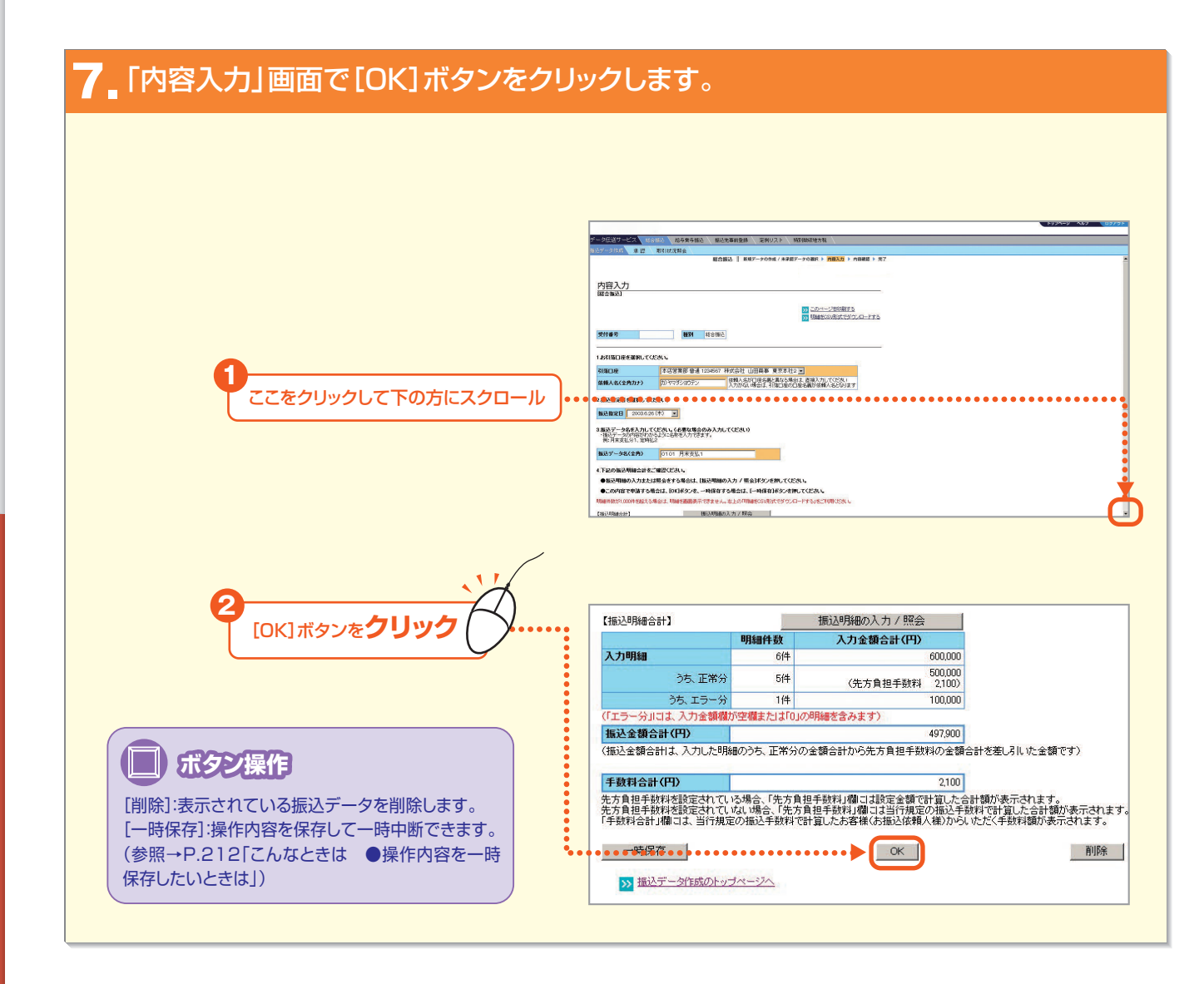

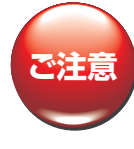

明細にエラーがある場合は、その旨のダイアログボックス が表示されます。エラーの場合は、そのまま申請すると、 エラー分の明細は削除され、正常分の明細のみが申請さ れます。「振込明細の入力/ 照会」ボタンをクリックして 振込先の明細を確認してください。 以下のエラーがあります。

|                | /                             |
|----------------|-------------------------------|
| 5 +F23 886m(-+ |                               |
|                | フーカルリキのります。中語するとエフーカは肌肿ホされます  |
|                | フーカルリートのリます。甲請するとエフーカは用りなされます |

#### ・金融機関エラー

振込先の金融機関が存在しない、あるいは合併等により金融機関名が変更されている場合。

・支店エラー

振込先の支店が存在しない、あるいは統廃合等により支店名が変更されている場合。

・金額O円

入力金額が0円の場合(振込をしない明細に0円を入力した場合を含む)。

·振込金額O円以下

総合振込の手数料負担区分を「先方負担」にした場合で、かつ先方負担手数料が差し引かれた後の振込金額がO円以下になった場合。 ・金額未入力

振込金額が入力されていない場合(振込をしない明細の金額欄を空欄にした場合を含む)。

第2章

第1音

- 219

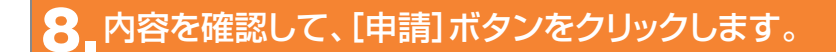

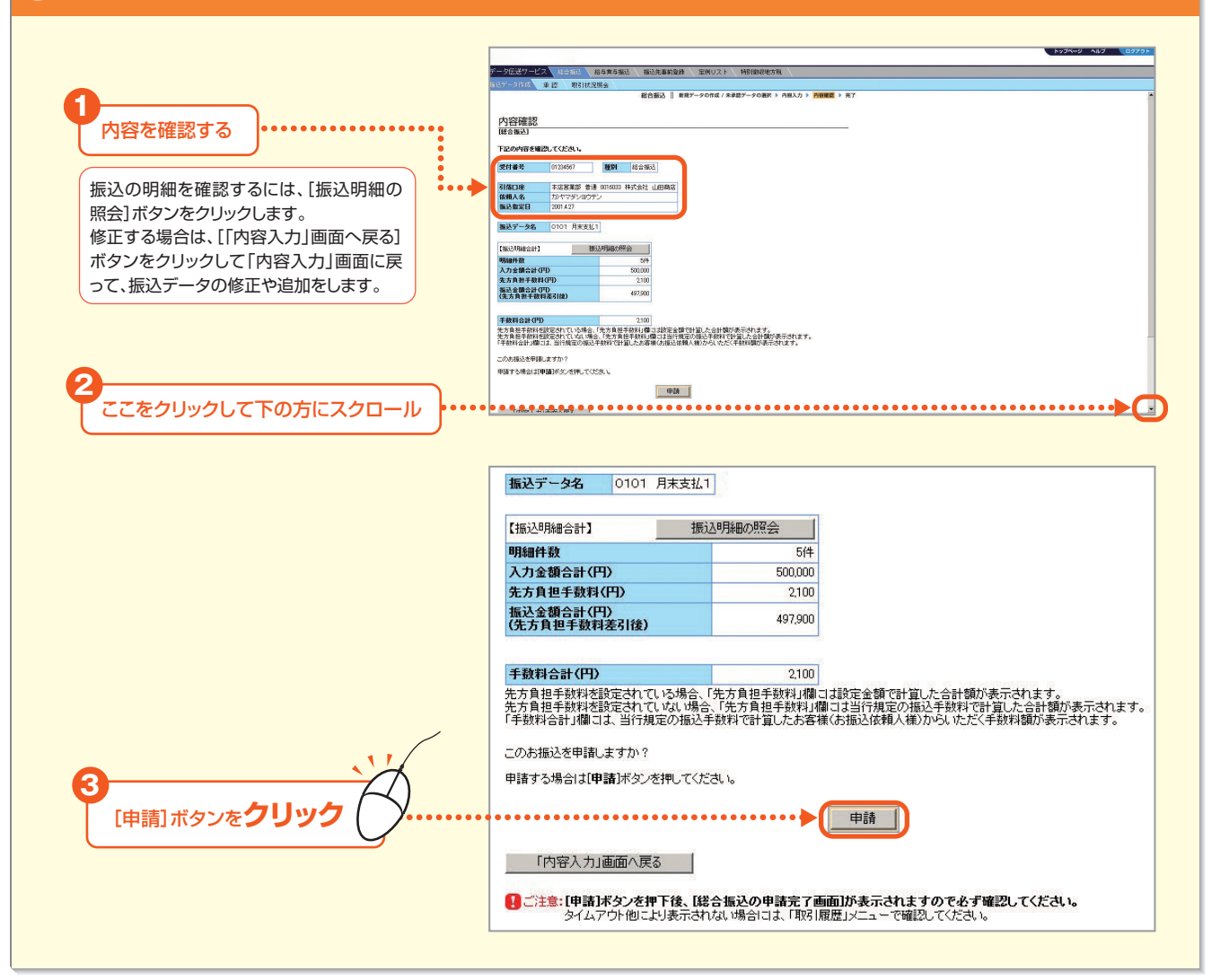

● 振込指定日の3営業日前を過ぎた給与賞与振込を振込するには

他行宛の振込明細を含む場合に、振込指定日の3営業日前の承認締切時間を過ぎると、右のダイアログボックスが表示されます。

#### 【3営業日前を過ぎた給与賞与振込みのお取り扱い】

・お振込先へは、所定の時間までにご入金されない場合があります。
 ・総合振込の振込手数料が適用される場合がございますのでご注意ください。

・振込資金と振込手数料を振込指定日の前営業日までに引落口座に ご準備ください。(振込手数料は翌月一括引落)

・ご資金のお引落ができなかった場合、予約された振込が実行されない場合がありますので、ご注意ください。

| ?) | 受付時限を過ぎているため、指定された振込指定日では、給与賞与振込として<br>お取り扱いできません。                                          |
|----|---------------------------------------------------------------------------------------------|
|    | 「総合振込扱い」でお取り扱いしますか?                                                                         |
|    | 【「総合振込扱い」でお取り扱いする場合のご注意】<br>・お描込先へは、所定の時間はでにこ人会されない場合があります。<br>・総合振込の振込手数料が適用されますのでご注意ください。 |
|    |                                                                                             |

## 9 総合振込の申請が完了しました。承認締切時間までに承認操作を行ってください。

|                      | _            |                  |              |                           |
|----------------------|--------------|------------------|--------------|---------------------------|
| データ伝送サービス            | ス 総合振込 給当    | 与首与振込 振込先事前登録    | 定例リスト        | 特別徵収地方税                   |
| 振込データ作成              | 承認 取引状況照     | 숲                |              |                           |
| 7.5                  |              | 総合振込    新        | モデータの作成 / 未承 | 認データの選択 🕨 内容入力 🕨 内容確認 🕨 完 |
|                      |              |                  |              |                           |
| 完了                   |              |                  |              |                           |
| 「総合振込の申請             | 完了画面]        |                  |              |                           |
| 下码の内容をす              | 「信いの由津大宗フレ」  | t 1.             |              |                           |
| 承認権限者の承              | 認を受けてください。   | CO/Ca            |              |                           |
|                      |              |                  |              |                           |
| 受付番号                 | 01234567     | 種別総合振込           |              |                           |
| th=t Dat             | 0001 41 1000 |                  |              |                           |
| 中語目時                 | 20014.1 1300 |                  |              |                           |
| 中語有心                 |              |                  |              |                           |
| 刘海门座                 | 木店営業部 普通 0   | 016033 株式会社 山田商店 |              |                           |
| 佐頓人名                 | カ)ヤマダショウテン   |                  |              |                           |
| 振込指定日                | 2001 4 27    |                  |              |                           |
|                      |              |                  |              |                           |
| 振込データ名               | 0101 月末支払1   |                  |              |                           |
|                      | 1            |                  |              |                           |
| 【振込明細合計】             |              |                  |              |                           |
| 明細件数                 |              | 5件               |              |                           |
| 入力金額合計(F             | ዋ)           | 500,000          |              |                           |
| 先方負担手数料              | (円)          | 2,100            |              |                           |
| 振込金額合計([<br>(先方負担手数) | 円)<br>3(差引後) | 497,900          |              |                           |
| OLD ALE I MA         | 1.00.011000  |                  |              |                           |

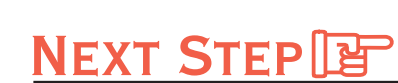

承認 ▶「Ⅲ. 振込データを承認する」<br />
P.236

- 221 -

第3章

第1章

第2音

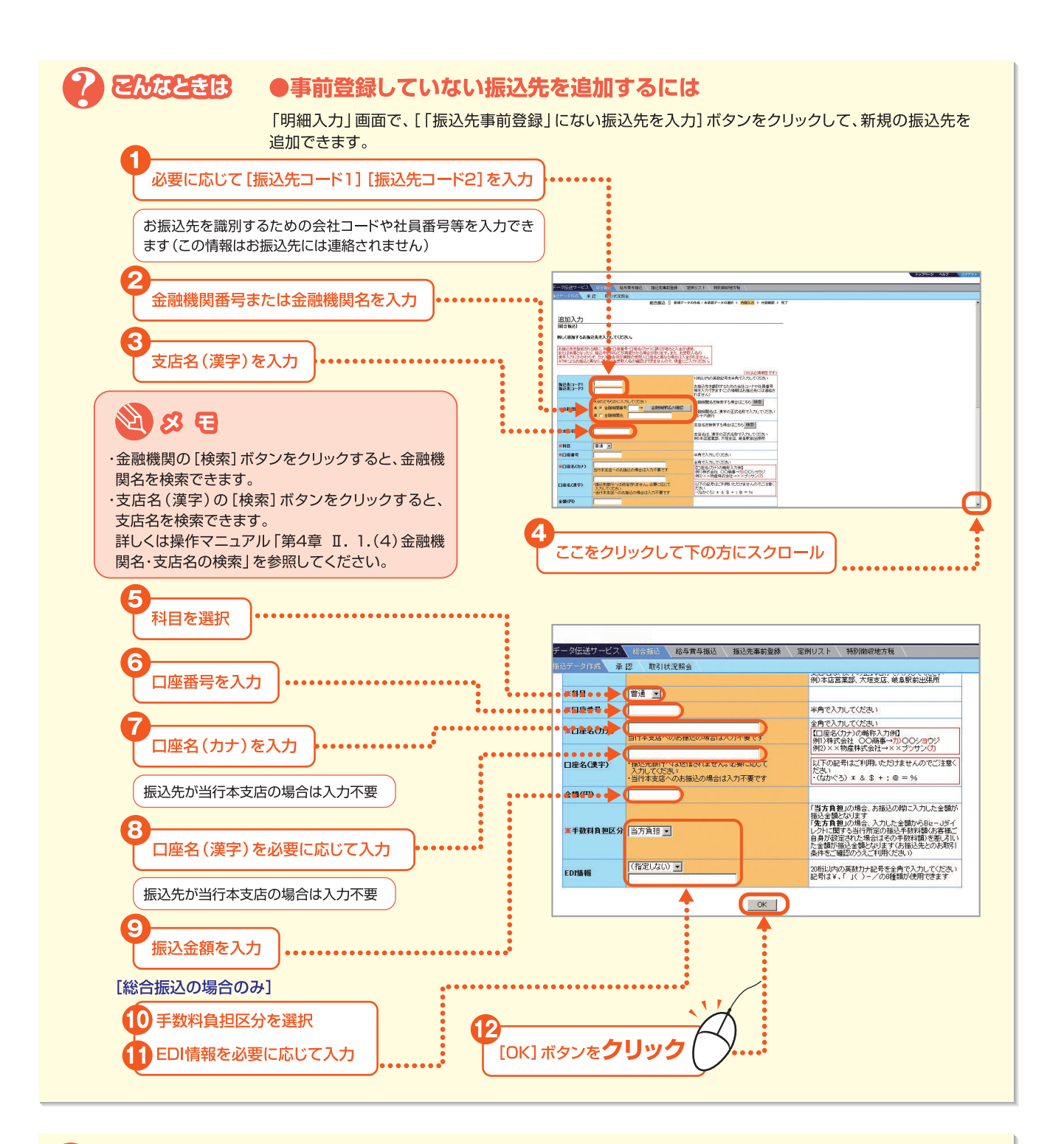

#### とんなときは ●「株式会社」等の略語を入力するには

振込先の「口座名(カナ)」欄に略語で入力する場合は、以下の入力例のようにカッコを付けてください。 (例)「株式会社」を略語で入力する場合 1)「株式会社」で始まる口座名⇒力)○○○ 2)「株式会社」が途中にある口座名⇒○○○(カ)○○ 3)「株式会社」が最後にある口座名⇒○○○○(カ 使用できる主な略語は以下のとおりです。 1)法人略語 株式会社⇒カ 有限会社⇒ユ 合名会社⇒メ 合資会社⇒シ 医療法人⇒イ 財団法人・一般財団法人・公益財団法人⇒ザイ 社団法人・一般社団法人・公益社団法人⇒シヤ 宗教法人⇒シユウ 学校法人⇒ガク 相互会社⇒ソ 2)営業所略語

営業所⇒エイ 出張所⇒シユツ

第1章

第3章

●振込先の科目・口座番号・口座名(カナ)に誤りがあると入金が遅延、または未着となることがございますので、慎重にご入力ください。 ●振込先の口座名(カナ)には"ヲ"および次の記号はご利用いただけませんのでご注意ください。

・(なかぐろ) \* & + ; @ = %

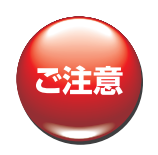

#### 【総合振込の場合のみ】

- ●手数料負担区分で「先方負担」を選択する場合、以下の点にご注意ください。
- ・振込先へは、「入力金額」から「先方負担手数料」を差し引いた「振込金額」を振り込みます。

・「先方負担手数料」は、「入力金額」に対する、申請完了時点での、Bizーじゅうろくダイレクトに関する当行規定の振込手数料相 当額または、お客さまによって設定された振込手数料額(参照:第1章 3.先方負担手数料を設定する)となります。

・当行にお支払いいただく「実際の振込手数料」は、「振込金額」に対する、振込指定日時点での、Bizーじゅうろくダイレクトに関する当行所定の振込手数料となりますので、「先方負担手数料」と異なる場合があります。振込先とのお取引条件をご確認のうえご利用ください。

・「入力金額」が「先方負担手数料」を下回った場合、振込できません。

## 2.全銀ファイルを利用する

全銀ファイルのデータを取り込んで、振込をします。

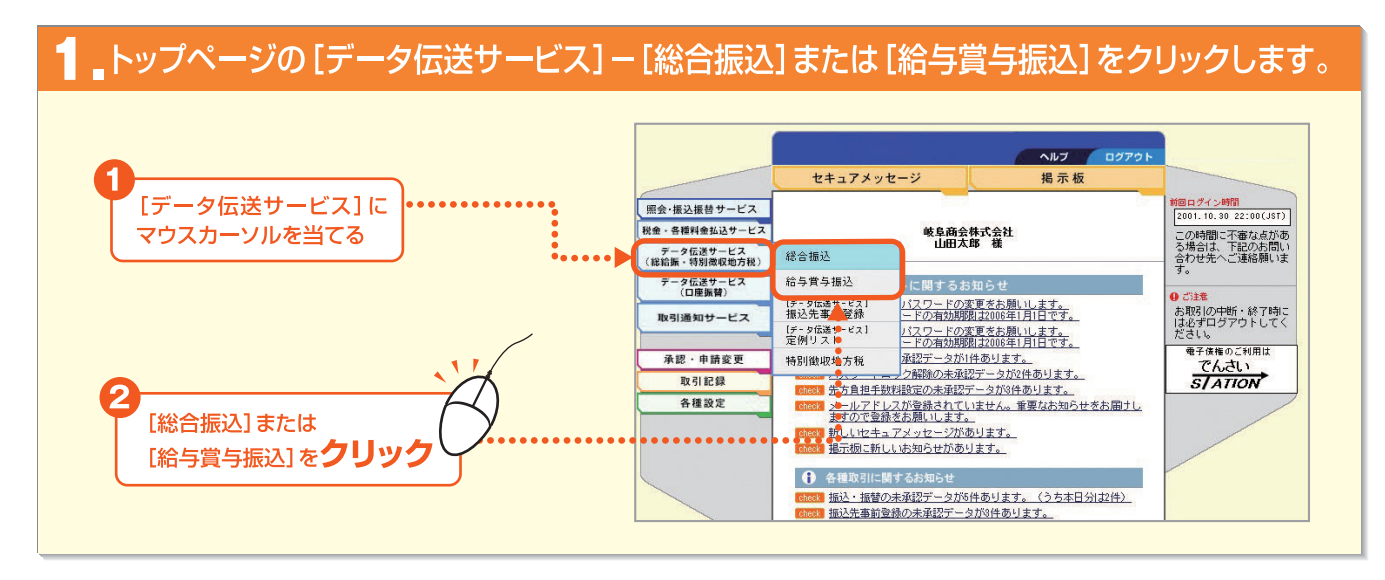

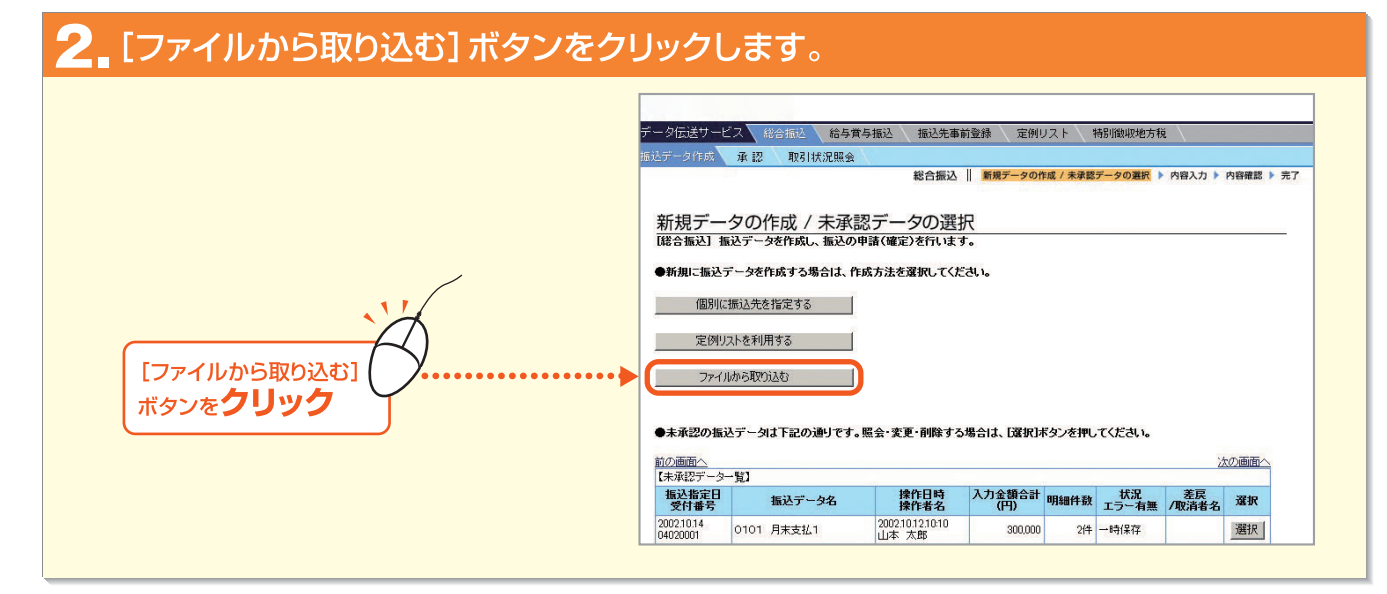

第1章

224 -

3\_ファイルを指定します。

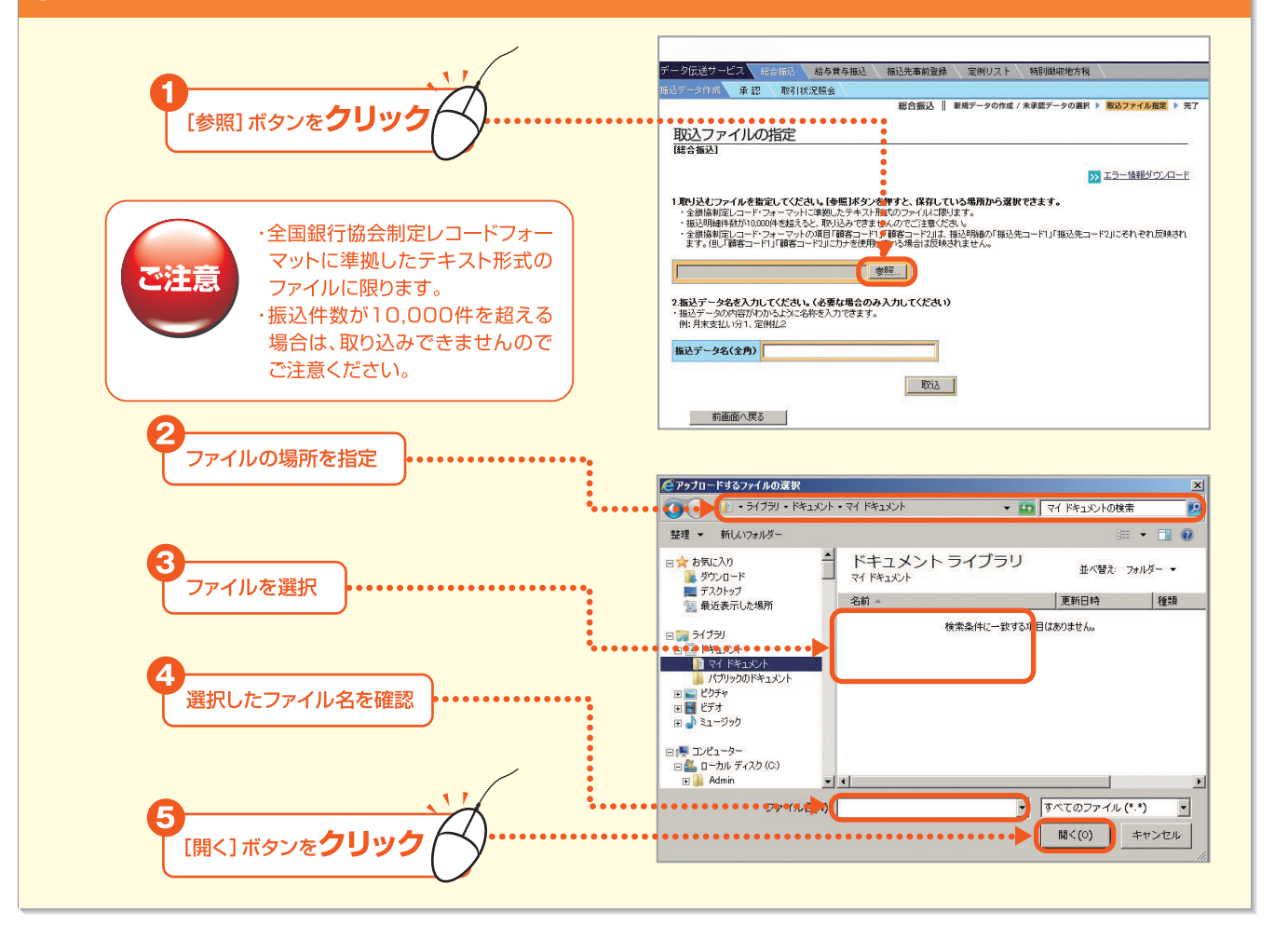

## 4。必要に応じて振込データ名を入力し、[取込] ボタンをクリックします。

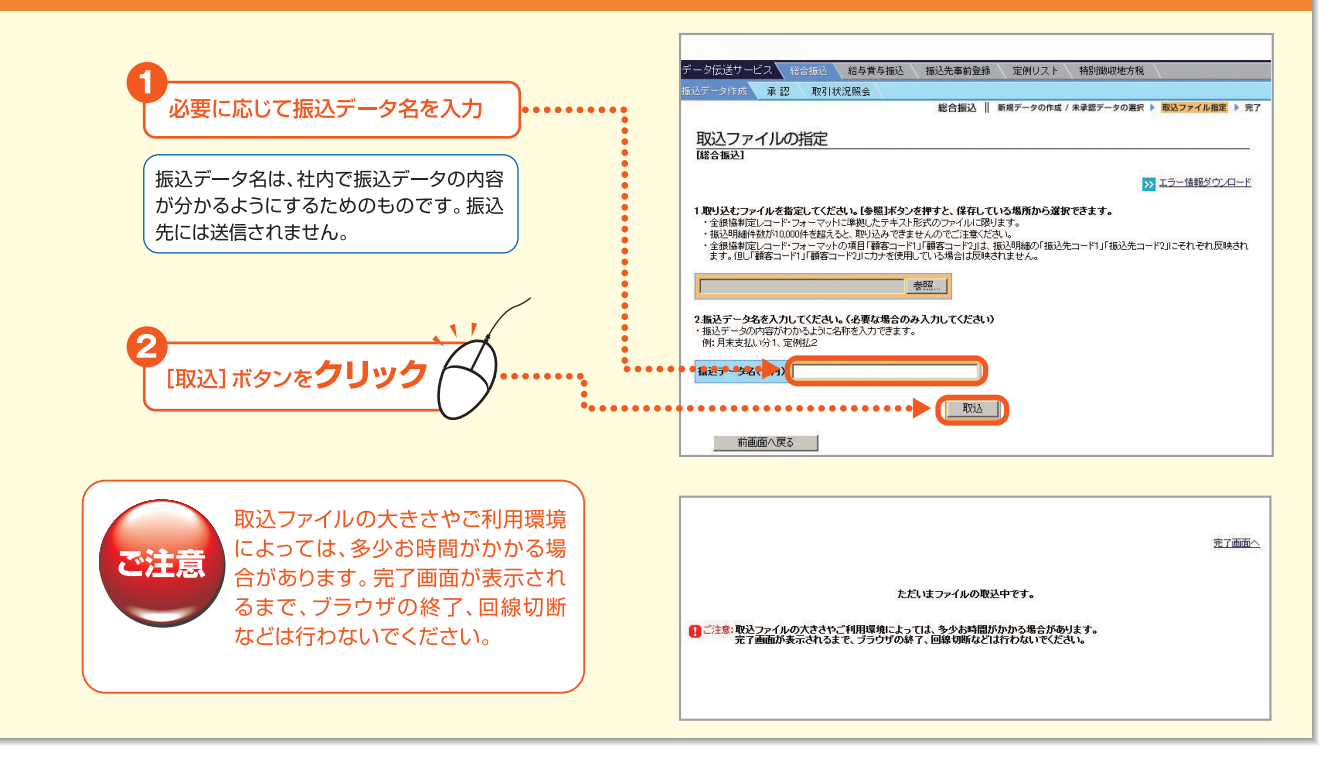

#### Bizーじゅうろくダイレクト

225

第3音

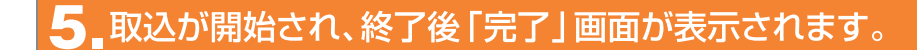

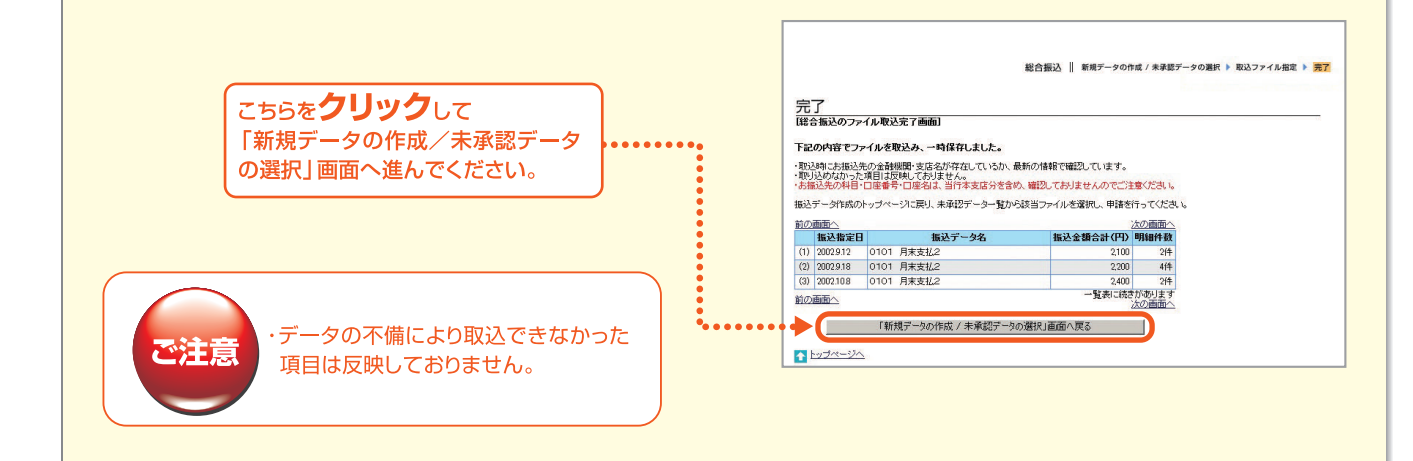

#### 「新規データの作成/未承認データの選択」 画面で取り込んだ振込データを選択します。

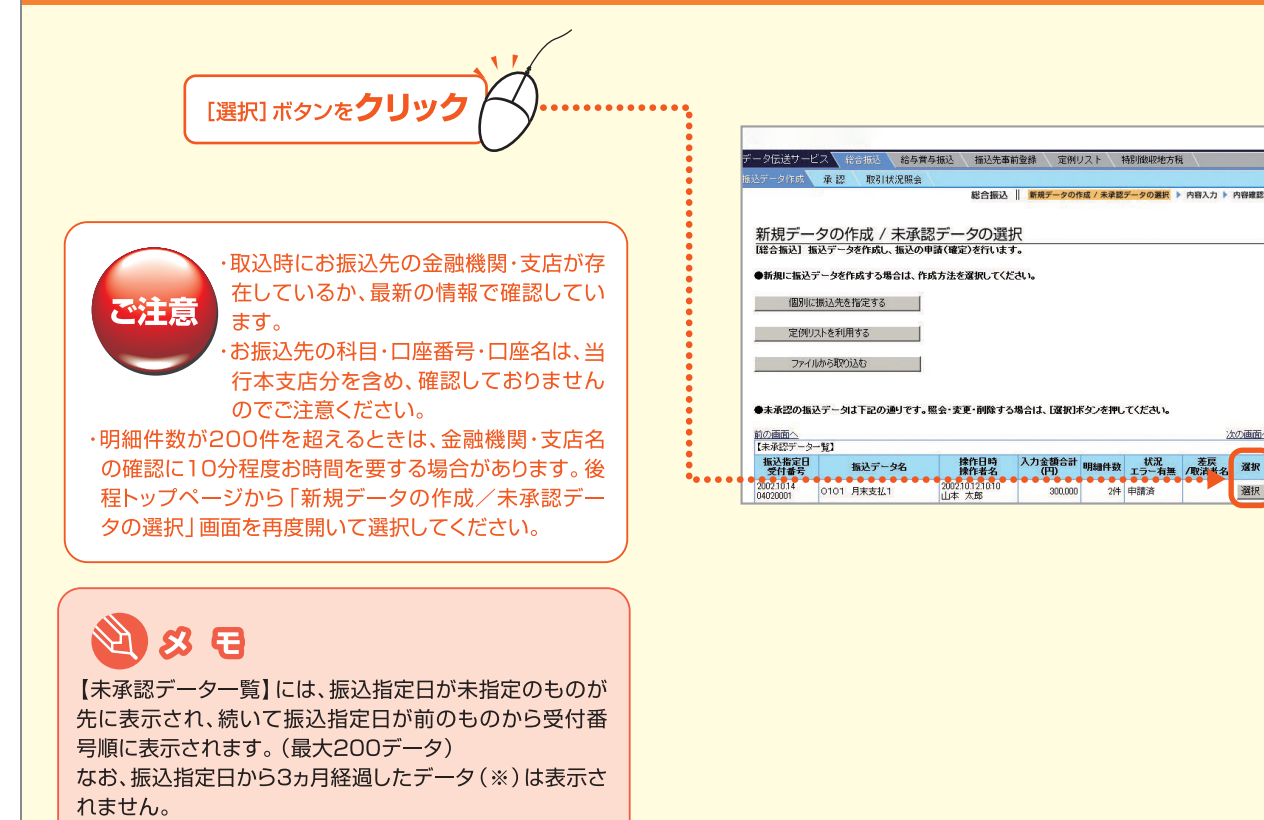

(※)振込指定日が3ヵ月前の月の月初日より前のデータ

第 1 章

AVT INTER

選択

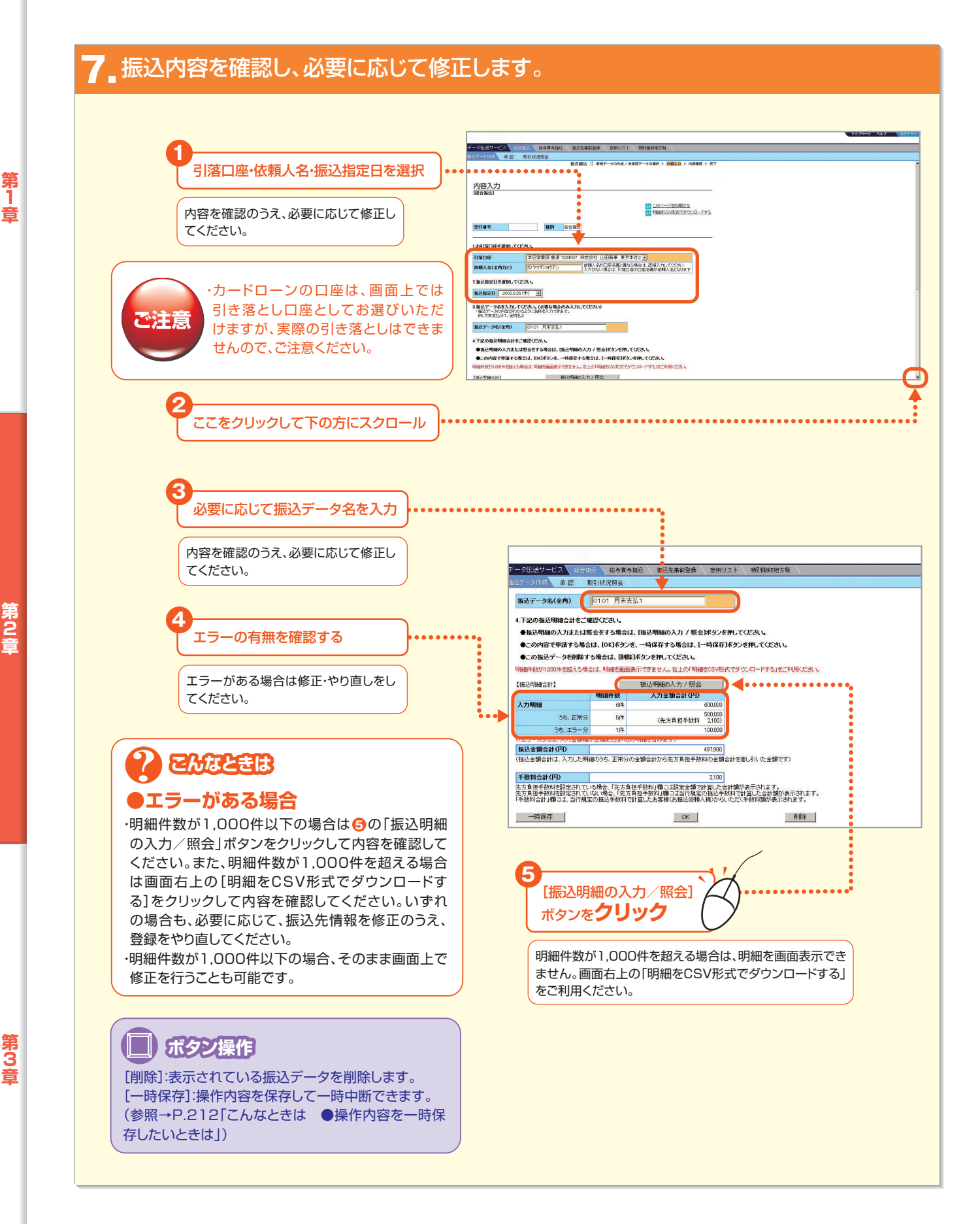

- 227 -

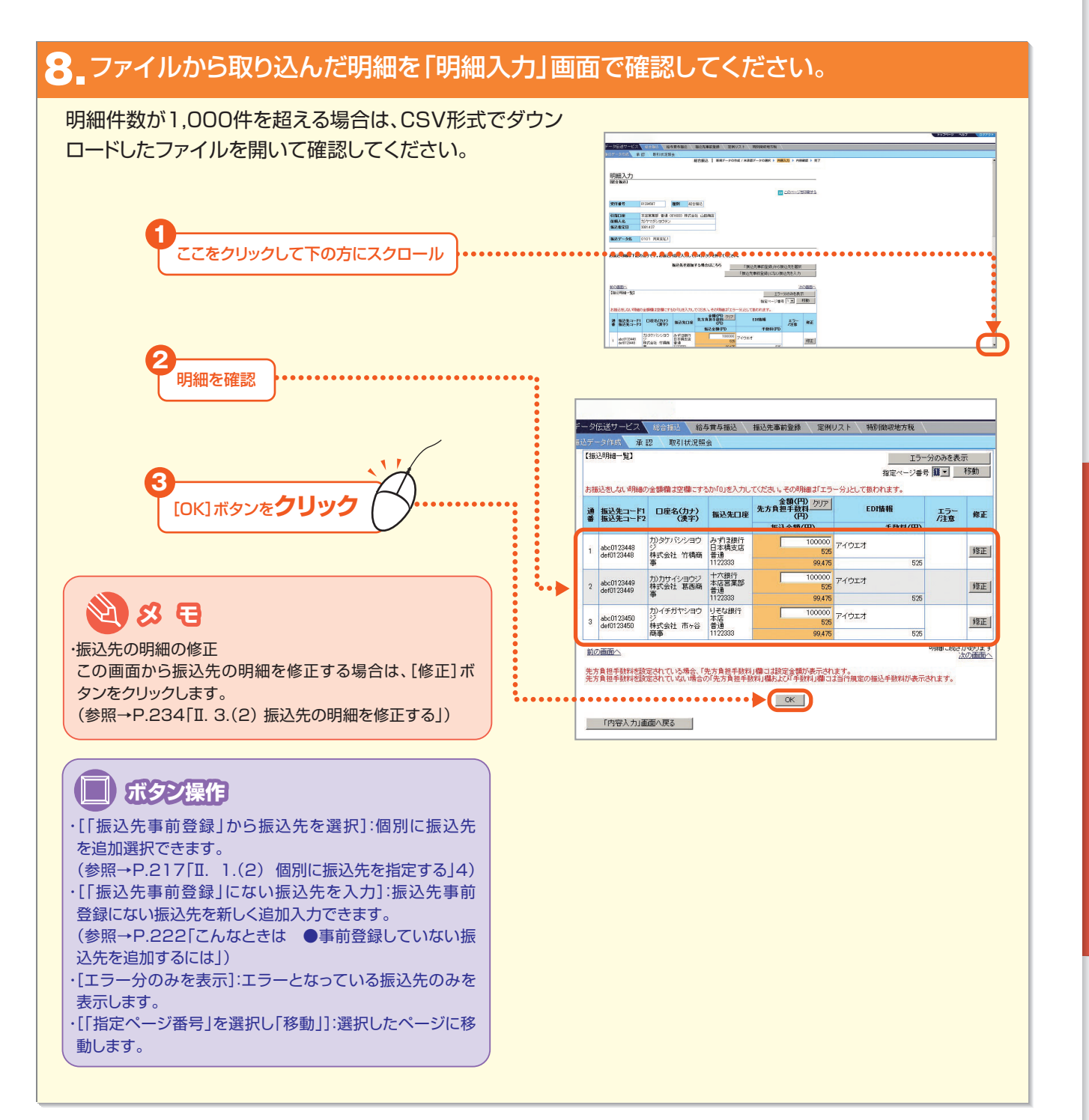

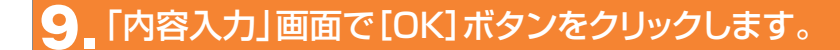

|                                       | データにはサービス ビルデビー お与えをあび、 振見える新設計 、 案例のスト 、 料理物が治力数 、                                                                                                    |
|---------------------------------------|----------------------------------------------------------------------------------------------------|
|                                       | 1007年2月1日 単語 取引使決勝会<br>総合語込 新潟デーナの作成 / 希望第一ナの意味 > 内容第一 > 内容第一 > 内容                                                                                                    |
|                                       |                                                                                                    |
|                                       | 内容入力                                                                                                    |
|                                       |                                                                                                    |
|                                       | 00 UU                                                                                                    |
|                                       | 受け審号 戦別 综合地达                                                                                                    |
|                                       |                                                                                                    |
|                                       |                                                                                                    |
| ここをクリックして下の方にスクロール *****              | Visiture         Top 8 with transformed and the state of 2 with transformed and the state of 2 with transf |
|                                       | 2.14以前定用金属的,不仅均均,                                                                                                    |
|                                       | 11.3 11.2 10 2008 626 (F)                                                                                                    |
|                                       | 2.施込データ名を入力してください、(点車な場合のみ入力してください)                                                                                                    |
|                                       | HINTSTRUCTURE CONSISTING TO THE                                                                                                    |
|                                       | 福祉データ名(金内) 0101 月末支払1                                                                                                    |
|                                       | ▲下記の施込時間会計をご確認ください。 ●経営可能的入力または集会きする場合は、1832年間的入力 / 開会1822/支援し、                                                                                                    |
|                                       | ●この内容で発展する場合は、1000年920年、一時保存する場合は、[一時保存35分を押してくだめい。                                                                                                    |
|                                       | The Method Market And State And State And And And And And And And And And And                                                                                                    |
|                                       |                                                                                                    |
| [OK]ボタンを <b>クリック</b>                  | <ul> <li>振込データ名(金角) 0101 月末支払1</li> <li>4.下記の振送明編会計をご確認ください。</li> <li>・振込明編の入力または歴金をする場合は、振込明編の入力 / 歴会オタンを押してください。</li> <li>・この内容で申請する場合は、100Kを少え、一句保存する場合は、「中保存オタンを押してください。</li> <li>・この振送データを削除する場合は、100Kを少え、一句保存する場合は、「中保存オタンを押してください。</li> <li>・この振送データを削除する場合は、100Kを少え、しつ保存する場合は、「中保存オタンを押してください。</li> <li>・この振送データを削除する場合は、100Kを少え、100Kをない。</li> <li>・この振送データを削除する場合は、100Kをないまた。</li> <li>・この振送データを削除する場合は、100Kをないまた。</li> <li>・100Kをないまた。</li> </ul>                                                                                                    |
|                                       |                                                                                                    |
|                                       | <sup>1</sup> 別4町FF数     バリ変観音話(ビリ)     入力昭編     6件     600000                                                                                                    |
|                                       | 3+ TM/1 500000                                                                                                    |
|                                       | 25、止市方 51千 (先方負担手数料 2,100)                                                                                                    |
|                                       | うち、エラー分 1件 100,000                                                                                                    |
| · · · · · · · · · · · · · · · · · · · | (「エラー分」には、入力金額欄が空欄または「0」の明確を含みます)                                                                                                    |
|                                       | 振込金額合計(円) 497,900                                                                                                    |
|                                       | (猫込金額合計は、人力した明確のうち、正常分の金額合計から先方負担手数料の金額合計を差し引した金額です)                                                                                                    |
| •                                     |                                                                                                    |
|                                       | 手動劇会計(四) 9100                                                                                                    |
|                                       |                                                                                                    |
|                                       | 手数料合計(FF))<br>先方員担手数料経設定されている場合、「先方員担手数料」欄コは設定金額で計算した合計欄が表示されます。<br>先方員担手数料経設定されていない場合、「先方員担手数料」欄コは設定金額で計算した合計欄が表示されます。                                                                                                    |
|                                       | 日朝日本 「主教科会計(円) 2100 256月但手教料登録定されている場合。「先方負担手教料」欄口は設定金額では互した合計欄が表示されます。 先方負担手教料登録定されている。場合、「先方負担手教料」欄口は設定金額逐一手教料で計互した合計欄が表示されます。 「手教料合計」欄口は、当行規定の振込手教料で計互したお手様(法振込依頼人能)からいただ(手献料額が表示されます。                                                                                                    |
| [OK]ボタンを <b>クリック</b>                  | ・ FEVORUCYPHIE all 20、 超ないてもい。           ● 振込型開始の入力または型金をする場合は、活込型開始の入力 / 堅会述タンを押してください。           ● このが容で申請する場合は、DOLボタンを、一時保存する場合は、(一時保存)ボタンを押してください。           ● この施設データを削除する場合は、「開始許多ンを押してください。           ● 回加量           ● 回加量           ● 回加量           ● 回加量           ● 回加量           ● 回加量           ● 回加量           ● 回加量           ● 回加量           ● 回加量           ● 回加量           ● 日本           ● 日本                                                                                                    |

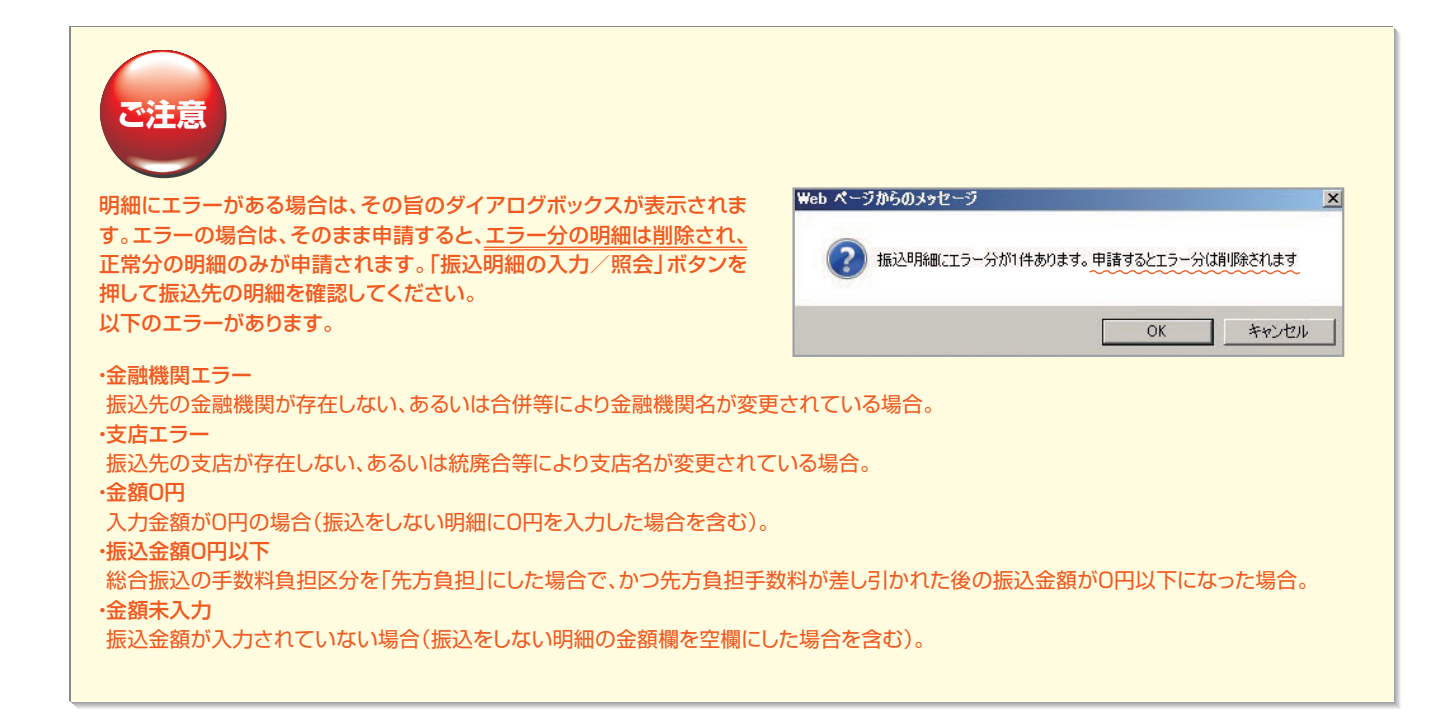

第1音

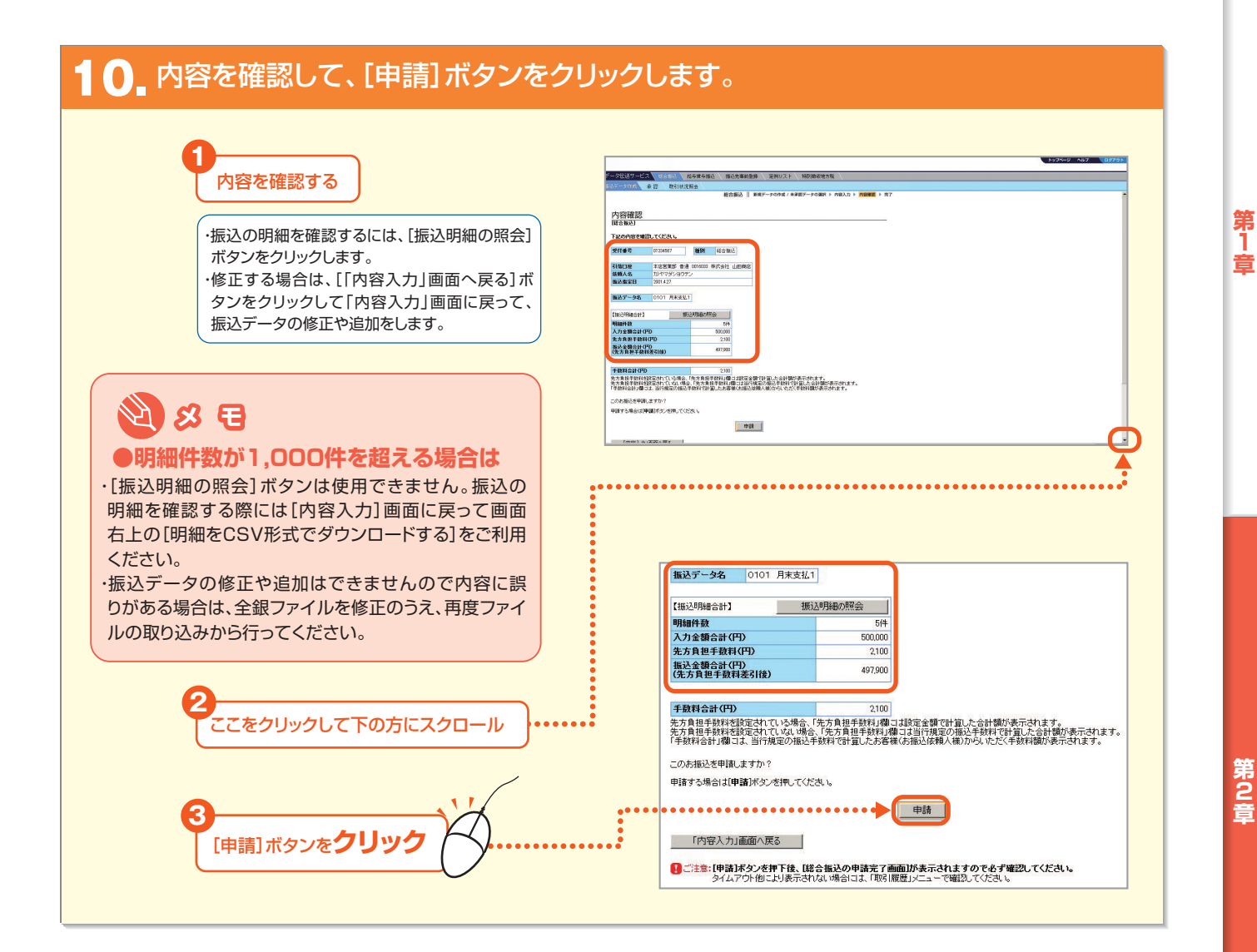

#### **2** Ektlet ●振込指定日の3営業日前を過ぎた給与賞与振込を振込するには

他行宛の振込明細を含む場合に、振込指定日の3営業日前の承認締切時間を過ぎると、右のダイアログボックスが表示されます。

#### 【3営業日前を過ぎた給与賞与振込みのお取り扱い】

・お振込先へは、所定の時間までにご入金されない場合があります。 ・総合振込の振込手数料が適用される場合がございますのでご注 意ください。

・振込資金と振込手数料を振込指定日の前営業日までに引落口座 にご準備ください。(振込手数料は翌月一括引落)

·ご資金のお引落ができなかった場合、予約された振込が実行さ れない場合がありますので、ご注意ください。

#### Web ページからのメッセージ ② 受付時限を過ぎているため、指定された振込指定日では、給与賞与振込として お取り扱いできません。 「総合振込扱い」でお取り扱いしますか? 【「総合振込扱い」でお取り扱いする場合のご注意】 ・お振込先へは、所定の時間までにこく金されない場合があります。 ・総合振込の振込手数料が適用されますのでご注意ください。 OK キャンセル

#### ▲ ▲ 総合振込の申請が完了しました。承認締切時間までに承認操作を行ってください。

#### 承認締切時間を確認してください。

ご注意

承認締切時間を経過して承認していないと 納入が実行されませんのでご注意ください。

| 10       |                                                       |                | 総合振込 新規 | データの作成 / 未; | ↓認データの選択 ▶ | 内容入力 ▶ 内容確認 ▶ 完了 |
|----------|-------------------------------------------------------|----------------|---------|-------------|------------|------------------|
|          |                                                       |                |         |             |            |                  |
| 完了       |                                                       |                |         |             |            |                  |
| 総合振込の申請  | 第二百百百百百百百百百百百百百百百百百百百百百百百百百百百百百百百百百百百百                |                |         |             |            |                  |
| 下記の内容で、お | 「振込の申請を完了」                                            | .ました。          |         |             |            | このページを印刷する       |
| 成認権限者の承  | 認を受けてください。                                            | Jacoreo        |         |             |            |                  |
| ****     | 01004567                                              | 25.011         | A+E'1   |             |            |                  |
| 文门書写     | 01234007                                              | <b>俚</b> 5月 年8 |         |             |            |                  |
| 申諸日時     | 2001.4.1 13:00                                        |                |         |             |            |                  |
| 申請者名     | 山田太郎                                                  |                |         |             |            |                  |
|          | 0                                                     |                |         |             |            |                  |
| 引落口座     | 本店営業部 普通                                              | 0016033 株式     | 会社 山田商店 |             |            |                  |
| 依賴人名     | カ)ヤマダショウテ                                             | ン              |         |             |            |                  |
| 振込指定日    | 2001.4.27                                             |                |         |             |            |                  |
|          |                                                       |                |         |             |            |                  |
| 振込テータ名   | 0101 月末支払                                             |                |         |             |            |                  |
| 【振动服務会計】 |                                                       |                |         |             |            |                  |
| 明細件教     |                                                       |                | 5(4     |             |            |                  |
| 入力金額合計(  | ዋ)                                                    | 501            | 000     |             |            |                  |
| 先方負担手動料  | (円)                                                   | 3              | 2100    |             |            |                  |
| 振込金額合計(  | 中)<br>- 1 - 2 - 1 - 5 - 5 - 5 - 5 - 5 - 5 - 5 - 5 - 5 | 49             | 900     |             |            |                  |
| (无万具担于数相 | 4差引伐)                                                 |                |         |             |            |                  |

第1章

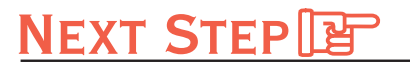

承認 ▶「Ⅲ. 振込データを承認する」 P.236

## 3.未承認データを照会・修正する

未承認の申請済データを照会し、必要に応じて修正のうえ、再度申請することができます。また、削除することもで きます。なお、明細件数が1,000件を超える申請済データは、振込明細については修正できませんので、いったん 削除のうえ、再度振込データの作成を行ってください。

申請済データには以下の3種類があります。

#### ●申請済データ

申請後、まだ承認されていないデータです。

「新規データの作成/未承認データの選択」画面で【未承認データー覧】の「状況」欄に「申請済」と表示されています。 ●申請済(差戻)データ

申請後、承認権限者から差戻されたデータです。

「新規データの作成/未承認データの選択」画面で【未承認データー覧】の「状況」欄に「申請済(差戻)」と表示されています。

#### ●申請済(予約取消)データ

いったん承認された後、承認権限者によって振込実行前に予約取消されたデータです。

「新規データの作成/未承認データの選択」画面で【未承認データ一覧】の「状況」欄に「申請済(予約取消)」と表示されています。

#### (1)申請済データを照会・修正する

#### - 1 \_トップページの [データ伝送サービス] -- [総合振込] または [給与賞与振込] をクリックします。

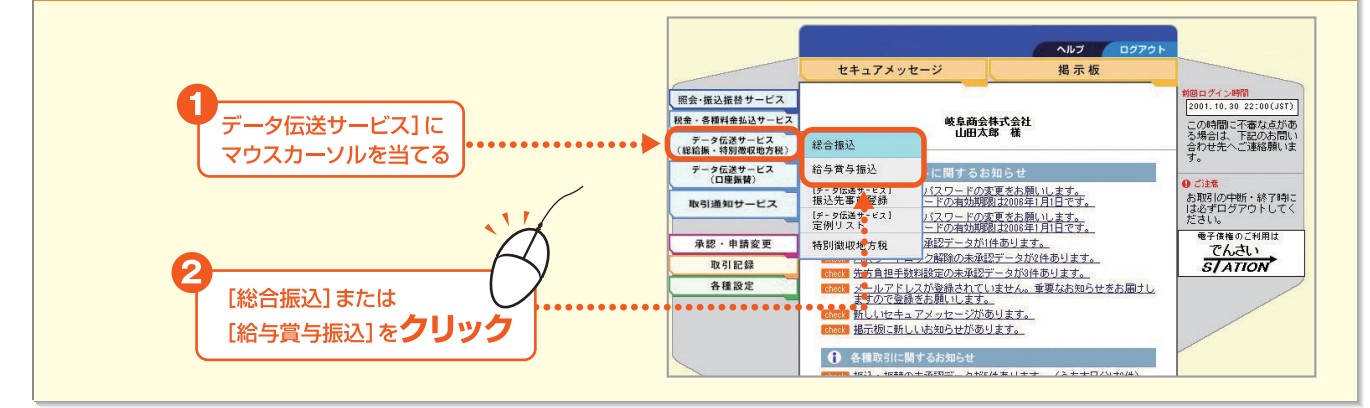

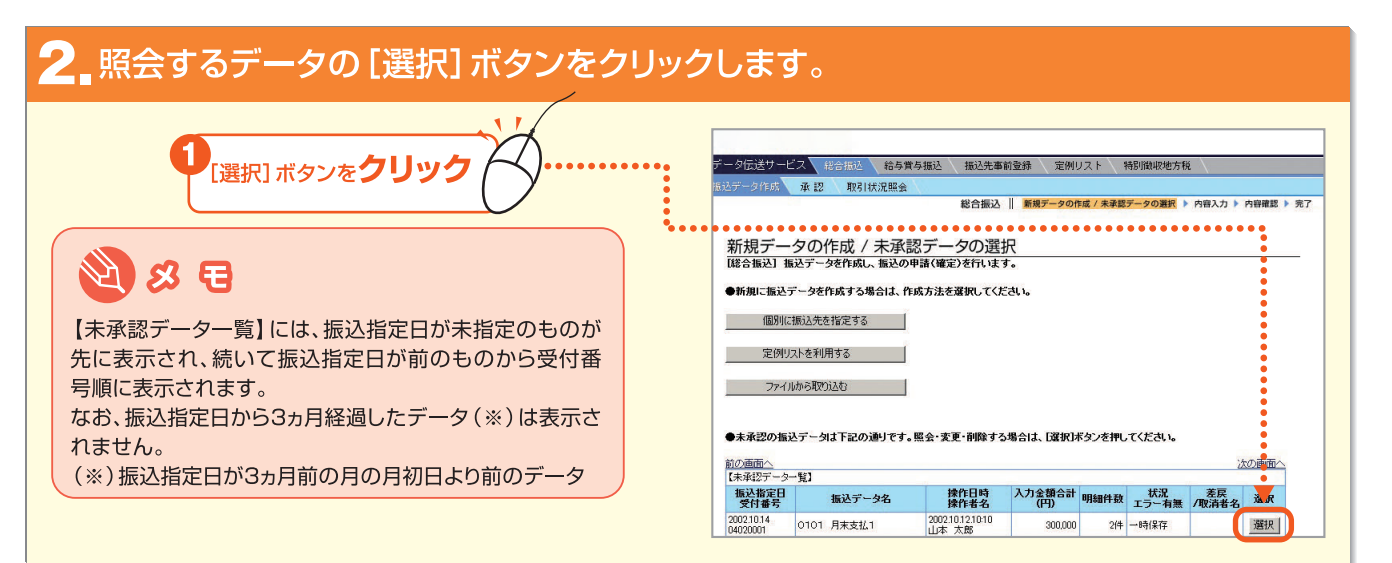

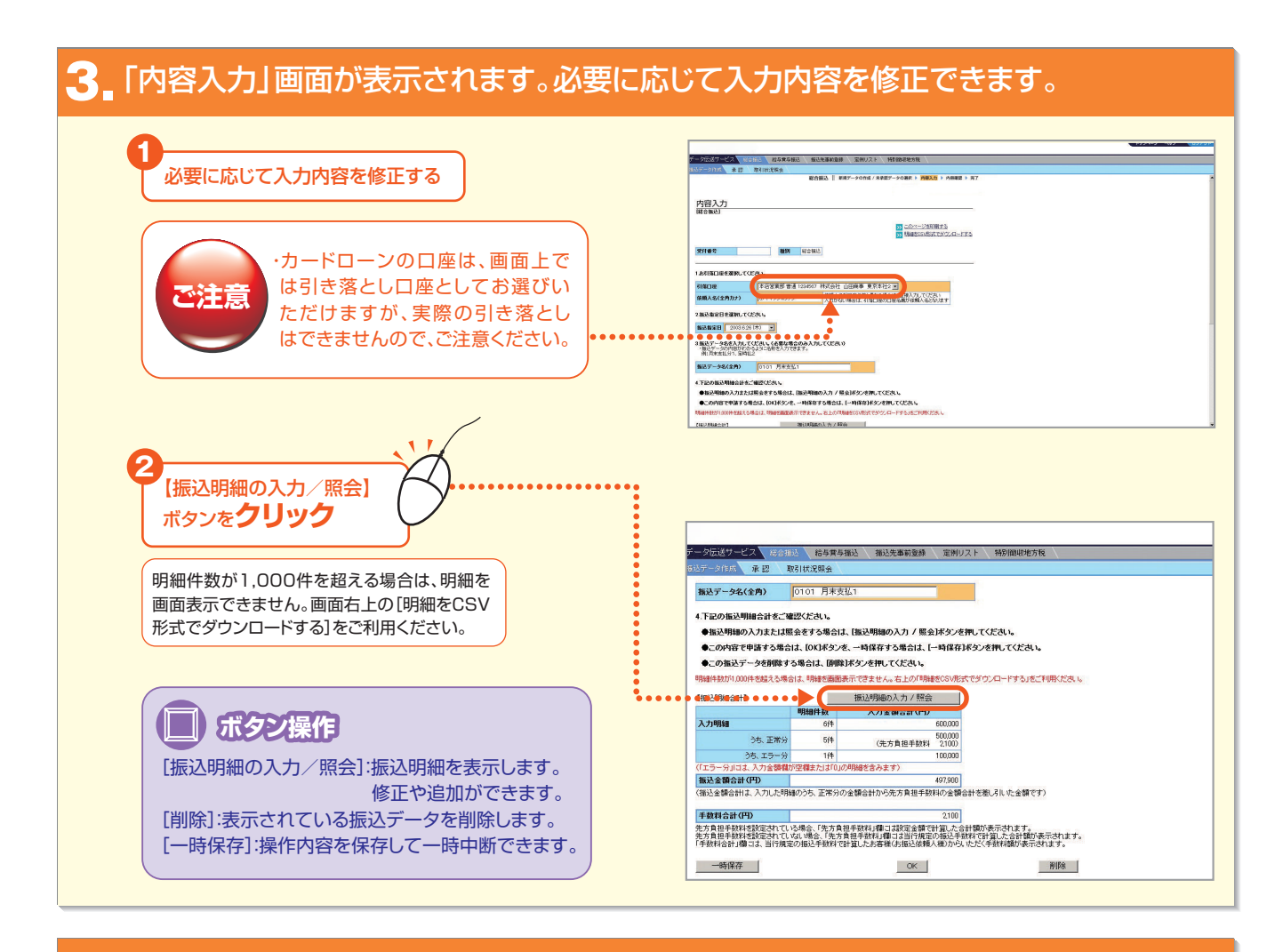

#### 4. 「明細入力」画面が表示されます。

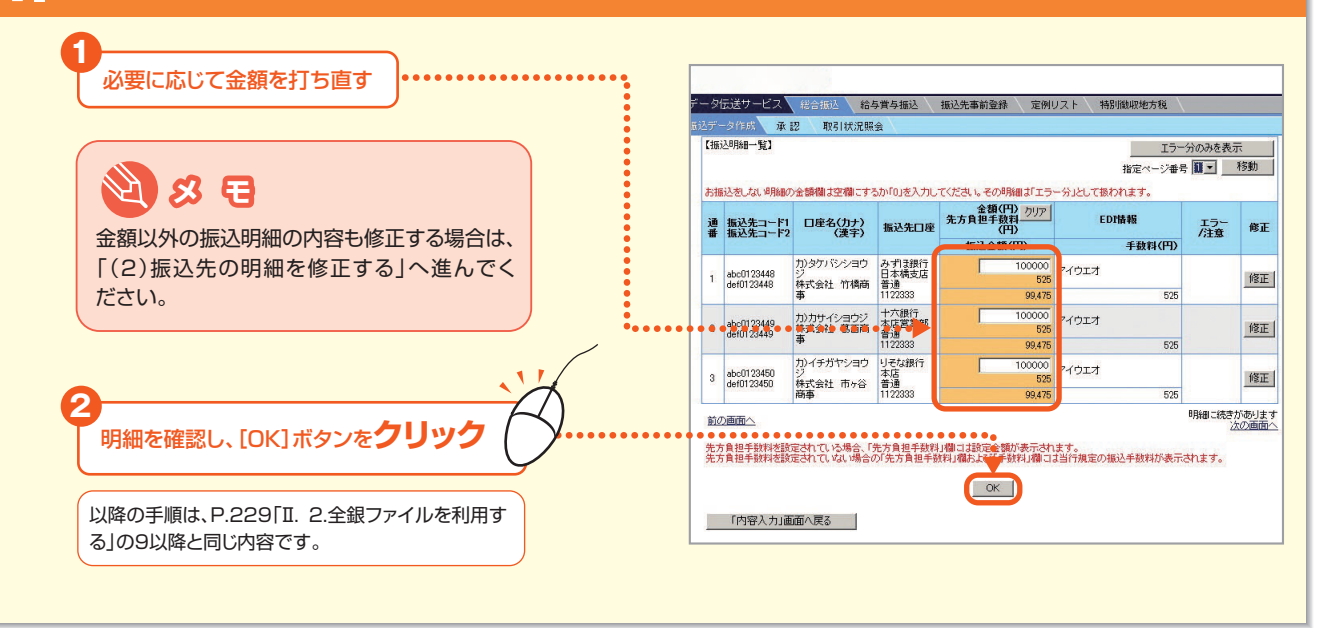

## NEXT STEP

振込データを修正する ▶「Ⅱ. 3.(2)振込先の明細を修正する」P.234

#### (2)振込先の明細を修正する

金融機関エラーや支店エラーとなった場合など、振込明細の内容を修正できます。なお、明細件数が1,000件を 超える場合は修正できませんのでご注意ください。また、修正内容は、振込先事前登録、定例リストの登録内容には 反映されませんのでご注意ください。

#### 1 「明細入力」画面の[修正]ボタンをクリックします。

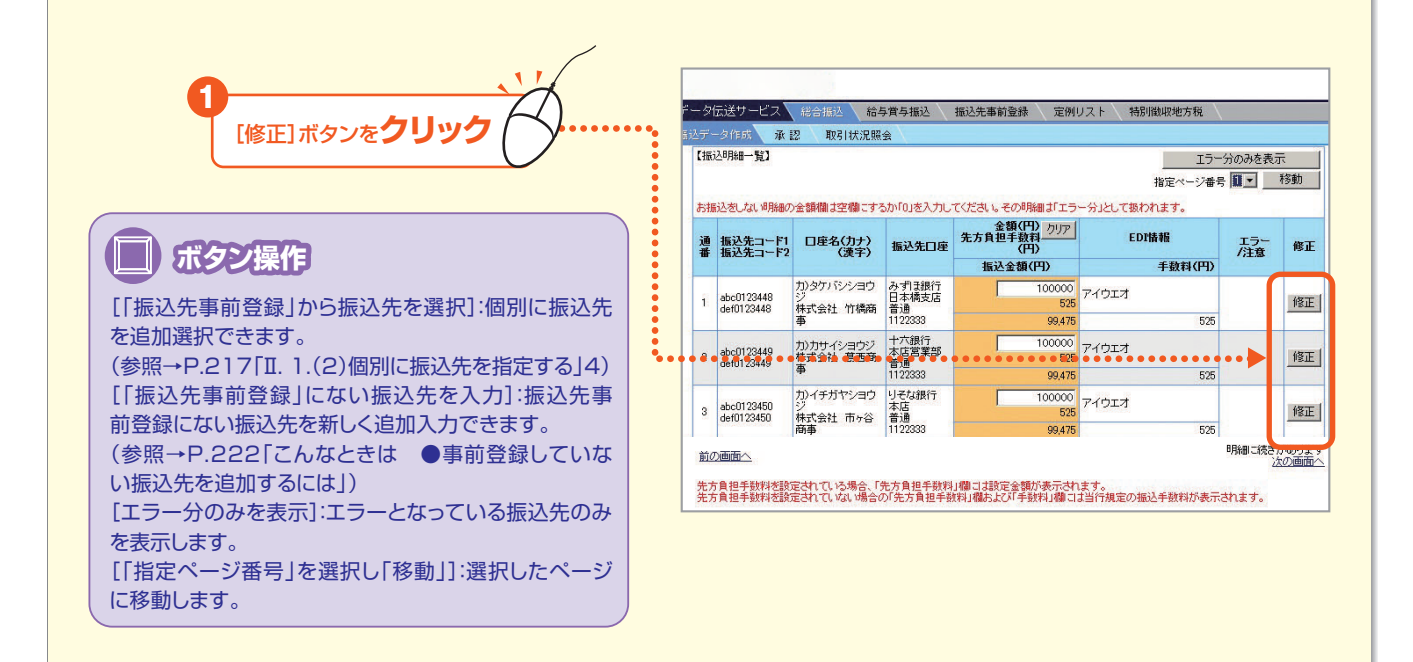

## 2\_ 内容を修正して、[OK] ボタンをクリックします。

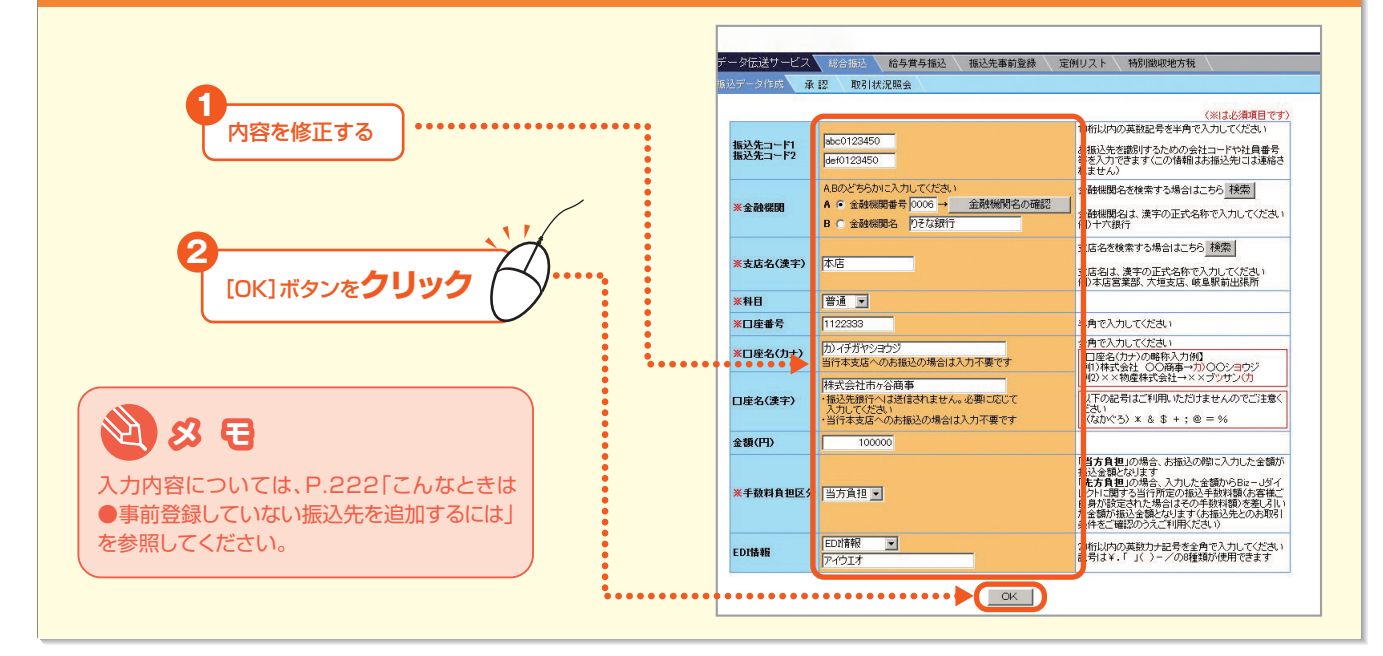

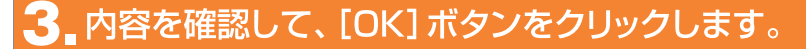

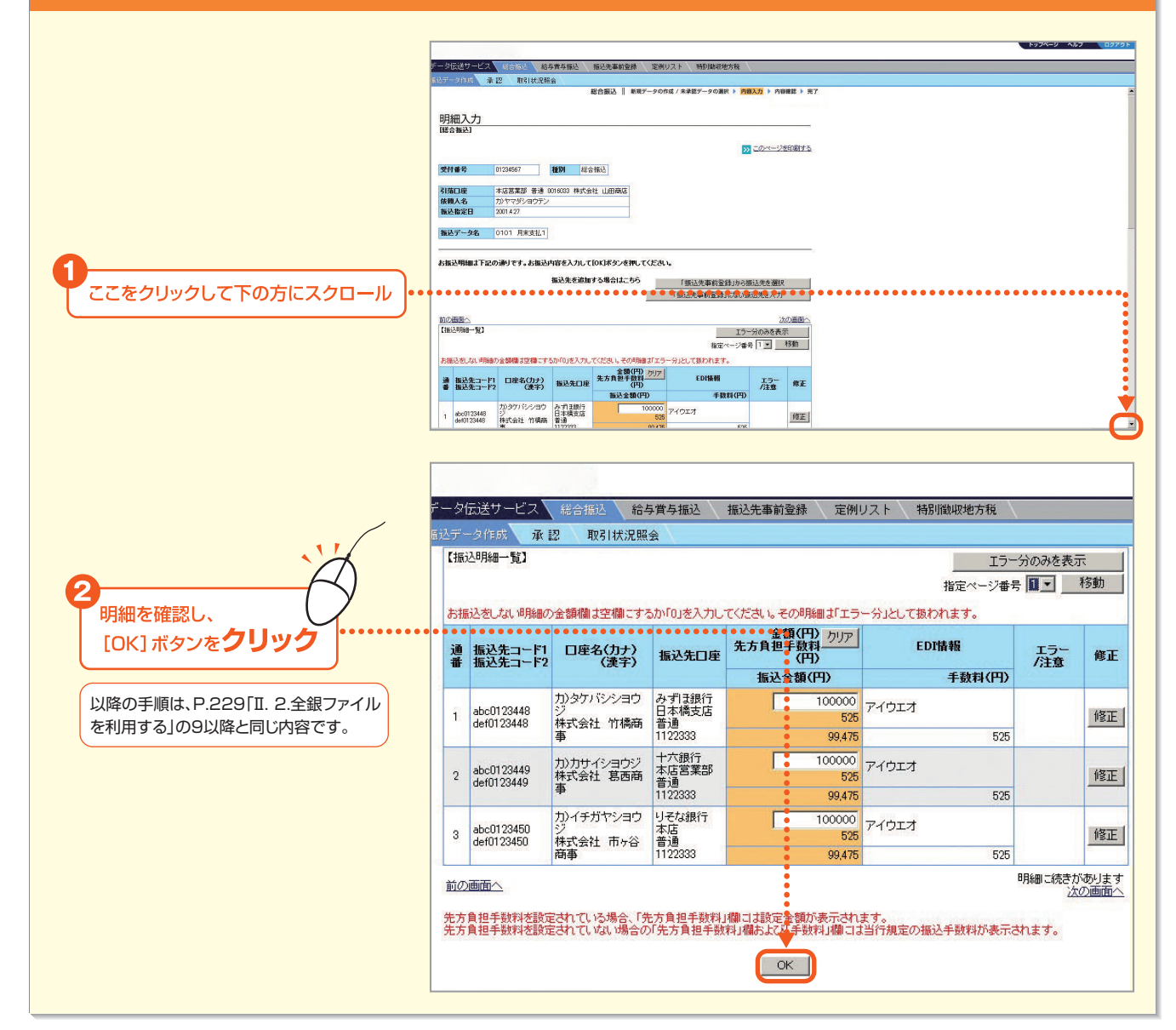

第1章

- 235 -

## Ⅲ.振込データを承認する

申請された振込データを承認します。「承認」しない場合は、振込データを申請者に差戻すこともでき ます。所定の承認締切時間までに承認を行わないと、指定日に振込がされませんので未承認データの 有無を随時確認してください。

| 機能 | 内容                                             |
|----|------------------------------------------------|
| 承認 | 承認権限者が申請された振込データを承認します。これで振込ご依頼の一連の操作が完了となります。 |
| 差戻 | 承認権限者が申請された振込データを承認せず、申請者に差戻します。               |

なお、データ伝送サービスでは、照会・振替振込サービスの「振込/振替」とは異なり、承認者が承認 時に振込データの内容を修正して承認することはできません。その場合は、一度「差戻」が必要です。

◆事前に終えていなければいけない操作◆

●振込データの申請(参照→P.210「Ⅱ.振込データを作成する」)

#### トップページの「総合振込」または「給与賞与振込」の未承認データご案内文言をクリックします。

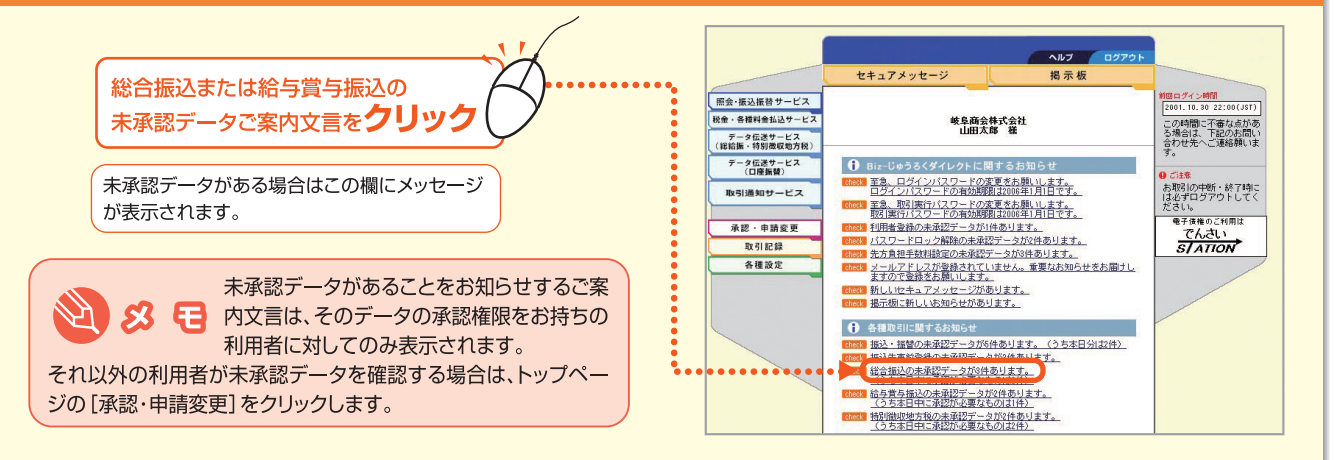

#### 未承認データの一覧の中から、承認するデータの[選択]ボタンをクリックします。

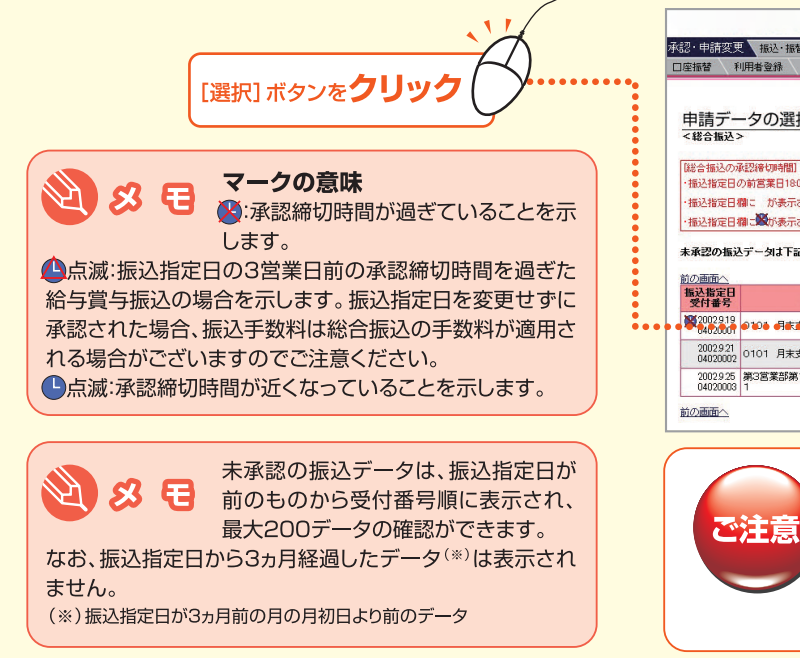

|                                                                                                    |                                                                                                    |                                                                                                  | 総合振                                                                                                    | 达    甲腈                                                                                                    | データ選択 🕨                           | 内容確認 > 另                                |
|----------------------------------------------------------------------------------------------------|----------------------------------------------------------------------------------------------------|--------------------------------------------------------------------------------------------------|----------------------------------------------------------------------------------------------------|----------------------------------------------------------------------------------------------------|-----------------------------------|-----------------------------------------|
| 請デー                                                                                                    | ータの選択                                                                                                    |                                                                                                  |                                                                                                    |                                                                                                    |                                   |                                         |
| 総合振込>                                                                                                    | 20<br>20                                                                                                    |                                                                                                  |                                                                                                    |                                                                                                    |                                   |                                         |
| 合振込の運                                                                                                    | <b>承認締切時間</b> ]                                                                                                    |                                                                                                  |                                                                                                    |                                                                                                    |                                   |                                         |
| 这指定日6                                                                                                    | の前宮葉日1800まで                                                                                                    |                                                                                                  |                                                                                                    |                                                                                                    | 3                                 |                                         |
| 这指定日相                                                                                                    | 開に が表示されている振込データは、承認                                                                                                    | 制間が近づいてい                                                                                         | ます。すみやかに取り                                                                                                    | 乱てくたきい。                                                                                                    |                                   |                                         |
| A REAL PROPERTY AND ADDRESS OF TAXABLE PROPERTY AND ADDRESS OF TAXABLE PROPERTY AND ADDRESS OF TAXABLE PROPERTY AND ADDRESS OF TAXABLE PROPERTY ADDRESS OF TAXABLE PROPERTY ADDRESS OF TAX | and the second second s | the local de l'All's I is a l'année an                                                           | and the state first state of the state of the state of th | The second second second                                                                                                    |                                   |                                         |
| 这指定日相                                                                                                    | 間に繋が表示されている振込データは、承認的                                                                                                    | 審切時間が過ぎて                                                                                         | います。申請者に差別                                                                                                    | 見てください。                                                                                                    |                                   |                                         |
| 込指定日本   私認の振込                                                                                                    | 間に聞が表示されている振込データは、承認は<br>シデータは下記の通りです。【選択】ボタンを                                                                                                    | 新切時間が過ぎて<br>押してください。                                                                             | います。申請者に差別                                                                                                    | 見してください。                                                                                                    | •                                 |                                         |
| 影込指定日4<br>承認の振込                                                                                                    | 間に戦が表示されている振込データは、承認的<br>トデータは下記の通りです。「選択」ボタンを                                                                                                    | <sup>条切時間が過きて</sup><br>押してください。                                                                  | います。申請者に差別                                                                                                    | 見してください。                                                                                                    |                                   |                                         |
| 込指定日4<br>私認の振込<br>画面へ<br>込指定日<br>を付番号                                                                                                    | 間 2週が表示されている振込データは、単設i<br>しデータは下記の通りです。[選択]ボタンを<br>振込データ名                                                                                                    | <sup>条切時間が過きて</sup><br>押してください。<br>申請日時<br>申請者名                                                  | います。申請者に差別<br>入力金額合計(円)<br>明細件数                                                                                                    | ましてください。<br>状況<br>エラー有無                                                                                                    | 差层/取清/<br>一次承認者名                  | なの画面へ                                   |
| i込指定日4<br>k認の振込<br>画面へ<br>込指定日<br>と付番号<br>2002919<br>402007                                                                                                    | ■二酸が表示されている振送データは、承認<br>トテータは下記の通りです。(選択)ボタンを<br>振送データ名<br>●1004 引ま支払う                                                                                                    | ※切時間が過ぎて<br>押してください。 申請日時 申請日時 2002.812 13:00 山本 久郎                                              | います。申請者に差<br>入力金額合計(円)<br>明細件数<br>300,000<br>21年                                                                                                    |                                                                                                    | 2<br>差戻/取清/<br>一次承認者名<br>留中 ↔     |                                         |
| 込指定日4   とおったとう   このまた   このまた </td <td>離こ戦が表示されている孤心テータは、弾烈<br/>メテータは下記の通りです。(選択)ボタンを<br/>振込テータ名<br/>の1004 引展支払2<br/>0101 月末支払2</td> <td>※切時間が過ぎて<br/>押してください。 申請日時<br/>申請者名 2002912 1300 山本 久郎 2002914 1300 5002914 1300 5002914 1300</td> <td>います。申請者に差別<br/>入力全額合計(円)<br/>明細件数<br/>300.000<br/>2/中<br/>300.000<br/>2/中</td> <td><ul> <li></li></ul></td> <td>2<br/>差戻/取清/<br/>一次承認者名<br/>留唱 → →</td> <td></td>                                                                                                    | 離こ戦が表示されている孤心テータは、弾烈<br>メテータは下記の通りです。(選択)ボタンを<br>振込テータ名<br>の1004 引展支払2<br>0101 月末支払2                                                                                                    | ※切時間が過ぎて<br>押してください。 申請日時<br>申請者名 2002912 1300 山本 久郎 2002914 1300 5002914 1300 5002914 1300      | います。申請者に差別<br>入力全額合計(円)<br>明細件数<br>300.000<br>2/中<br>300.000<br>2/中                                                                                                    | <ul> <li></li></ul>                                                                                                    | 2<br>差戻/取清/<br>一次承認者名<br>留唱 → →   |                                         |
| 込指定日4<br>法認の指述<br>込指定日<br>付番号<br>2002919<br>0402007<br>2002921<br>04020002<br>2002925<br>0402003                                                                                                    | 構 (100) (現示されている祖心子一句志, 単辺)<br>(データは下記の通りです。(選択) (ギタンを<br>振込子一タ名<br>9106 引新支払 b<br>0101 月末支払2<br>第38支部第18支部18支部月末支払/管理番号<br>1                                                                                                    | ★切時間が過ぎて<br>押してください。 申請日時<br>申請者名 2002.912 13.00 山本 久郎 2002.914 13.00 鈴木 一郎 2002.915 13.00 田中 三郎 | 入力全額合計(円)<br>明細件数<br>300000<br>2件<br>300000<br>2件<br>300000<br>2件<br>300000<br>2件<br>3000000<br>2件                                                                                                    | <ul> <li> <b>状況</b> </li> <li> <b>大況</b> <li> <b>エラー有</b> </li> <li> <b>サ語済</b> </li> <li> <b>サ語済</b> </li> <li> <b>サ語済</b> </li> </li></ul> | 差戻/取満/<br>一次承認者名<br>留場 ↔<br>田中 一郎 | たの画面へ<br>5. <b>選択</b><br>選択<br>選択<br>選択 |

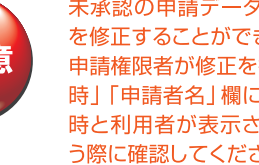

未承認の申請データは、申請権限者が内容 を修正することができます。 申請権限者が修正を行った場合は、「申請日 時」「申請者名」欄に最後に修正を行った日 時と利用者が表示されますので、承認を行 う際に確認してください。

第 1 查

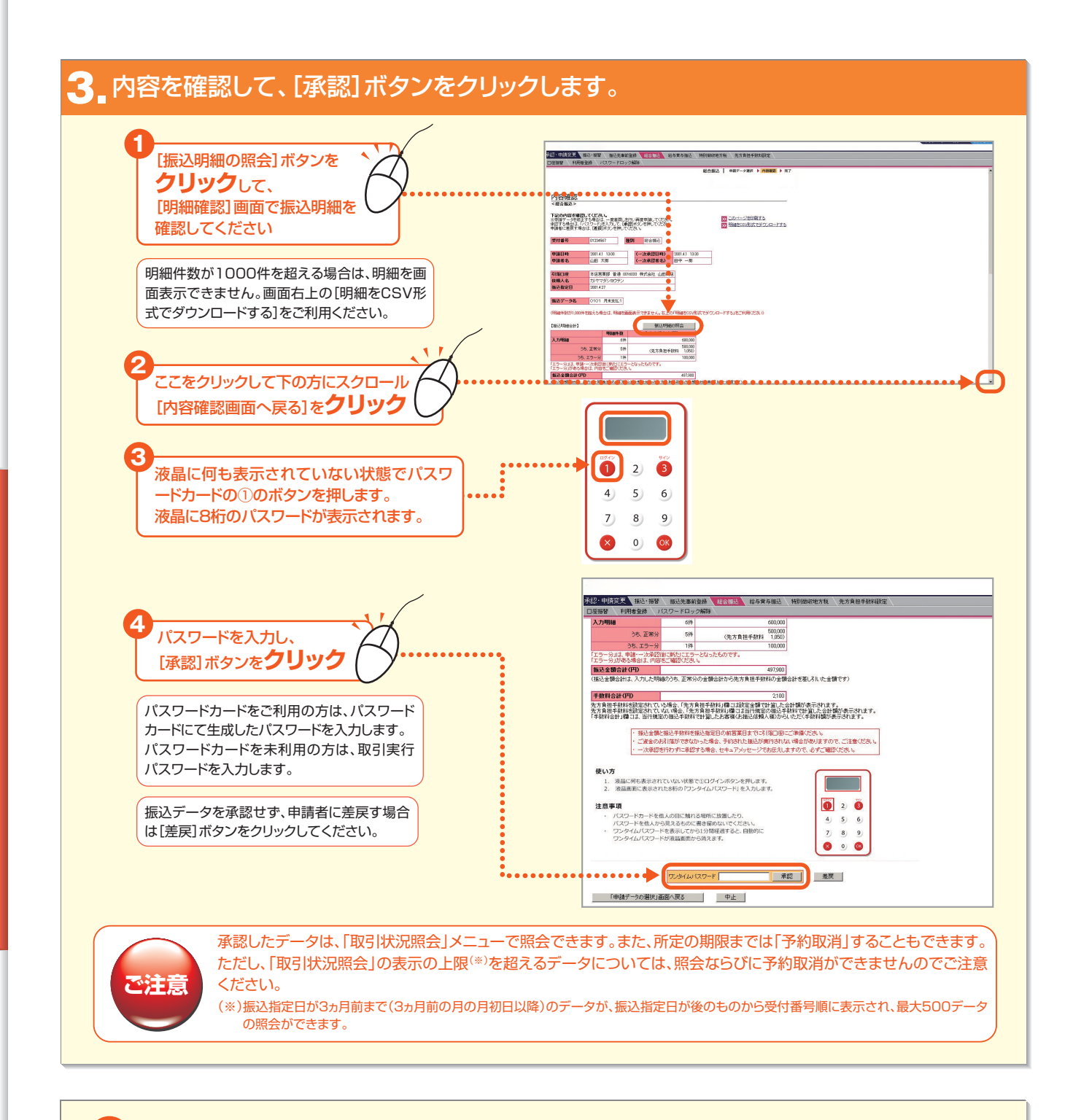

2 2022きは ●振込指定日の3営業日前を過ぎた給与賞与振込を振込するには

他行宛の振込明細を含む場合に、振込指定日の3営業日前の承認締切時間を過ぎると、右のダイアログボックスが表示されます。

#### 【3営業日前を過ぎた給与賞与振込みのお取り扱い】

・お振込先へは、所定の時間までにご入金されない場合があります。
 ・総合振込の振込手数料が適用される場合がございますのでご注意ください。

- ・振込金額と振込手数料を振込指定日の前営業日までに引落口座に ご準備ください。(振込手数料は翌月一括引落)
- ·ご資金のお引落ができなかった場合、予約された振込が実行されない場合がありますので、ご注意ください。

Web ページからのメッセージ ズ 受け時限を過ぎているため、指定された振込指定日では、給与賞与振込として お取り扱いできません。 「総合振込扱いいでお取り扱いしますか? 「総合振込ないでお取り扱いでする場合のご注意】 ・ う振込たべは、所定の時間をでにこ入金されない場合があります。 ・総合振込の描述手数料が適用されますのでご注意ださい。 OK キャンセル

- 237 -

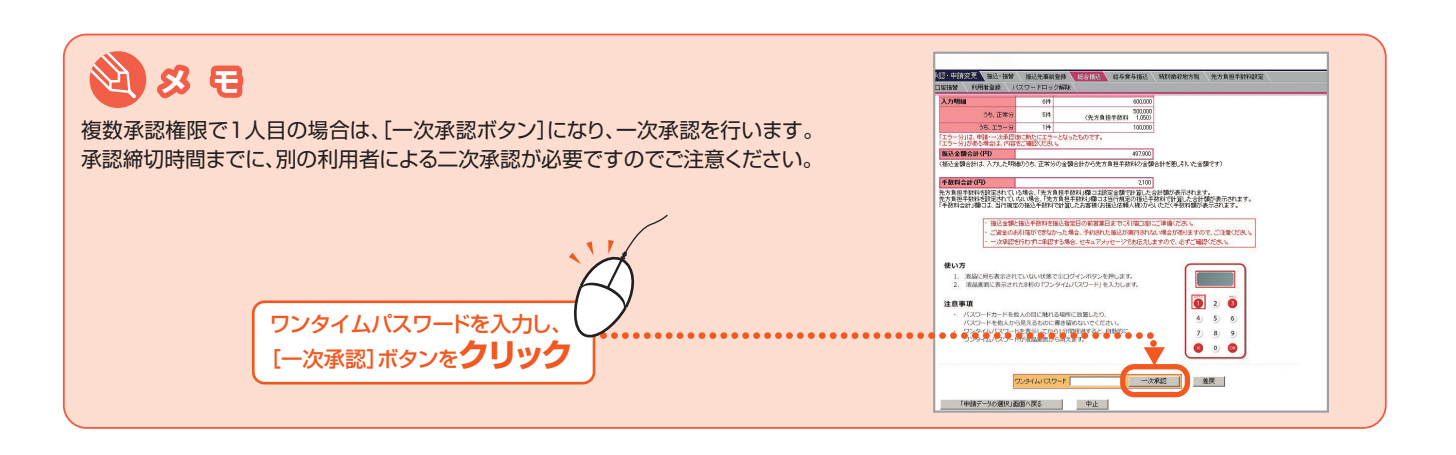

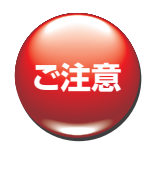

明細にエラーがある場合は、その旨のダイアログボック スが表示されます。エラーの場合は、そのまま承認する と、エラー分の明細は削除され、正常分の明細のみが 承認されます。「振込明細の照会」ボタンをクリックし て振込先の明細を確認してください。 以下のエラーがあります。

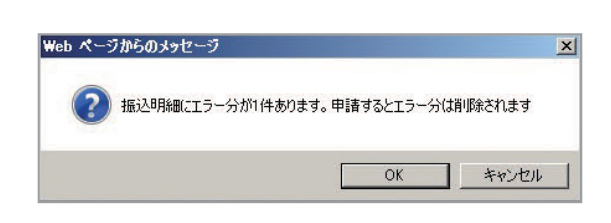

・金融機関エラー

ど & モ

だきますのでご確認ください。

振込先の金融機関の合併等により金融機関名が変更されている場合。 ・支店エラー

振込先の支店の統廃合等により支店名が変更されている場合。

振込データが承認された際には、「データ伝送サービス」 の申請権限及び承認権限を持つ方全員に、メールの送信及 びセキュアメッセージの表示によるお知らせをさせていた

### 4 「完了」画面が表示されます。

|                                                                                        | 1010-1010 1010-00                                                                                                    | 書前登録 (総合協込)                                                                                                    | 給与賞与振込                                   | 特別徽职地方税      | 先方負担手鼓料設定               |
|----------------------------------------------------------------------------------------|----------------------------------------------------------------------------------------------------|----------------------------------------------------------------------------------------------------|------------------------------------------|--------------|-------------------------|
| 座振替 利用                                                                                 | 者登録 パスワード                                                                                                    | ロック解除                                                                                                    |                                          |              |                         |
|                                                                                        |                                                                                                    |                                                                                                    |                                          | 総合振込         | 申請データ選択 🕨 内容確認 🕨 完      |
|                                                                                        |                                                                                                    |                                                                                                    |                                          |              |                         |
| 完了                                                                                     |                                                                                                    |                                                                                                    |                                          |              |                         |
| [総合振込の承                                                                                | 2完了画面]                                                                                                    |                                                                                                    |                                          |              | 1                       |
|                                                                                        |                                                                                                    |                                                                                                    |                                          |              |                         |
| F記の内容で、海                                                                               | 承認を完了しました。                                                                                                    |                                                                                                    |                                          |              | >> このページを印刷する           |
|                                                                                        |                                                                                                    |                                                                                                    |                                          |              |                         |
| 40.0.4m23 (T) (Z.4336)                                                                 | 1 TRN2 144                                                                                                    | 2000 A 1. /                                                                                                    | +                                        |              |                         |
| 総合振込の承認線                                                                               | 初時間までは、「取引け                                                                                                    | 況照会」メニューで取り消す                                                                                                    | すことができます。                                |              |                         |
| 総合振込の承認線<br>「総合振込の承認                                                                   | 利加時間までは、「取引け<br>締切時間」                                                                                                    | 況照会」メニューで取り消す                                                                                                    | けことができます。                                |              |                         |
| 総合振込の承認線<br>(総合振込の承認)<br>・振込指定日の前                                                      | 初時間までは、「取引け<br>締切時間]<br> 営業日18:00まで                                                                                                    | 況照会」メニューで取り消す                                                                                                    | すことができます。                                |              |                         |
| 総合振込の承認線<br>「総合振込の承認<br>・振込指定日の前                                                       | 初時間までは、「取引け<br>締切時間」<br> 営業日1800まで                                                                                                    | 況照会」メニューで取り満ち                                                                                                    | けことができます。                                |              |                         |
| 総合振込の承認維<br>(総合振込の承認<br>・振込指定日の前<br>受付番号                                               | 4切時間までは、「取引け<br>緑切時間」<br>営業日18:00まで<br>01234567                                                                                          | 祝照会」メニューで取り消<br>種別 総合振込                                                                                                    | すことができます。                                |              |                         |
| 総合振込の承認線<br>「総合振込の承認線<br>・振込指定日の前<br>受付番号                                              | 4切時間までは、「取引け<br>緑切時間」<br>  営業日1800まで<br> <br> 01234567                                                                                   | 況照会」メニューで取り消<br>種別 総合振込                                                                                                    | すことができます。                                |              |                         |
| 総合振込の承認線<br>「総合振込の承認<br>・振込指定日の前<br>受付番号<br>申請日時                                       | や切時間までは、「取引け<br>様切時間」<br>営業日1900まで<br>01234567<br>2001.4.1 13:00                                                                         | <ul> <li>税服会」メニューで取り消</li> <li>権別 総合振込</li> <li>(一次承認日時)</li> </ul>                                                              | すことができます。<br>200141 1330                 | 承認日時         | 2001 4.1 14.00          |
| 総合振込の承認線<br>「総合振込の承認<br>・振込指定日の前<br>受付番号<br>申請日時<br>申請者名                               | や時間までは、「取引け<br>緑切時間」<br>営業日1800まで<br>01234567<br>2001.4.1 1300<br>山田 太郎                                                                  | <ul> <li>税服会」メニューで取り消</li> <li>種別 総合振込</li> <li>(一次承認日時)</li> <li>(一次承認者名)</li> </ul>                                            | まことができます。<br>200141 13:30<br>田中 一郎       | 承認日時<br>承認者名 | 2001.41 1400<br>山本 三郎   |
| 総合振込の承認線<br>(総合振込の承認<br>・振込指定日の前<br>受付番号<br>申請日時<br>申請名                                | 料理時間までは、「取らけ<br>禄(理時間)<br>営業日1900まで<br>01234567<br>2001 4.1 1300<br>山田 大路                                                                | <ul> <li>税期会」メニューで取り消</li> <li>種別 総合振込</li> <li>(一次承認日時)</li> <li>(一次承認者名)</li> </ul>                                            | またとができます。<br>200141 13:30<br>田中 一郎       | 永認日時<br>承認者名 | 2001.4.1 14-80<br>山本 三郎 |
| 総合振込の承認額<br>(総合振込の承認<br>・振込指定日の前<br>受付番号<br>申請日時<br>申請者名<br>引落口座                       | <ul> <li>特別時間までは、「取引け/<br/>経辺時間」</li> <li>営業日1900まで</li> <li>01234567</li> <li>2001.4.1 1300</li> <li>山田 太郎</li> <li>本店営業部 普通</li> </ul> | <ul> <li>税額会」メニューで取り済</li> <li>種別 総合振込</li> <li>(一次承認日時)</li> <li>(一次承認名)</li> <li>0016033 林式会社 山田</li> </ul>                    | またとができます。<br>200141 13:30<br>田中 一郎<br>商店 | 承認日時<br>承認者名 | 200143 1400<br>山本 三郎    |
| 総合振込の承認額<br>(総合振込の承認額<br>・振込指定日の新<br>受付番号<br>申請日時<br>申請者名<br>引落口座<br>依頼人名              | 特別時間までは、「取らけが<br>様切時間」<br>営業日1800まで 01234567 2001.4.1 1300 山田 太郎 本店営業部 普通 カンヤマダショウテ                                                      | <ul> <li>税服会」メニューで取り消</li> <li>種別 総合振込</li> <li>(一次承認日時)</li> <li>(一次承認日時)</li> <li>(一次承認者名)</li> <li>0016033 株式会社 山田</li> </ul> | <u>200141 1330</u><br>田中 一郎<br>藤店        | 承認日時<br>承認者名 | 2001 43 1400<br>山本 三郎   |
| 総合振込の承認額<br>(総合振込の承認額<br>・振込指定日の新<br>・振込指定日の新<br>申請日時<br>申請者名<br>引落口座<br>依頼人名<br>振込指定日 | ・ ・ ・ ・ ・ ・ ・ ・ ・ ・ ・ ・ ・ ・ ・ ・ ・ ・ ・                                                                                                    | 総開会」メニューで取り演<br>種別 総合振込<br>(一次承認日時)<br>(一次承認日時)<br>の016033 林式会社 山田<br>ン                                                          | 200141 1330<br>田中 →郎<br>藤店               | 承認日時<br>承認者名 | 200141 1400<br>山本 三郎    |

## Ⅳ.承認済データの取引状況を照会する

振込指定日が3ヵ月前までの承認済データを照会できます。また、所定の承認締切時間までは、承認 済の振込データを予約取消することもできます。

予約取消された振込データは、未承認の状態に戻り、データ作成メニューの【未承認データの一覧】から選択して、修正して再度申請を行うことや、削除することができます。

#### ■操作の流れ

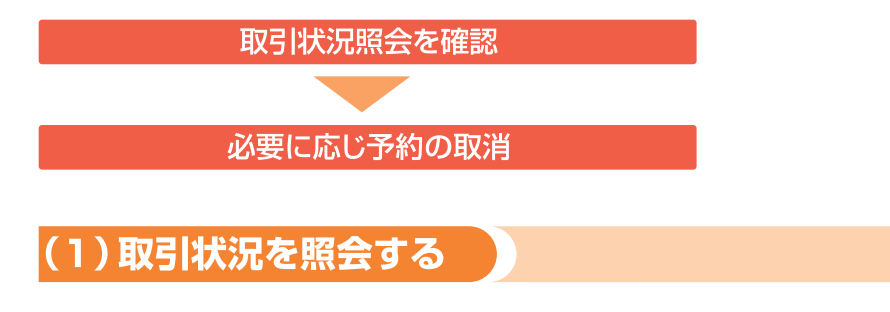

## ┫ ■トップページの [データ伝送サービス] – [総合振込] または [給与賞与振込] をクリックします。

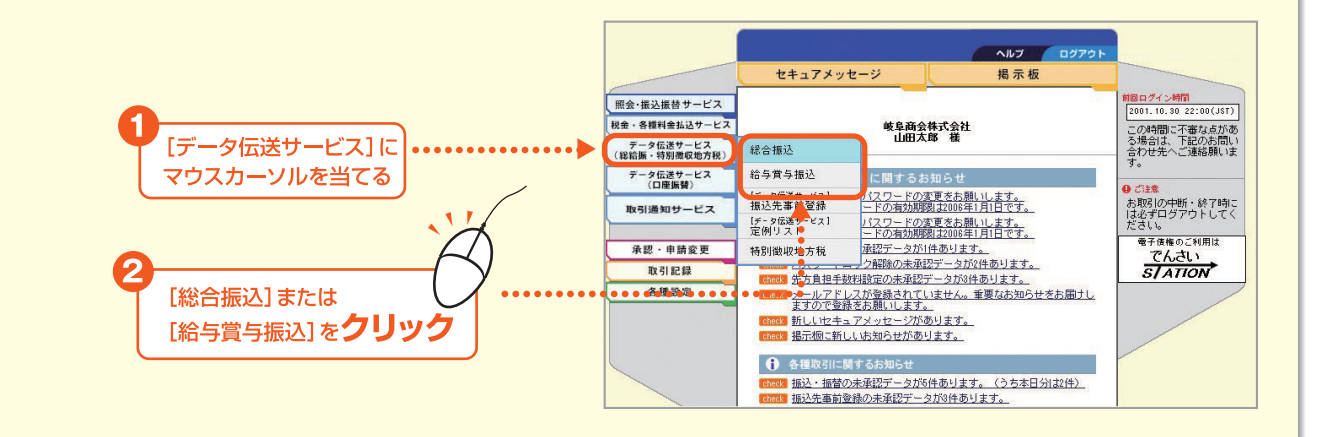

#### 2\_ [取引状況照会] をクリックします。

|               | データ伝送サービ                                                                                                    | ス 総合振込 給与賞     | 与振込 振込先事     | 前登録 定例        | リスト \ #  | 特別徽职地方积     | i 🔪         |      |
|---------------|----------------------------------------------------------------------------------------------------|----------------|--------------|---------------|----------|-------------|-------------|------|
|               | • • • • • • • • • • •                                                                                                    | ●承 取引状況照会      |              |               |          |             |             |      |
|               |                                                                                                    |                | 総合振込         | 新規データの作       | 作成 / 未承認 | データの選択 🕨    | 内容入力 🕨      | 内容確認 |
|               |                                                                                                    |                |              |               |          |             |             |      |
|               | 新規デー                                                                                                    | タの作成 / 未承認     | 忍データの選邦      | 沢             |          |             |             |      |
|               | 【総合振込】振                                                                                                    | 込データを作成し、振込の甲  | 申請(確定)を行いまう  | t.            |          |             |             |      |
|               | ●新規に振込う                                                                                                    | 「一夕を作成する場合は、作」 | 成方法を選択してくだ   | さい。           |          |             |             |      |
| [取引状況照会]をクリック | (個別)(ご                                                                                                    | 振込先を指定する       |              |               |          |             |             |      |
|               |                                                                                                    | ストを利用する        |              |               |          |             |             |      |
|               | 77-11                                                                                                    | から取り込む         |              |               |          |             |             |      |
|               |                                                                                                    |                |              |               |          |             |             |      |
|               | ●未承認の振込                                                                                                    | とデータは下記の通りです。! | 照会・変更・削除する   | 場合は、「選択」オ     | ドタンを押し   | 、てください。     |             |      |
|               | 前の画面へ                                                                                                    |                |              |               |          |             | 2           | の画面へ |
|               | protection of the local division of the local division of the loca | .E             |              |               | · · · ·  |             | n           |      |
|               | 【未承認データー                                                                                                    | "見』            |              |               |          | 4.0.20      | 辛吉          |      |
|               | 【未承認データー<br>振込指定日<br>受付番号                                                                                                    | 振込データ名         | 操作日時<br>操作者名 | 入力金額合計<br>(円) | 明細件数     | て況<br>エラー有無 | 左庆<br>/取消者名 | 選択   |

#### 3 照会する振込データの [選択] ボタンをクリックします。

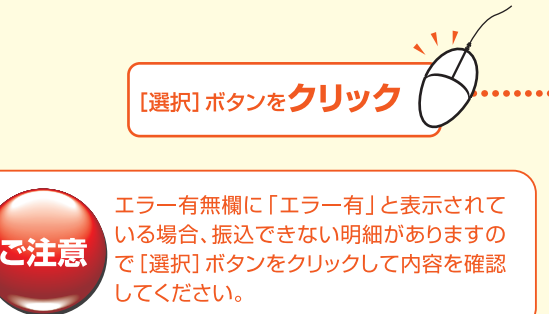

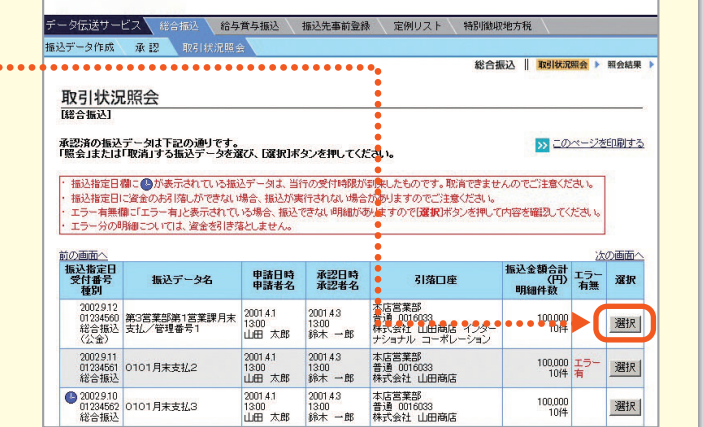

#### 振込指定日が3ヵ月前まで(3ヵ月前の月の月初日以降)の データが、振込指定日が後のものから受付番号順に表示さ

日とと

れ、最大500データの照会ができます。 なお、上限の500データを超える分については、照会なら びに予約取消ができませんのでご注意ください。

#### 4 照会結果が表示されます。

予約を取消したい場合はP.241「(2)予約取消をする」を続け てご覧ください。

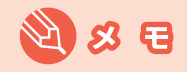

明細件数が1,000件を超える場合は、明細を画面表示で きません。右上の「明細をCSV形式でダウンロードする」を ご利用ください。

|                                 |                                                                                                    |                                                                                                    |                  | 0              |
|---------------------------------|----------------------------------------------------------------------------------------------------|----------------------------------------------------------------------------------------------------|------------------|----------------|
| <b>1下記の通りです。</b><br>消す場合は、「取引実行 | デバスワード」を入力して[                                                                                           | 予約取消ポタンを押し                                                                                                    | 明細をCS     てください。 | 形式でダウンロードする    |
| 02134567                        | 種別 総合振込                                                                                                 |                                                                                                    |                  |                |
| 2001.4.1 13:00                  | (一次承認日時)                                                                                                | 2001.4.2 13:00                                                                                                    | 承認日時             | 2001.4.3 13:00 |
| 山田太郎                            | (一次承認者名)                                                                                                | 田中 三郎                                                                                                    | 承認者名             | 鈴木 一郎          |
| 本店営業部 普通 0                      | 016033 株式会社 山田                                                                                          | 商店                                                                                                    |                  |                |
| カ)ヤマダショウテン                      |                                                                                                    |                                                                                                    |                  |                |
| 2001 4:27                       |                                                                                                    |                                                                                                    |                  |                |
| 0101 月末支払1                      |                                                                                                    |                                                                                                    |                  |                |
|                                 |                                                                                                    |                                                                                                    |                  |                |
| 明細件数                            | 入力金額合                                                                                                   | 計(円)                                                                                                    |                  |                |
|                                 | 17日の通りです。<br>高す場合は、1月6月また<br>200141 1300<br>山田 太郎<br>本応言葉部 普通 0<br>カンヤマダショウテン<br>2001427<br>00101 月末支払1 | (T記の達りです。<br>(古津海台は、国際(株行バスワード)送入力して)<br>(20134567 種別 総合語込<br>200141 1300 (一次承認日時)<br>山田 太郎 (一次承認日時)<br>は田 太郎 (一次承認年名)<br>大店宮屋等 普通 0016033 株式会社 山田<br>カ) ヤマダショウテン<br>2001427<br>0101 月末支払1<br>明編件数 入力全額合 |                  |                |

第2音

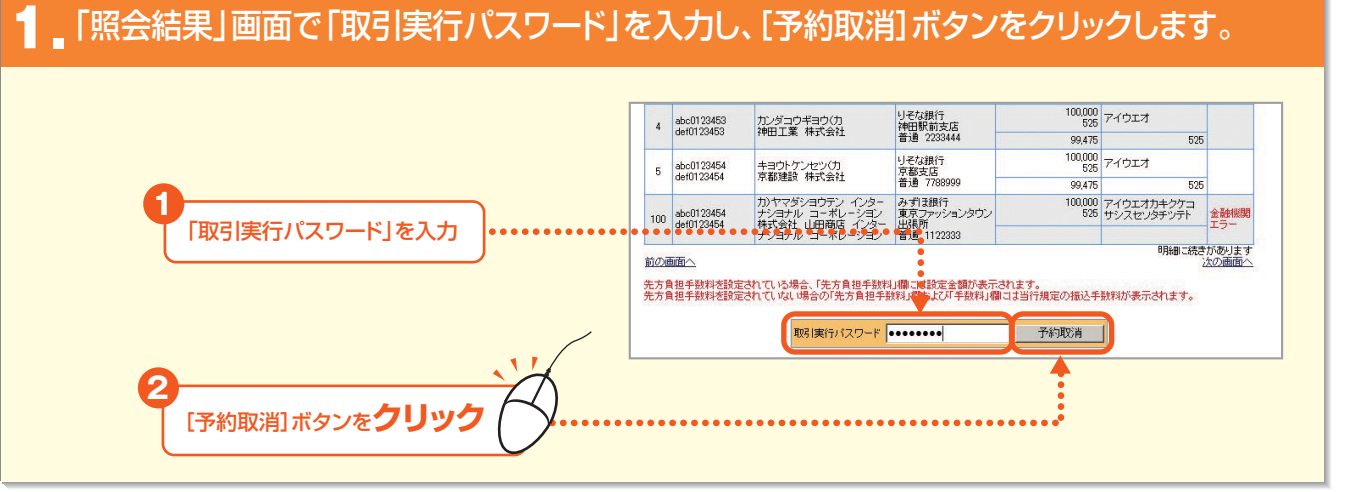

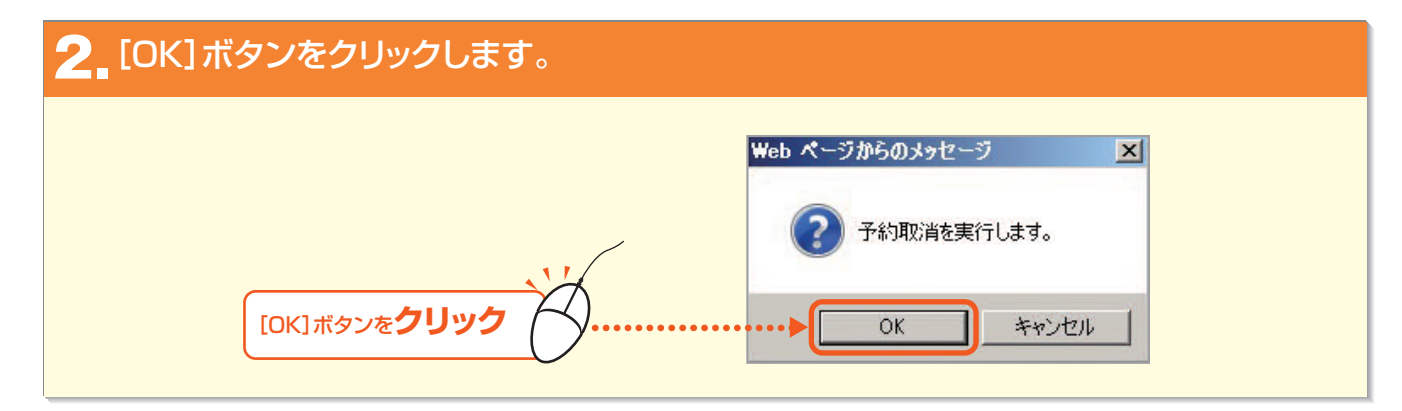

#### 3 予約取消が完了しました。

(2)予約取消をする

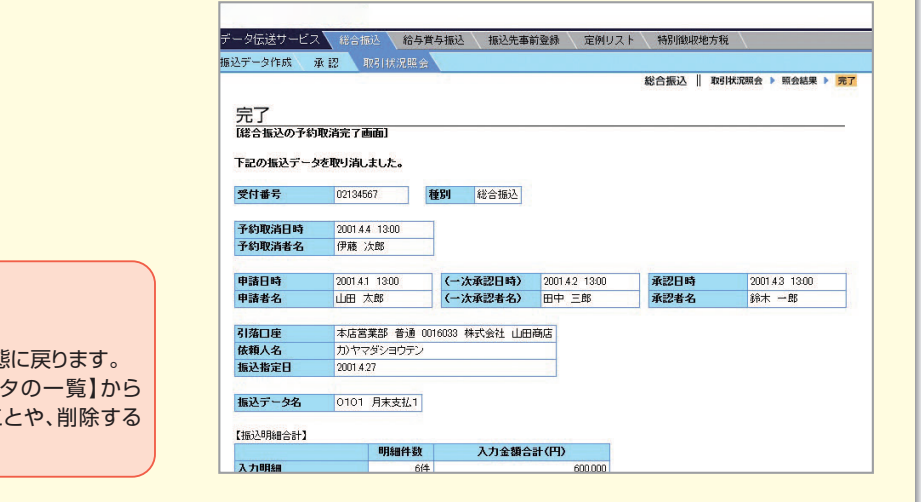

#### 🕙 😣 🖯

·予約取消されたデータは未承認の状態に戻ります。 ·データ作成メニューの【未承認データの一覧】から 選択して、修正して再度申請を行うことや、削除する ことができます。

## NEXT STEP

予約を取消された振込データを修正して申請する場合 ▶「II. 3.未承認データを照会・修正する」P.232

242ページ以降は当行ホームページ掲載のPDFをご覧ください。

Bizーじゅうろくダイレクト

第3音